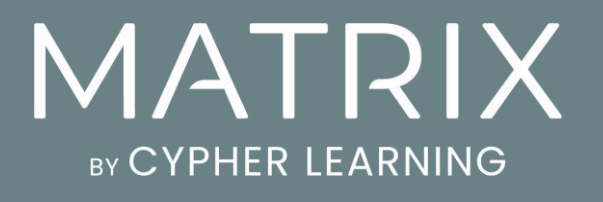

# Guía de introducción para Administradores

# Índice

| Índice                                  | 2  |
|-----------------------------------------|----|
| Introducción                            | 3  |
| Crear un portal de MATRIX               | 4  |
| Navegando la plataforma                 | 5  |
| Centro de ayuda                         | 11 |
| Perfil                                  | 13 |
| Configuración de las funciones          | 15 |
| Personalización del Portal              | 17 |
| Configuración de las normas             | 27 |
| Configuración del catálogo de cursos    | 29 |
| Creación de cuentas                     | 32 |
| Gestión de usuarios                     | 38 |
| Uso de automatización                   | 39 |
| Configuración de comercio electrónico   | 41 |
| Uso de herramientas de Marketing        | 50 |
| Configuración de cumplimiento           | 54 |
| Configuración de mensajes automatizados | 56 |
| Creación de informes                    | 58 |
| Actualización a un plan Premium         | 63 |
| Resumen                                 | 64 |

### Introducción

MATRIX es una plataforma de gestión del aprendizaje (LMS por sus siglas en inglés) de clase mundial, galardonada como una de las mejores plataformas para el uso de empresas. Nuestra LMS es conocida por generar una gran experiencia de usuario, mientras incorpora las herramientas esenciales que las empresas necesitan para una capacitación y entrenamiento eficiente.

MATRIX es un producto de CYPHER LEARNING, una empresa que se especializa en ofrecer plataformas de aprendizaje a organizaciones de todo el mundo. CYPHER LEARNING también proporciona un LMS para emprendedores llamado INDIE y otro para las escuelas y universidades llamado NEO. Los productos de CYPHER LEARNING son utilizados por más de 20,000 organizaciones, cuentan con millones de usuarios y han ganado varios premios.

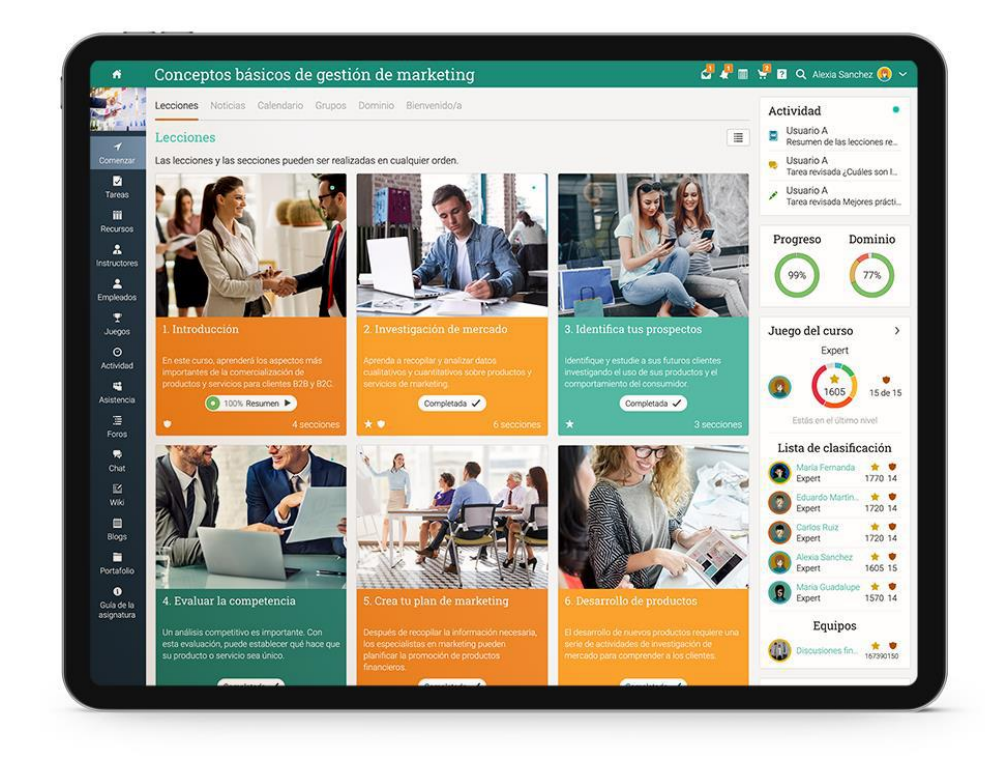

Queremos que los usuarios obtengan los mejores resultados al utilizar nuestro sitio, especialmente cuando están empezando. Para ello hemos creado tres guías de inicio para los principales tipos de usuarios en MATRIX: administradores, instructores y empleados.

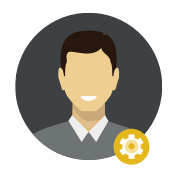

Guía de Introducción para los Administradores (esta guía) explica temas como: navegar en MATRIX, uso del Centro de Ayuda, crear cuentas, personalizar la plataforma, configurar el e-commerce y el manejo de usuarios.

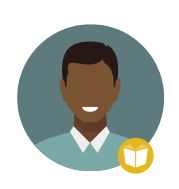

Guía de Introducción para Instructores explica temas como: navegar en MATRIX, utilizando el centro de ayuda, creación y configuración de un curso, inscribiendo estudiantes, agregar y clasificar evaluaciones y más.

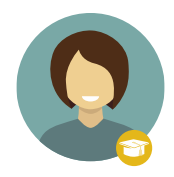

Guía de Introducción para los Empleados explica temas como: navegar en MATRIX, uso del centro de ayuda, matricularse en sus cursos, presentación de evaluaciones, ver calificaciones, comunicarse con los instructores y más.

En las siguientes páginas entraremos en detalle, sobre los pasos más comunes de los administradores que utilizan MATRIX. Si deseas buscar un tema en específico, consulta el índice. Si tienes alguna duda adicional, consulta nuestro centro de ayuda o visita nuestro foro de soporte.

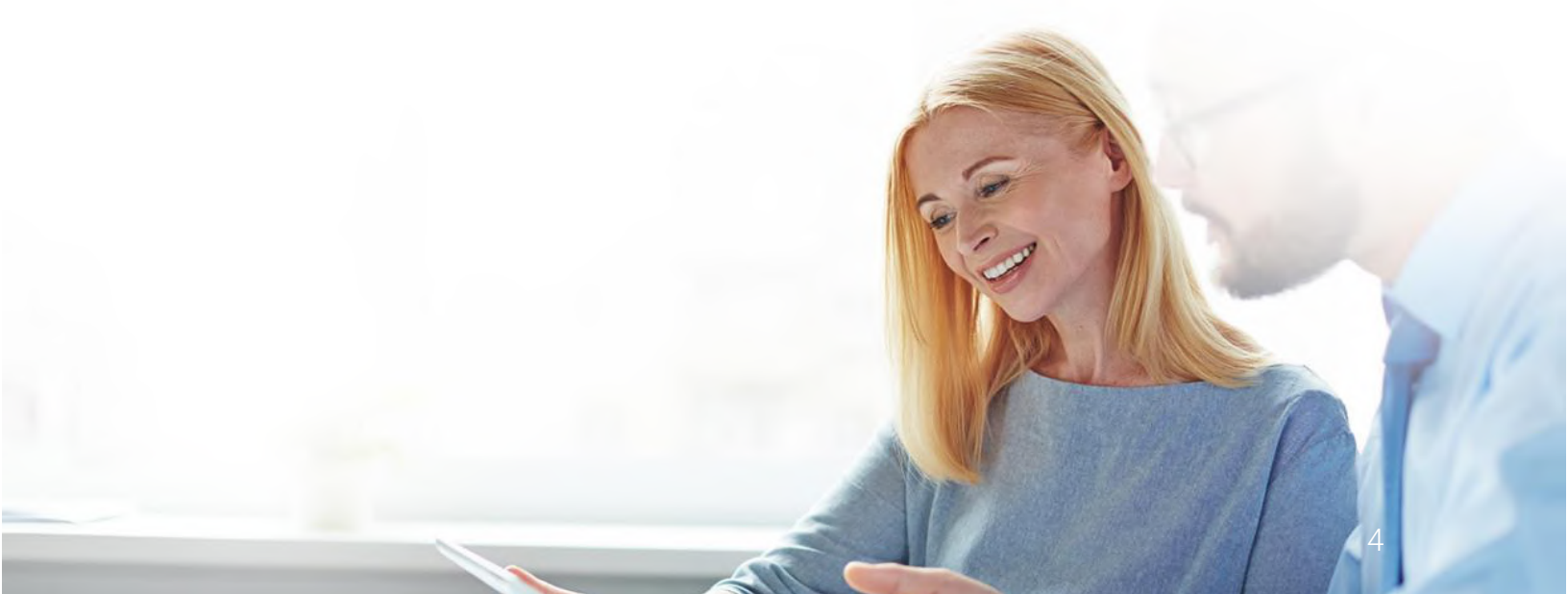

### Navegando la plataforma

La página de inicio es la primera página que verás cuando inicies sesión. Aquí puedes ver diferentes widgets con los datos más importantes del sitio. También habrá información relacionada con tu cuenta, como tu calendario, tareas pendientes, notificaciones y más.

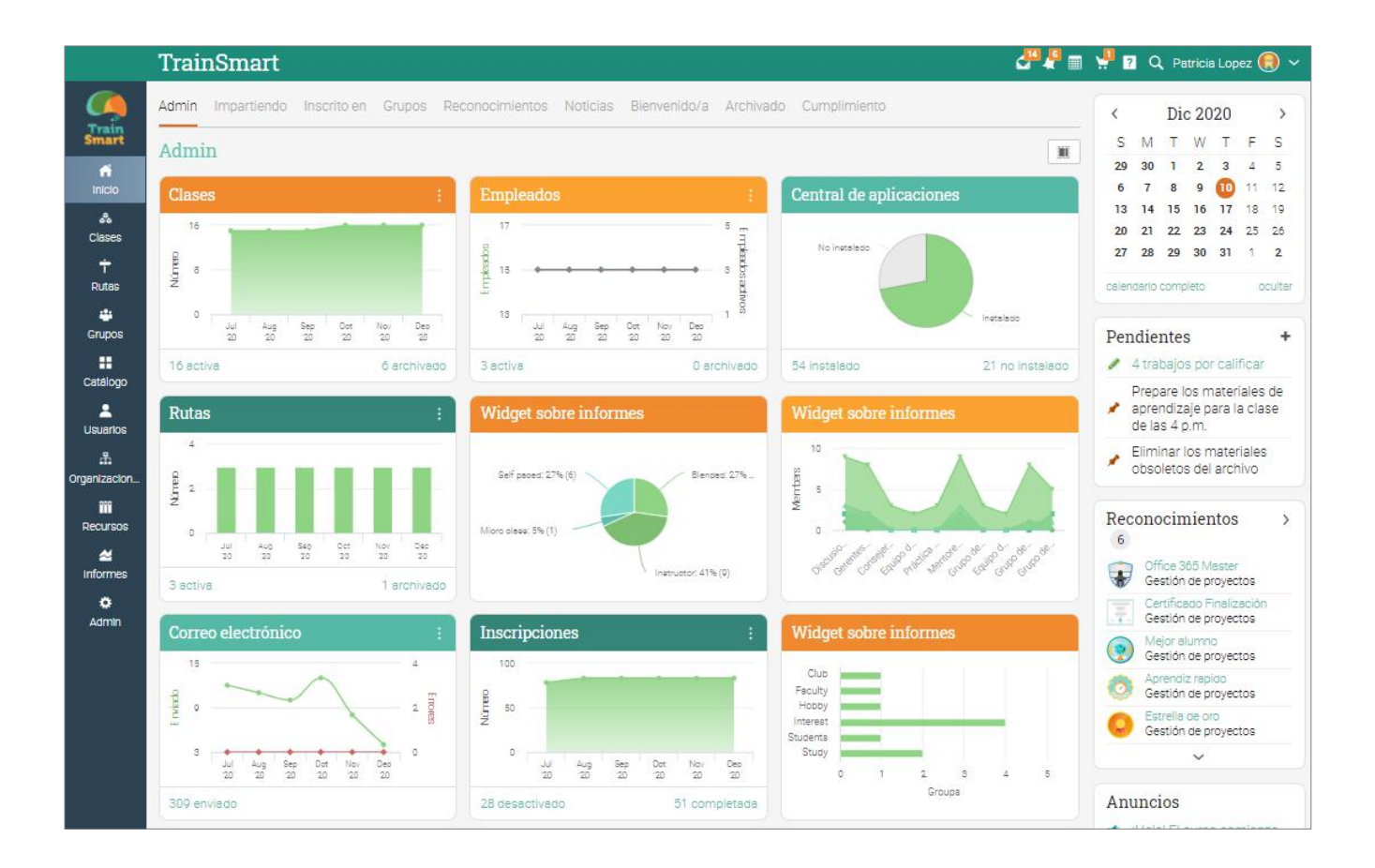

Íconos y navegación

Verás varios íconos en la plataforma que pueden ser usados para agregar, editar, eliminar y más. A continuación, se muestra una descripción general de los íconos más importantes:

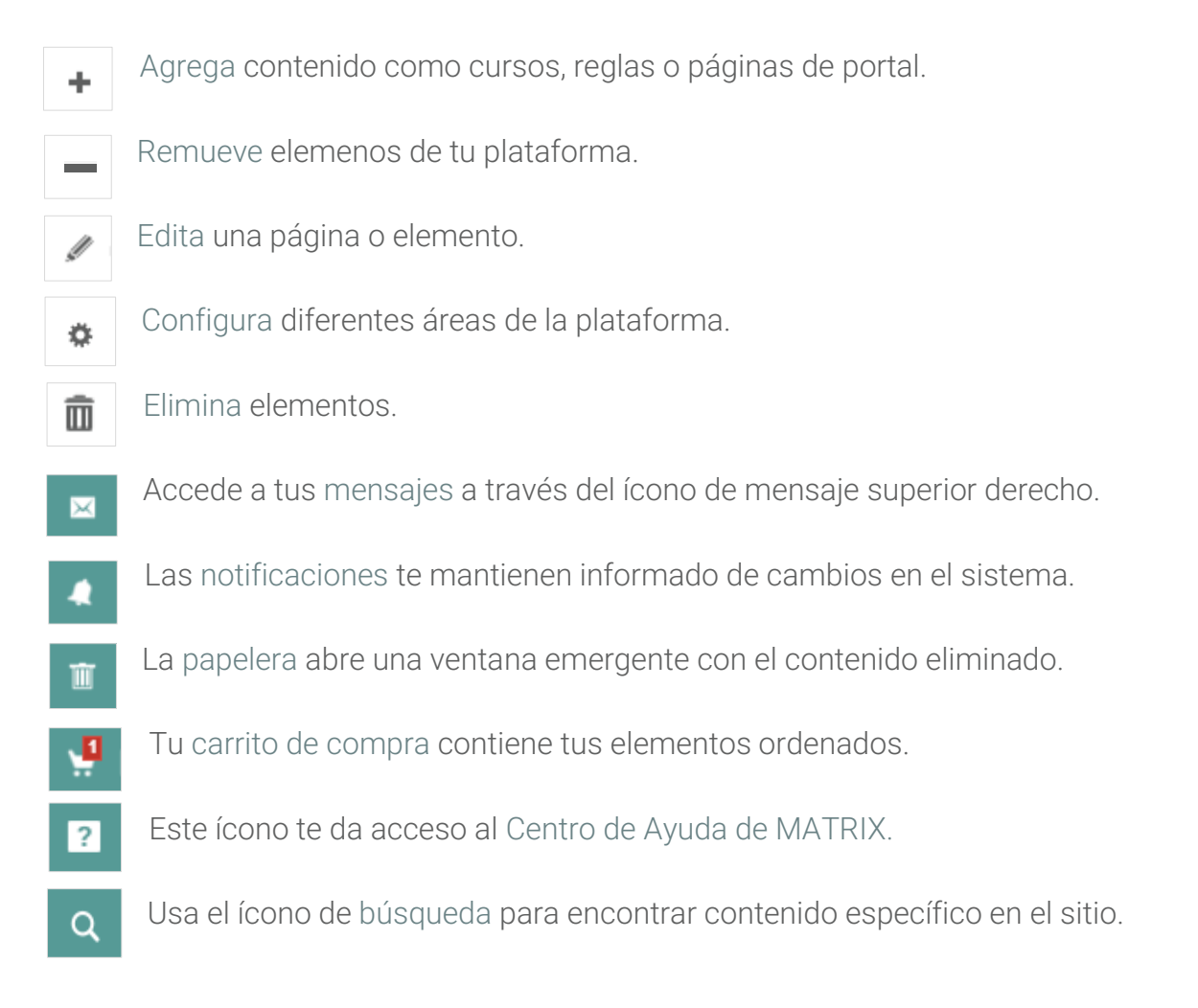

Barra de la izquierda

La barra de la izquierda muestra pestañas que le permiten navegar rápidamente a las áreas principales del sitio, como: cursos, grupos, panel de control, noticias, bienvenida, usuarios, recursos, informes y el área de administración.

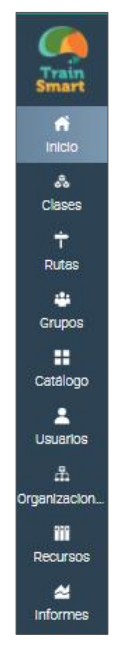

La barra de la izquierda te da acceso a estas pestañas independientemente de la página de dónde te encuentres. Si posicionas tu cursor sobre una pestaña, aparecerá una ventana emergente con las opciones más importantes de esa área.

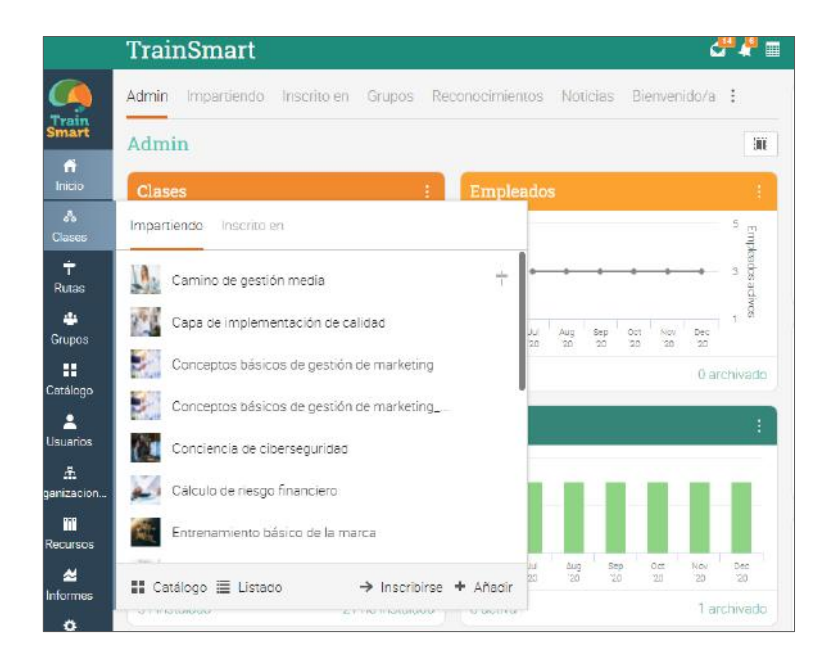

Por ejemplo, cuando visitas un curso, la barra derecha se minimiza, permitiéndote navegar dentro de cualquier área del sitio simplemente posicionando el cursor por encima del menú en la parte superior izquierda. La barra lateral izquierda del curso te lleva a a´reas como: comenzar, admin, media, tareas y más.

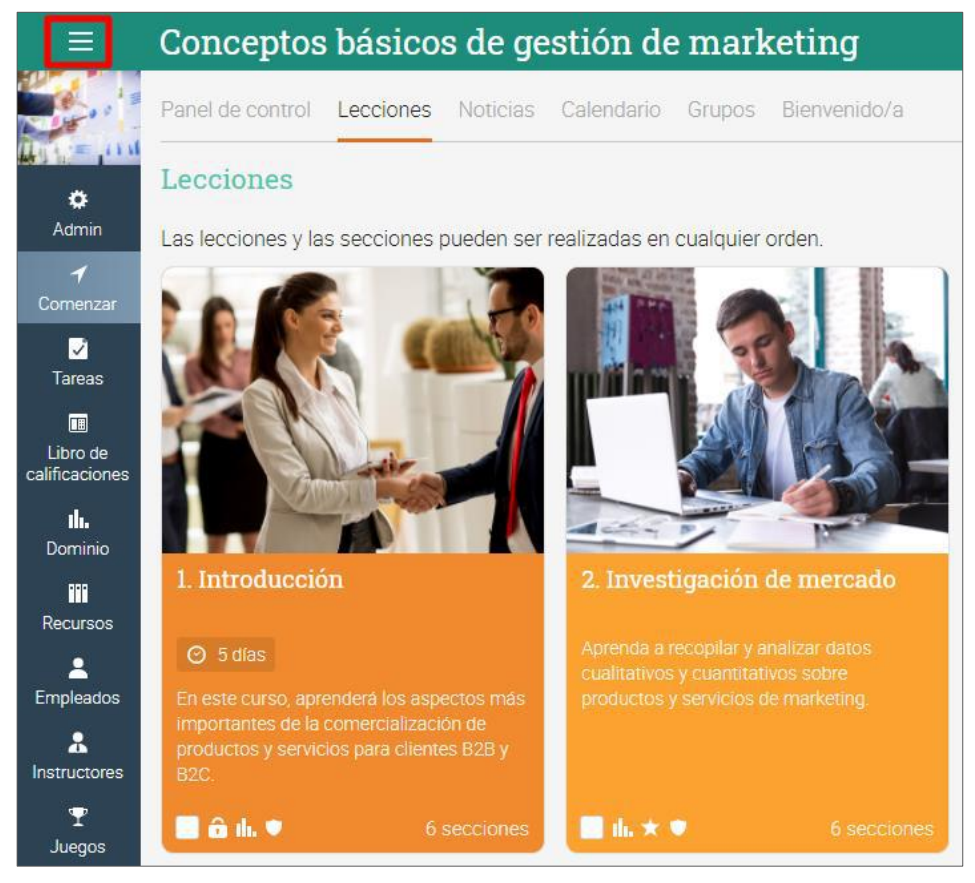

Barra superior de la derecha

La barra superior de la derecha muestra diferentes íconos, si haces clic en ellos puede acceder a los mensajes, notificaciones, calendario, papelera de reciclaje, centro de ayuda, búsqueda y ver o editar tu perfil.

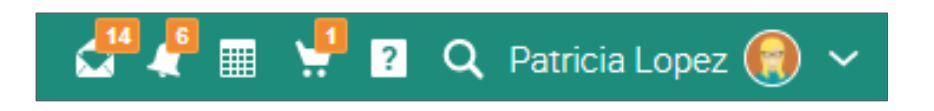

Barra de la derecha

En la barra de la derecha puedes encontrar tu lista de pendientes, anuncios, próximos eventos y una lista de ventanas minimizadas. Para ver más detalles, sólo haz clic en un elemento.

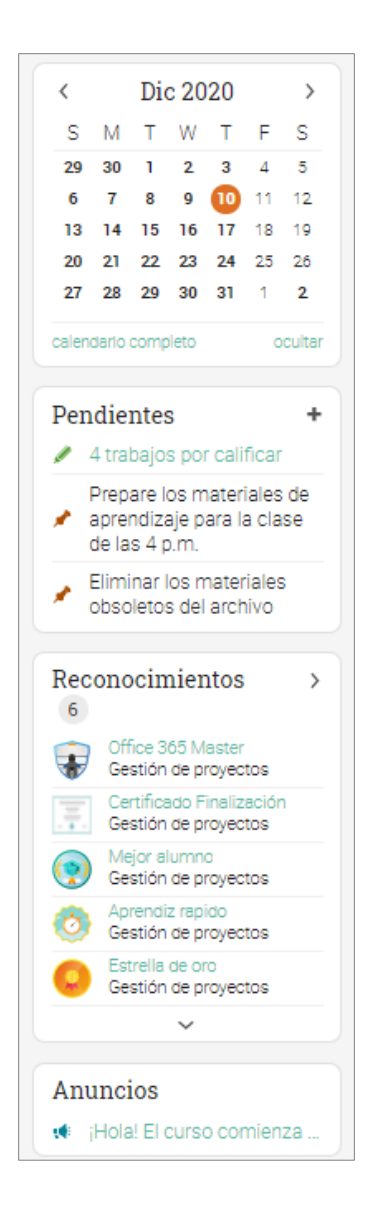

#### Noticias

La sección noticias de la página principal se utiliza para agregar novedades para usuarios, cursos, grupos y a nivel corporativo. Las noticias de producto normalmente contienen actualizaciones del equipo de MATRIX. De manera predeterminada las noticias se muestran por fecha reciente, para consultar anteriores desliza hacia abajo.

|                           | TrainSmart 😅                                                                                                    | <b>1</b> | <b>!</b>    |                          | Pat                      | ricia              | Lope             | z 📵             |          |
|---------------------------|----------------------------------------------------------------------------------------------------|----------|-------------|--------------------------|--------------------------|--------------------|------------------|-----------------|----------|
| Train                     | Admin Impartiendo Inscrito en Grupos Reconocimientos Noticias Bienvenido/a Archivado Cumplimiento                                                                                     |          | <           |                          | Dic                      | 202                | 20               | :               | >        |
| Smart                     | Noticias                                                                                                    | ۰        | S           | М                        | Т                        | W                  | Т                | F S             | \$       |
| fi .                      |                                                                                                    |          | 29          | 30                       | 1                        | 2                  | 3                | 4 5             | ;        |
| Inicio                    |                                                                                                    |          | 13          |                          | 8                        | 9                  | 10               | 11 12<br>18 10  | 2        |
| ීම<br>Clases              | System notice 11 Dec, 5.35 arr                                                                                                    | n 💻 📗    | 20          | 21                       | 22                       | 23                 | 24               | 25 26           | 6        |
| ┿<br>Rutas                | We are going to do a scheduled routine maintenance from 5pm to 7pm PT on Sunday Dec 27th.<br>During this time we will display a maintenance message and the site will be unavailable. |          | 27<br>caler | 28<br>Idario (           | 29<br>omple              | 30<br>eto          | 31               | 1 2<br>ocult    | !<br>tar |
| Grupos                    |                                                                                                    |          | Per         | ıdieı                    | ites                     |                    |                  |                 | +        |
| Católogo                  | Patricia Lopez > Conceptos básicos de gestión de marketing 20 Nov. 3:23 am                                                                                                    |          | I           | 3 trab                   | ajos                     | por                | califi           | car             |          |
| Latalogo<br>L<br>Usuarios | iHola!                                                                                                    |          | *           | Prepa<br>apren<br>de la: | re lo<br>dizaj<br>; 4 p. | s ma<br>e pa<br>m. | ateria<br>ra la  | les de<br>clase | ž        |
|                           | El curso comienza el lunes a las 10 de la mañana.                                                                                                    |          | *           | Elimii<br>obso           | nar lo<br>etos           | s m<br>del a       | ateria<br>archiv | les<br>o        |          |
|                           | Gracias.                                                                                                    |          |             |                          |                          |                    |                  |                 |          |
| Recursos                  | 0                                                                                                    |          | Rec         | ono                      | cim                      | ien                | tos              |                 | >        |
| A Informes                | Escribir un comentario                                                                                                    |          |             | Offi<br>Ges              | ce 36<br>tión c          | 5 Ma<br>le pro     | ster<br>oyecto   | s               |          |

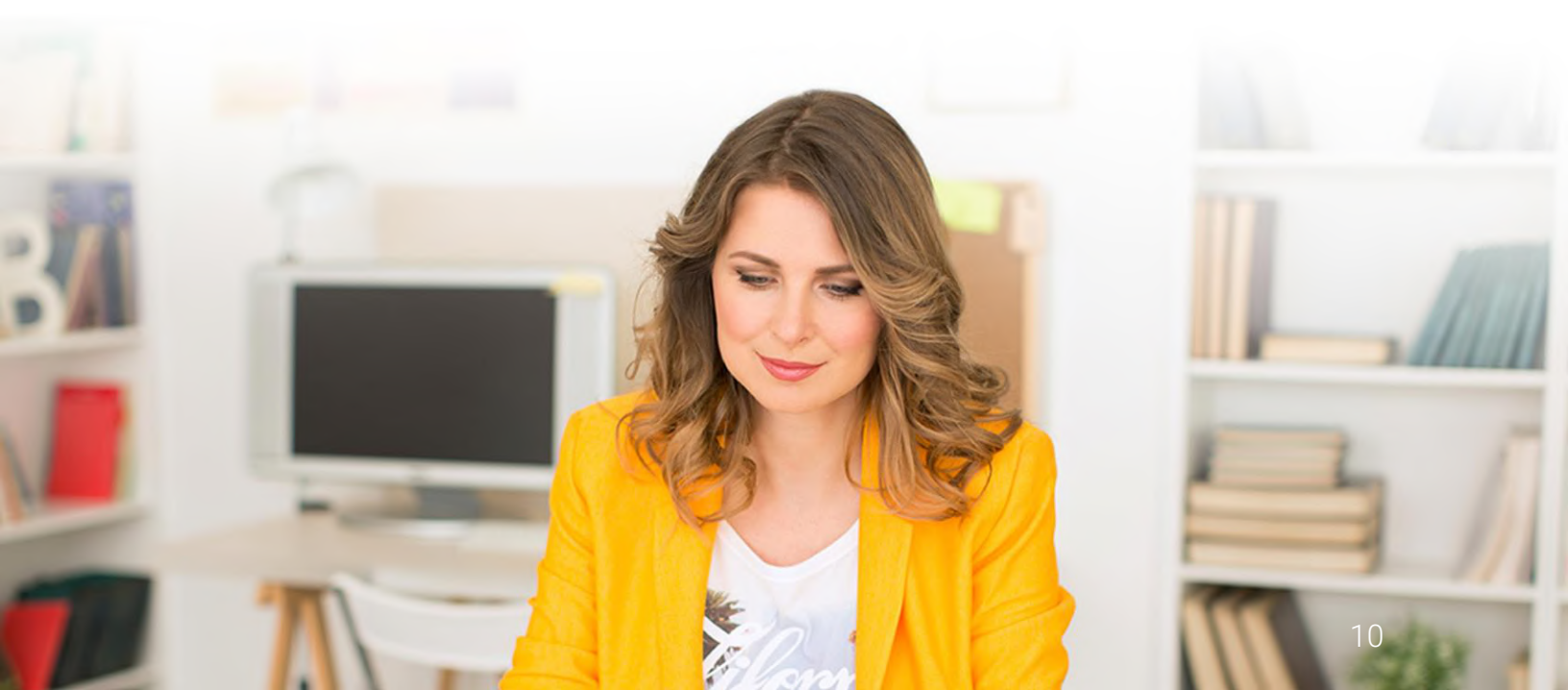

### Centro de ayuda

Te brindamos soporte técnico con un Centro de ayuda para acceder a la información en cada paso de la implementación y administración de tu LMS. Para acceder a él, haz clic en el ícono de ayuda en la barra superior derecha.

Se abrirá una ventana emergente con opciones donde puedes acceder a buscadores de temas de ayuda. Si estás en cierta página y necesitas ayuda, una opción de ayuda para la página actual aparecerá. Aquí puedes encontrar acceso a nuestro Foro de Soporte y noticias de producto, donde constantemente publicamos actualizaciones en nuestras herramientas.

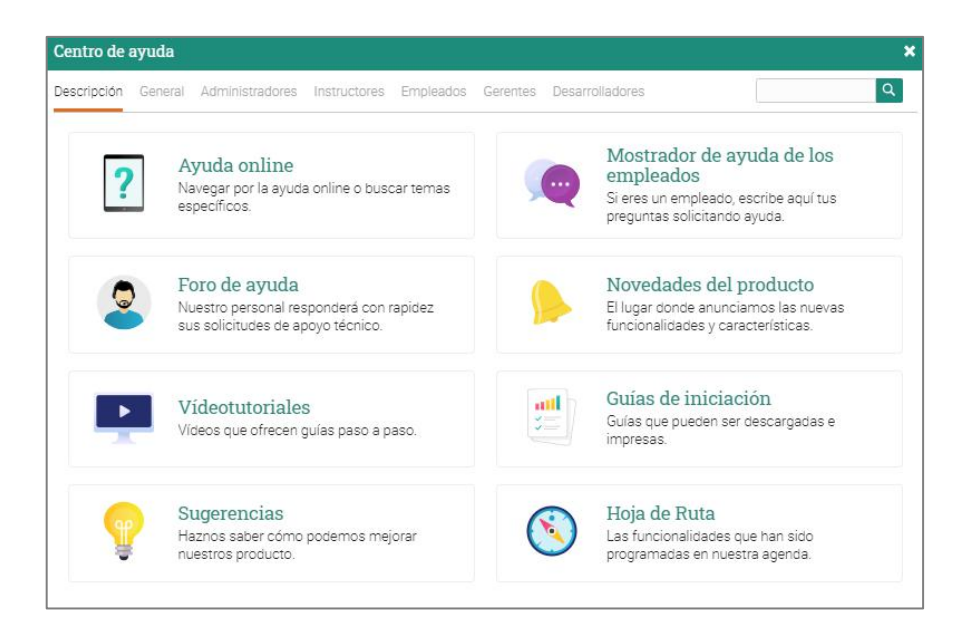

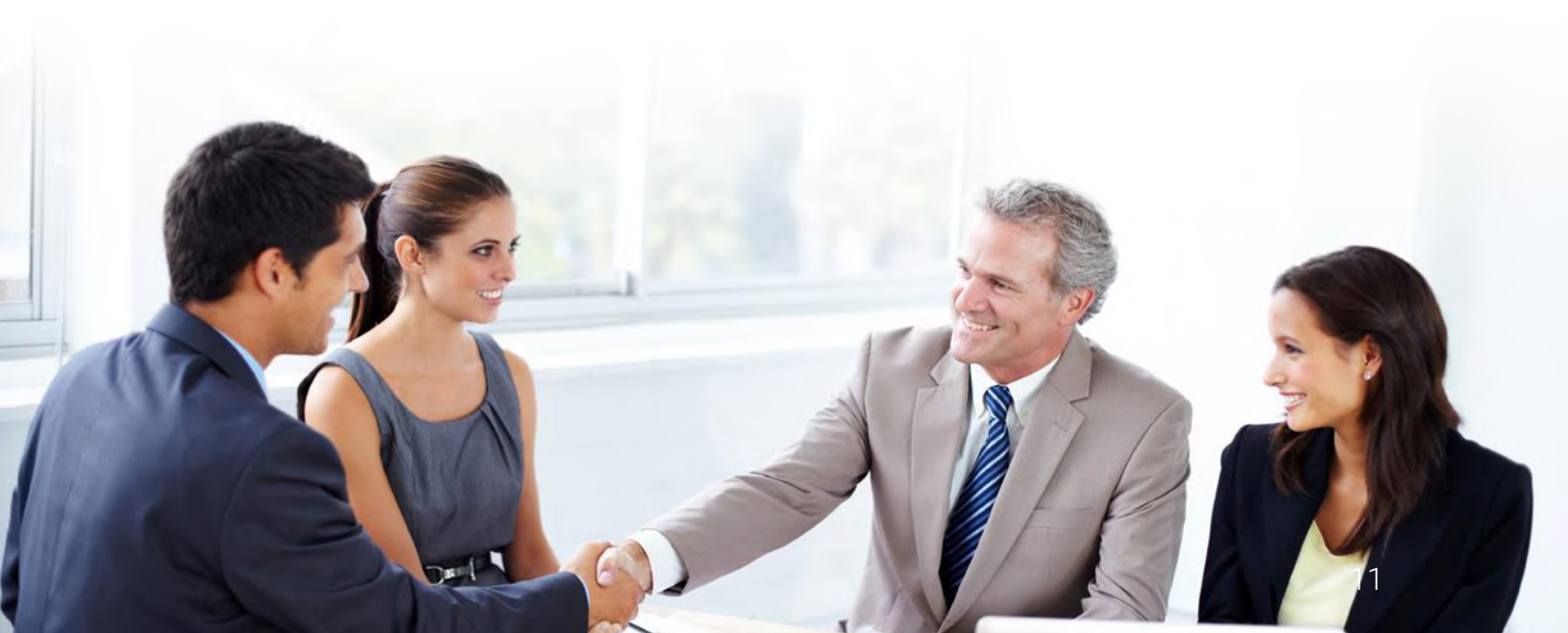

En el Centro de ayuda en línea puedes buscar temas organizados por el tipo de usuario para acceder a instrucciones más detalladas, en la mayoría de ellas encontrarás capturas de pantalla, para una mejor descripción. El centro de ayuda se puede observar a través de una ventana emergente sin tener que salir de la página actual.

| Centro de ayuda                                                                                              |                                                                                                    | ×                                                                             |
|----------------------------------------------------------------------------------------------------|----------------------------------------------------------------------------------------------------|-------------------------------------------------------------------------------|
| Descripción General Administradores Inst                                                                     | uctores Empleados Gerentes Desarro                                                                     | olladores Q                                                                   |
| Introducción<br>Una descripción general para<br>administradores.                                             | <ul> <li>Afiliación<br/>Soporte para programas de<br/>recompensas y marketing de afiliados.</li> </ul> | API<br>Accede a nuestra API desde cualquier<br>lenguaje de programación.      |
| Aplicaciones de marca<br>Cree una aplicación de marca para iOS y<br>Android.                                 | Calendario Calendario del sitio.                                                                       | Catálogo de clases<br>Configura tu catálogo de clases.                        |
| Central de aplicaciones<br>Agregue complementos desde el centro de<br>aplicaciones.                          | Clases<br>Crea y gestiona clases.                                                                      | CometChat<br>Integre con CometChat.                                           |
| Conferencias Web<br>Conferencias web.                                                                        | Contenido demo     Contenido de demostración.                                                          | Correo electrónico<br>Integre con su propio sistema de correo<br>electrónico. |
| Cuentas<br>Crea y administra cuentas de usuario.                                                             | Cumplimiento<br>Programas de cumplimiento.                                                             | <ul> <li>Documentos de política<br/>Documentos de política.</li> </ul>        |
| <ul> <li>E-comercio</li> <li>Vende clases usando nuestra integración<br/>de comercio electrónico.</li> </ul> | Entrada sencilla<br>Inicio de sesión único.                                                            | E Equella<br>Integrar con el repositorio de Equella.                          |

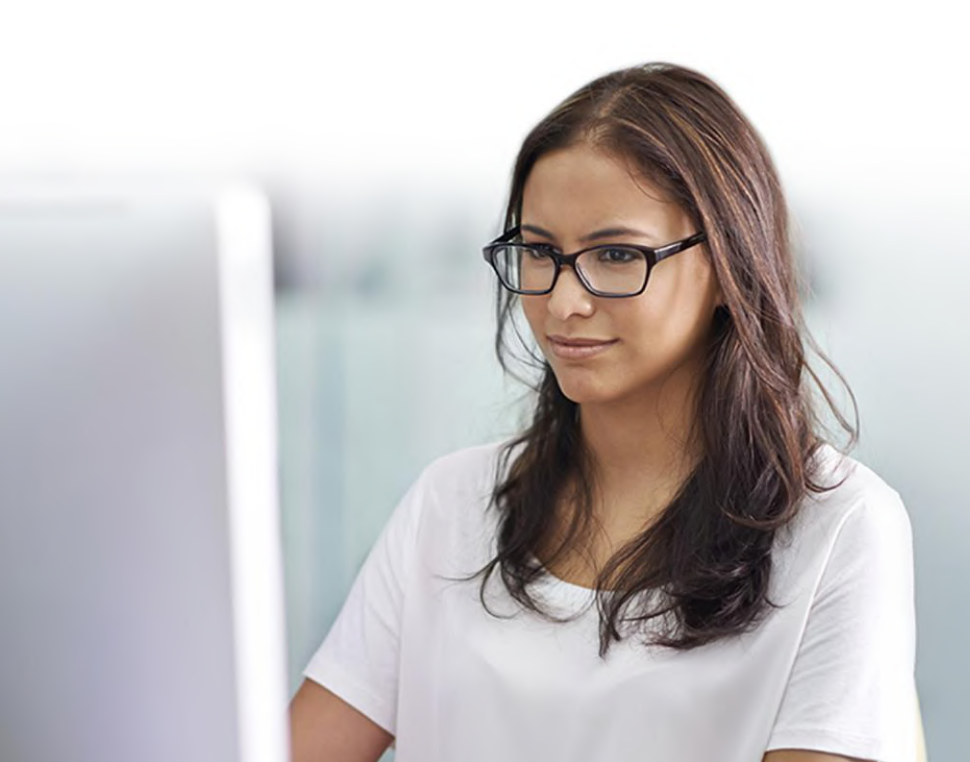

### Perfil

Tu página de perfil muestra información básica, detalles de cuenta, fotografías y más. La información visible dependerá de tu tipo de cuenta y las herramientas configuradas en el portal de seguridad. Para comenzar a configurar tu perfil, ve a la barra superior derecha, haz clic en el botón de Perfil y haz clic en Editar.

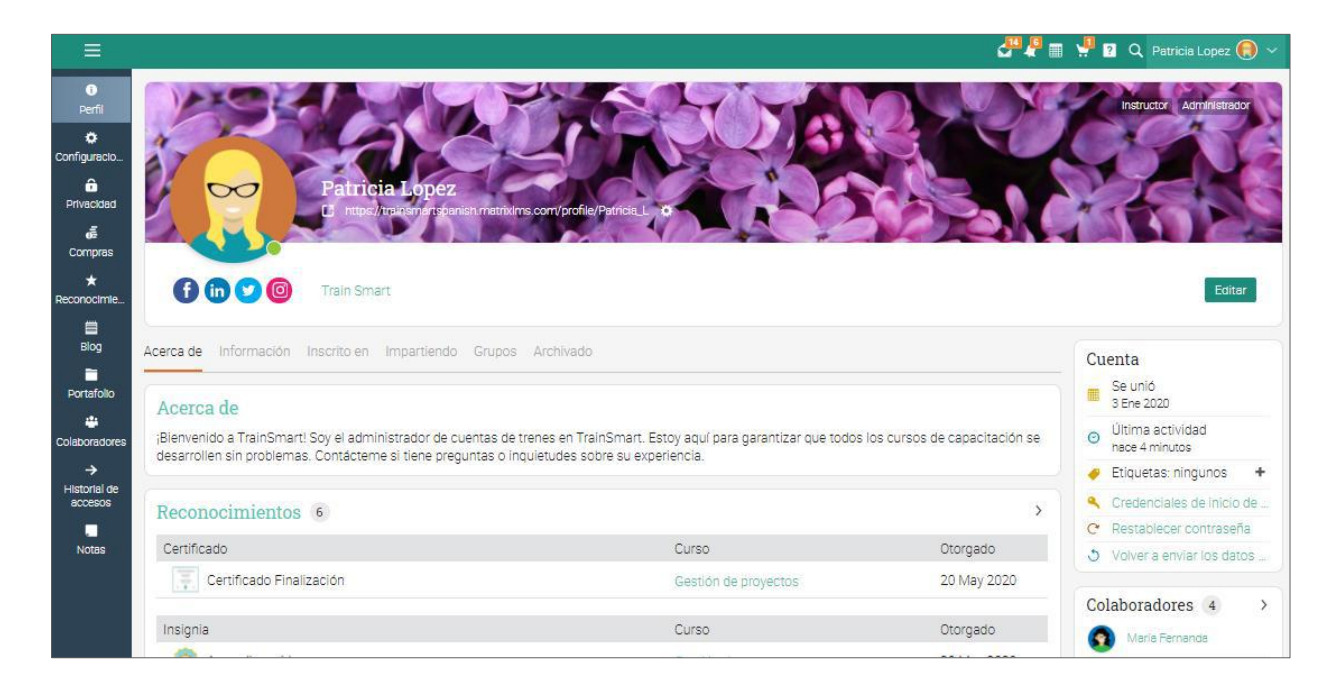

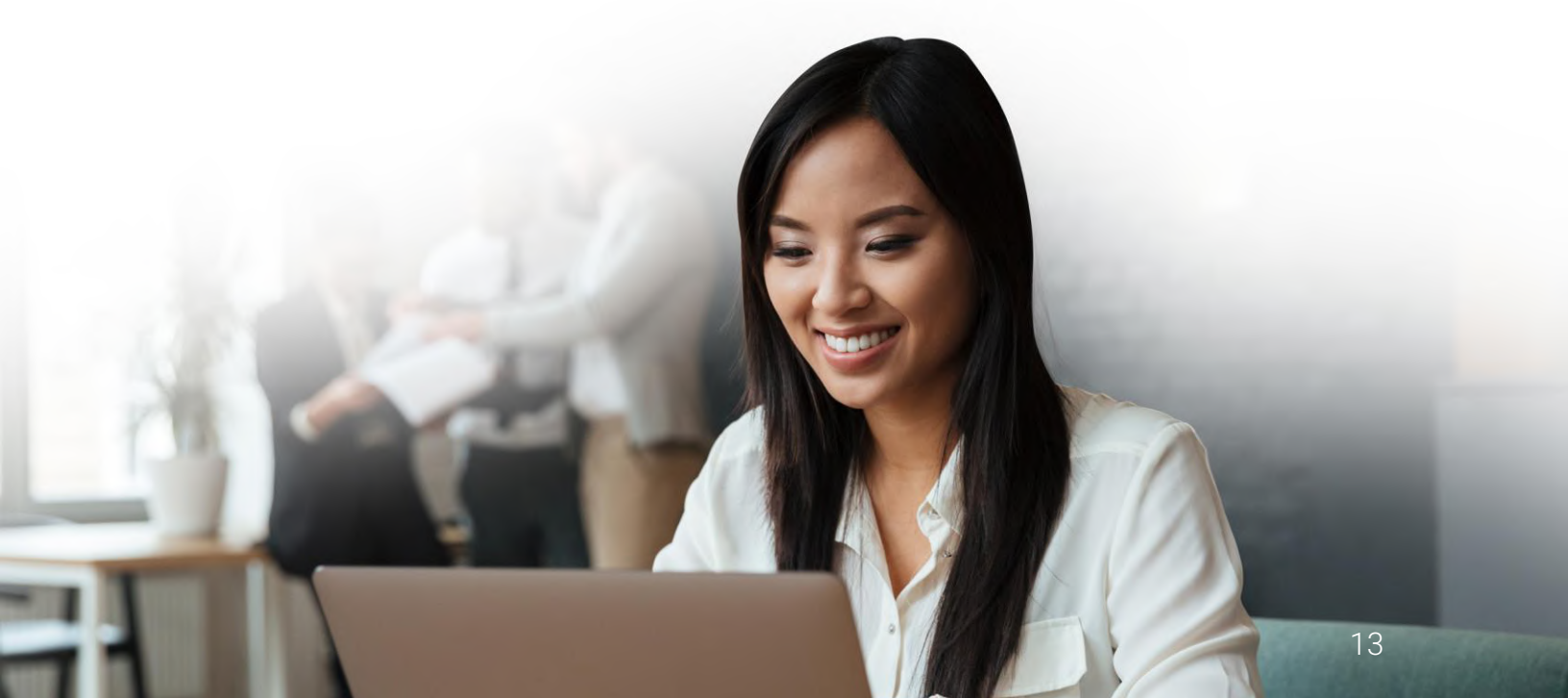

Ve a la pestaña Configuración en la barra izquierda para elegir diferentes opciones relacionadas con tu perfil, como mostrar tu estado en línea para los alumnos o permitir que los usuarios soliciten chatear contigo.

| Ξ                       | Patricia Lopez                                                                                                    | 🖉 🦧 🏢 🐺 😰 🔍 Patricia Lopez 🛞 🗸 |
|-------------------------|----------------------------------------------------------------------------------------------------|--------------------------------|
|                         | Configuraciones<br>Configuración general de la cuenta. La configuración de privacidad se encuentra el la pestaña de Privacidad. |                                |
| 0                       | Mostrar                                                                                                    |                                |
| Perfil                  | Servicio                                                                                                    |                                |
| Configuracio            | Notificaciones audibles                                                                                                    |                                |
| Comigurado              | Mostrar calendario pequeño en el panel de control                                                                               |                                |
| Privacidad              | Desea mostrar los grupos sugeridos en el panel de control?                                                                      |                                |
| £                       | Habilitar cambio de clase                                                                                                    |                                |
| Compras                 | Mostrar accesos directos                                                                                                    |                                |
| *                       | Mostrar usuarios en línea                                                                                                    |                                |
| Reconocimie             | Redes sociales                                                                                                    |                                |
| Blog                    | Sitio                                                                                                    | ID                             |
| Portafolio              | Facebook                                                                                                    | Patricia_L                     |
| 121                     | LinkedIn                                                                                                    | Patricia_L                     |
| Colaboradores           | Twitter                                                                                                    | Patricia_L                     |
| <b>→</b>                | Instagram                                                                                                    | Patricia_L                     |
| Historial de<br>accesos | ✓ Eoitar                                                                                                    |                                |
| Notes                   | Integraciones                                                                                                    |                                |
|                         | Servicio                                                                                                    |                                |
|                         | Google Drive                                                                                                    |                                |

Cambia el idioma en la sección de Varios:

| Varios                                                                            |                                                 |
|-----------------------------------------------------------------------------------|-------------------------------------------------|
| Servicio                                                                          | Configuración                                   |
| Pestaña que aparecerá por defecto                                                 | Panel de control     Noticias     Personalizado |
| Cerrar sesión automáticamente, luego de los minutos de inactividad especificados: | Nunca 🗸                                         |
| Idioma                                                                            | Español 🗸                                       |
| Zona horaria                                                                      | (GMT-06:00) America/Mexico_City 🗸 🗸             |
| Recibir boletín mensual                                                           |                                                 |
|                                                                                   |                                                 |

### Configuración de las funciones

Generalmente los administradores son responsables de configurar el sitio, así como habilitar y deshabilitar las funciones que más se utilicen. Para configurar fácilmente las funciones deseadas ve al menú Admin.

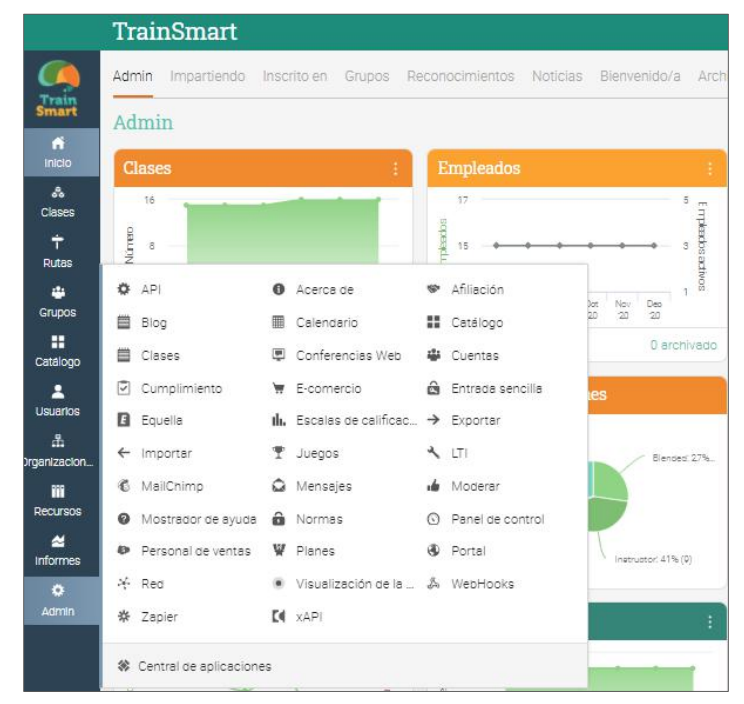

Las aplicaciones pueden ser configuradas en el centro de aplicaciones. Para acceder al centro, haz clic en Admin/Centro de aplicaciones.

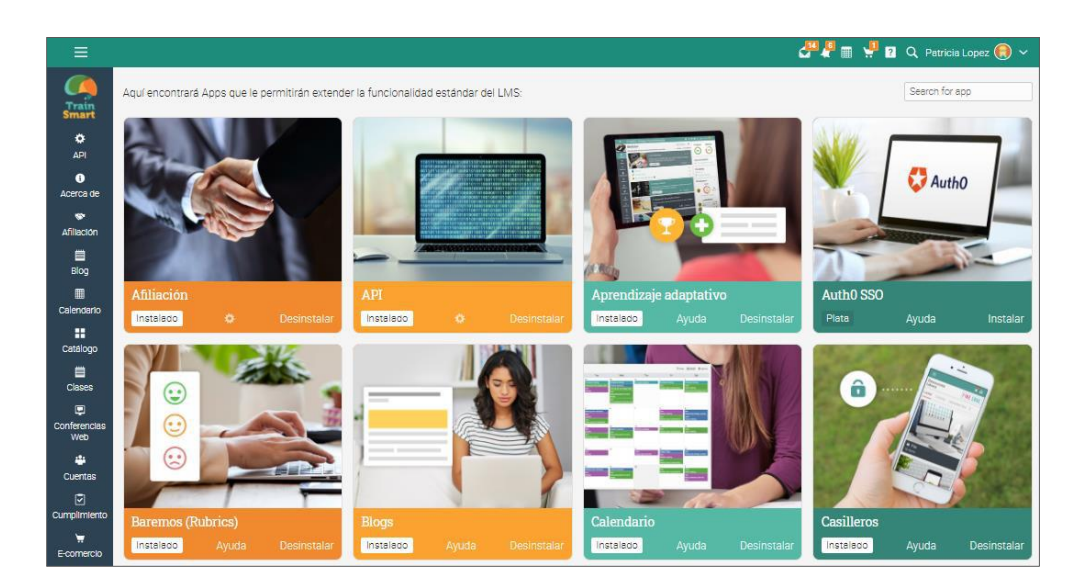

Primero, debes instalar la aplicación:

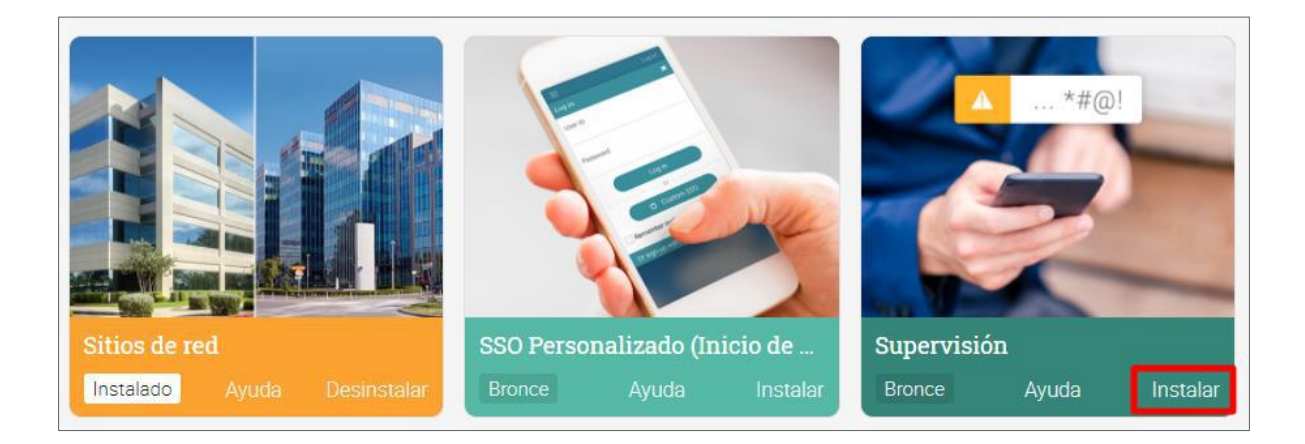

Después haz clic en el botón de Configuración para comenzar a configurar:

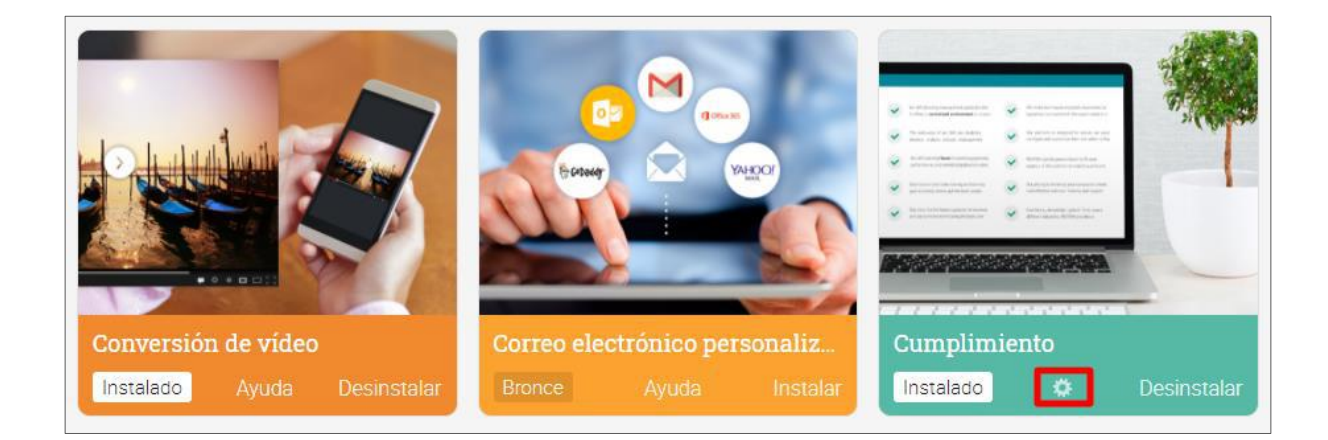

Aquí puedes encontrar funciones como informes, aprendizaje adaptativo o equipos. También puedes encontrar la lista de integraciones disponibles, incluidas Google Drive, Panopto o conferencias web.

### Personalización del Portal

Puedes personalizar muchos aspectos del portal de tu empresa, incluido el esquema de colores, agregar el logotipo de tu organización y cambiar la terminología. En MATRIX, es fácil configurar lo que ven los visitantes y los usuarios y también tiene opciones más avanzadas, como agregar CSS personalizado.

Nombre del portal, descripción y detalles

Para configurar detalles sobre tu organización, visita la sección Administrador / Acerca de. Aquí puedes editar el nombre de tu organización, agregar una descripción y un sitio web, agregar un correo electrónico de contacto, seleccionar el idioma y más. Para realizar cambios, haz clic en el icono Editar.

|                                                                                                    | en en en en en en en en en en en en en e                                                                                                    | 🛚 🕊 💈 🔍 Patricia Lopez 🌏                                                                        |
|----------------------------------------------------------------------------------------------------|----------------------------------------------------------------------------------------------------|-------------------------------------------------------------------------------------------------|
| Train<br>Smart                                                                                                    | Train Smart                                                                                                    | Editar Eliminar sitio                                                                           |
| Acerca de<br>TrainSmartES es una empre<br>para empresas de todo el mi<br>calidad, digital, diferentes pri<br>hábiles ofrecen un enfoque di<br>nuestro sitio web para obten<br>ID del portal: 21367. | sa de formación que ofrece cursos de formación en la empresa de alta calidad<br>undo. Nuestros servicios incluyen capacitación en el área de gestión, gestión de<br>ogramas y aplicaciones o seguridad. Nuestros capacitadores experimentados y<br>consultivo y brindan una forma divertida, interactiva y atractiva de enseñar. Visite<br>er algunos testimonios de nuestros clientes. | Administradores 3 ><br>Patricia Lopez<br>Roberto Carlitos<br>Copher team                        |
| Información<br>Información básica<br>• Idioma: Español<br>• Zona horaria: (GMT+01:00<br>Contacto<br>• Correo electrónico: ningun<br>• Taléfono: ringunoc                                            | 0) Madrid<br>nos                                                                                                    | Instructores 3 ><br>Control Armando Fernandez<br>Control Juan Sáncnez<br>Control Patricia Lopez |
| <ul> <li>Telerono: ningunos</li> <li>Fax: ningunos</li> <li>Dirección: DE, Mexico</li> </ul>                                                                                                    |                                                                                                    |                                                                                                 |

Personalización del portal

Haz clic en Admin/Portal para comenzar a configurar tus opciones.

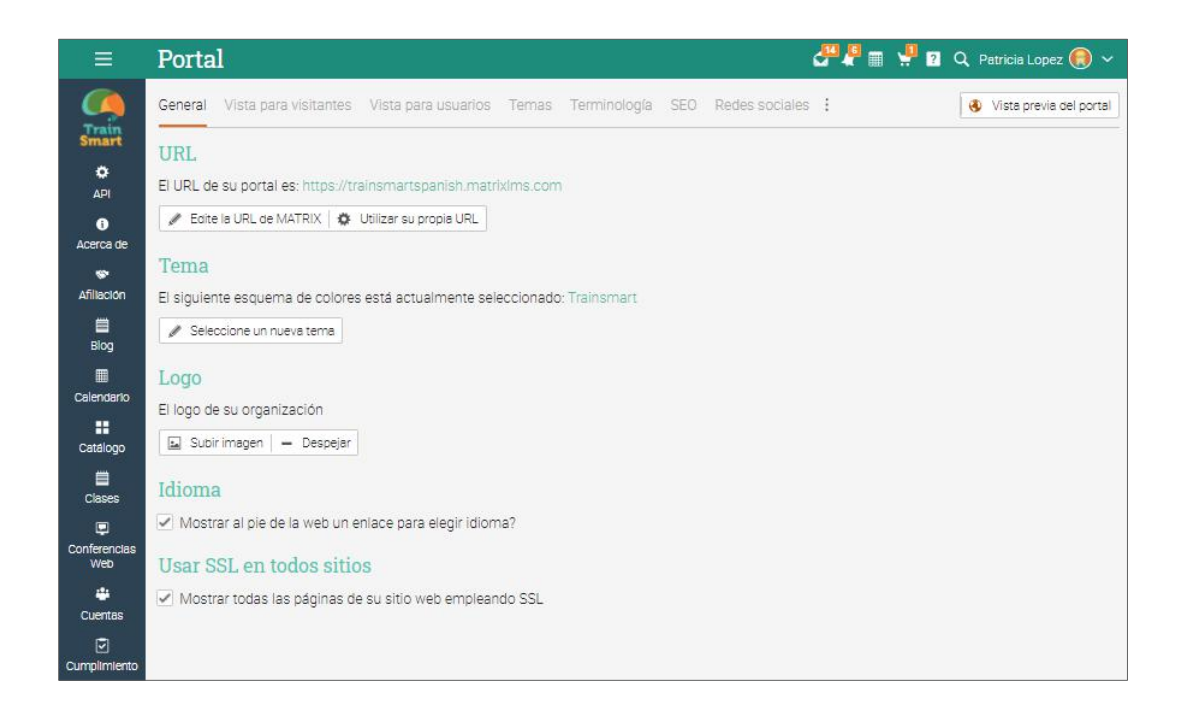

La página de administración del portal se divide en categorías, lo que facilita personalizar ciertos aspectos del sitio:

General - configura tu URL, combinaciones de colores, logotipo y el lenguaje;

- Vista para visitantes configura tu portal para tus visitantes, como: título, logotipo, páginas, imágenes, menú y pie de página;
- Vista de usuarios configura el modo en que tu portal se verá para los usuarios que han iniciado sesión, con opciones para mostrar el ávatar, decoración del menú de barra, pestañas de inicio, barra lateral izquierda, ventana emergente de bienvenida, atajos y pie de página;

Temas - personaliza la paleta de colores del sitio eligiendo o creando una nueva;

- ✓ Terminología personaliza la terminología de tu sitio editando términos o sustituyéndolos;
- ✓ SEO si deseas, que tu sitio sea encontrado en los buscadores utiliza la opción de SEO, estableciendo una descripción y palabras claves, para que sea hallado fácilmente;

# Guía de introducción para Administradores

- Redes sociales puedes configurar los íconos de tus redes sociales para que aparezcan en tu portal, tanto en la vista de visitantes como en la de usuarios;
- ✓ CSS personalizado usa un CSS personalizado para darle a tu sitio un look más personalizado;
- ✓ HTML personalizado puedes usar HTML personalizado para personalizar el sitio;
- ✓ Accesibilidad activa el portal de accesibilidad para usuarios con discapacidades;
- Más esta sección te permite configurar opciones para la sesión de tiempo de espera, ingreso desde widget, Favicon, google analytics, asignaciones de URL y HTML.

Ahora revisaremos las opciones más importantes de las pestañas que los administradores necesitan conocer en esta primera fase de personalización del portal.

#### URL

Esta sección muestra la URL actual de tu portal. Para cambiarla, haz clic en "Editar URL MATRIX" y selecciona un nuevo subdominio. También está la opción de usar tu propia URL si ya cuentas con una. Para saber incorporarla accede a las instrucciones en el Centro de ayuda en el tema Portal.

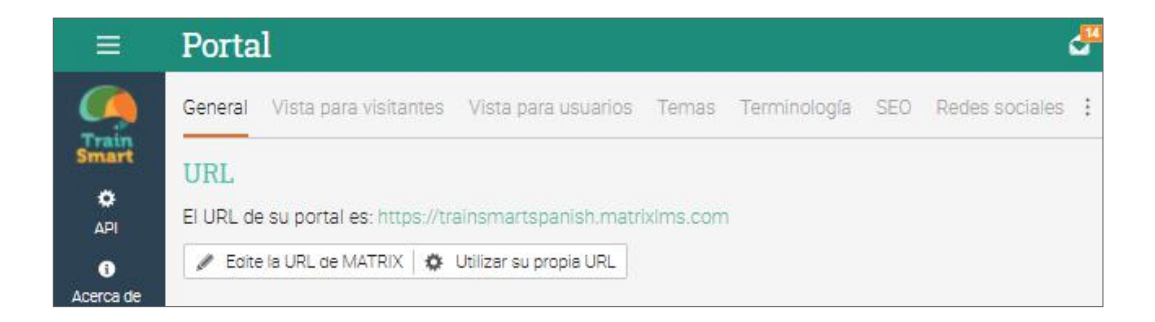

#### Tema

Elige entre el esquema de colores predeterminado o puedes crear tu propio esquema usando el botón "añadir tema personalizado":

| ≡              | Portal                                                                                      |                                                                                                    | 🚰 🖡 🖩 🦂           | ? Q P  | atricia Lop  | ez 🃵 🗸     |
|----------------|---------------------------------------------------------------------------------------------|----------------------------------------------------------------------------------------------------|-------------------|--------|--------------|------------|
|                | General Vista para visitantes Vista para usuarios <b>Temas</b> Terminología SEO Re          | des sociales (                                                                                                    | CSS personalizada | Más A  | ccesibilida  | ad :       |
| Train<br>Smart | Temas                                                                                       |                                                                                                    |                   | + Añad | iir tema per | sonalizado |
| ¢<br>API       | Utilice el botón de opción para seleccionar un nuevo tema actual, o bien Añada un nuevo ter | ma personalizad                                                                                                    | io.               |        |              |            |
| i<br>Acerca de | Accesibilidad                                                                               |                                                                                                    |                   |        |              |            |
| \$             | Permita que los usuarios seleccionen un tema de accesibilidad separado a través de la o     | configuración de                                                                                                    | e su perfil.      |        |              |            |
| Afiliación     | Personalizado                                                                               |                                                                                                    |                   |        |              |            |
| Blog           | Tema                                                                                        | Cuadrados<br>coloreados                                                                                                    | Accesibilidad     | Actual | Editar       | Eliminar   |
| E Calendario   | Trainsmart                                                                                  | ~                                                                                                    |                   | ۲      | /            | Ō          |
| Catálogo       | Estándar                                                                                    |                                                                                                    |                   |        |              |            |
| <b></b>        | Tema                                                                                        | Cuadrados<br>coloreados                                                                                                    | Accesibilidad     | Actual |              |            |
|                | Amber                                                                                       | ~                                                                                                    |                   |        |              |            |
| Conferencias   | Amber II                                                                                    | ×                                                                                                    | -                 |        |              |            |
| 121            | Aquamarine                                                                                  | ×                                                                                                    | -                 |        |              |            |
| Cuentas        | Blue                                                                                        | <ul> <li>Image: A second second s</li></ul> | -                 |        |              | _          |

Ahora selecciona los colores para cada elemento gráfico usando el selector de color o directamente escribe los valores de los colores en las cajas de texto.

|                               | Portal                                                                      |
|-------------------------------|-----------------------------------------------------------------------------|
| Train                         | General Vista para visitantes Vista para usuarios Temas Terminolo           |
| Smart                         | Editar                                                                      |
| API                           | Haga click en un color para cambiarlo, después haga click en Guardar para a |
| <ul> <li>Acerca de</li> </ul> | Nombre                                                                      |
| *                             | Personalizado Aquamarine                                                    |
| Afillación                    | Barra superior                                                              |
| Blog                          | Background #569A96                                                          |
| Calendario                    | Counters #CB4437                                                            |
|                               |                                                                             |
|                               | Navegación principal                                                        |
| Clases                        | Background #515A63                                                          |
| Conferencias<br>Web           | Border #515A63                                                              |
| 4                             | Icons white 🗸                                                               |
| Cuentas                       | Selected background #569A96                                                 |
| Cumplimiento                  | Selected text Vhite V                                                       |
| E-comercio                    | Selected icon white 🗸                                                       |
|                               | Headings #FF9F99                                                            |
| sencilla                      |                                                                             |

#### Logo

Para cargar un logotipo, selecciónalo desde tu ordenador y a continuación, haz clic en Guardar.

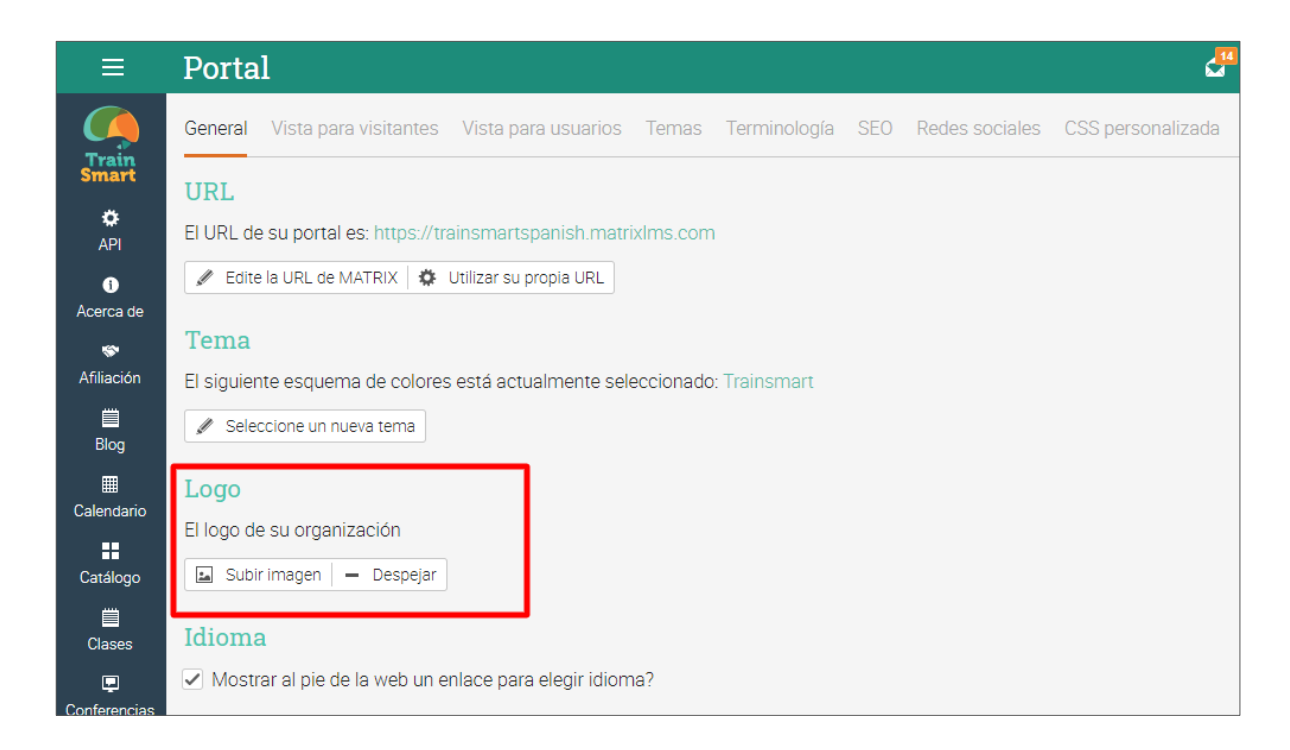

Puedes seleccionar si el logo debe ser mostrado en la página de inicio, seleccionando la opción en Vista de Usuario.

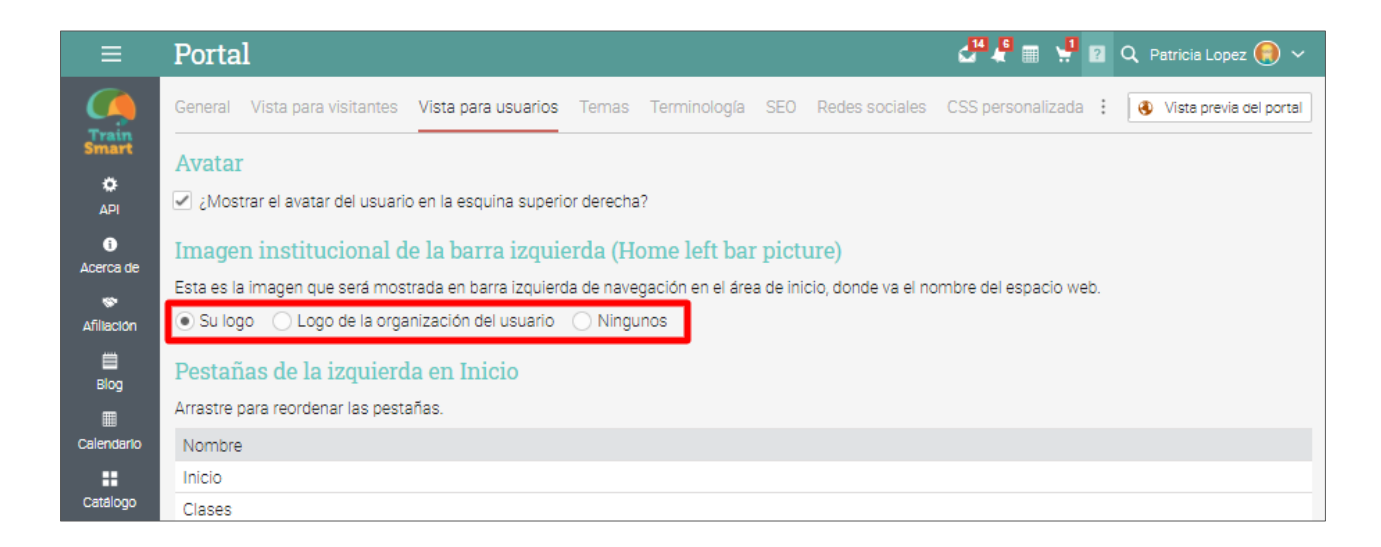

#### Paneles de portal

Puedes configurar las páginas del portal en la vista de visitante. Los portales tienen páginas predeterminadas como Calendario, Catálogo, Noticias o Contacto. Solo las páginas que están habilitadas aparecen en el carrusel y cada una se puede editar por separado. También puede hacer clic en Agregar para crear una página personalizada.

| Pagillas del portar                                                 |        |     |                                                                                                    |          |
|---------------------------------------------------------------------|--------|-----|----------------------------------------------------------------------------------------------------|----------|
| Título                                                              | Editar | SEO | Activar?                                                                                                    | Eliminar |
| Catálogo                                                            | -      | -   | $\checkmark$                                                                                                    | -        |
| Calendario                                                          | -      | -   | $\checkmark$                                                                                                    | -        |
| Noticias                                                            | -      | -   | $\checkmark$                                                                                                    | -        |
| Contacto                                                            | ſ      | -   | $\checkmark$                                                                                                    |          |
| Suscribirse                                                         | ſ      | -   | $\checkmark$                                                                                                    |          |
| Blog                                                                | -      |     |                                                                                                    | 1.1      |
| Sobre nosotros                                                      | J.     | +   | $\checkmark$                                                                                                    | Ē        |
| TrainSmart - Mexico (https://trainsmartmexico.matrixlms.com/)       | J.     | -   |                                                                                                    | Ē        |
| TrainSmart - Argentina (https://trainsmartargentina.matrixlms.com/) | ø      | -   | $\checkmark$                                                                                                    | Ē        |
| TrainSmart-Colombia (https://trainsmartcolombia.matrixlms.com/)     | Ø      | -   | $\checkmark$                                                                                                    | Ē        |
| Organización 1 (https://organizaciones.matrixlms.com)               | /      | -   | <ul> <li>Image: A set of the set of the</li></ul> | Ē        |

#### Editor visual del portal

El portal de visitants también puede ser personalizado usando páneles, cambiando el encabezado y cambiando el pie de página. Para personalizar tu portal haz clic en Editar "Editor visual del portal".

| Portal                                                                                                    | 2ª 📲 🧯     | ? Q  | Patricia Lop | ez 📵 🗸   |
|----------------------------------------------------------------------------------------------------|------------|------|--------------|----------|
| Páginas del portal                                                                                                    |            |      |              |          |
| Título                                                                                                    | Editar     | SEO  | Activar?     | Eliminar |
| Catálogo                                                                                                    | 12         | -    | ~            | -        |
| Calendario                                                                                                    | . <b>-</b> | 140  | ~            |          |
| Noticias                                                                                                    |            | 100  | 1            | - 25     |
| Contacto                                                                                                    | 1          | (53) | 1            |          |
| Suscribirse                                                                                                    | 1          |      | 1            |          |
| Blog                                                                                                    | 15         |      |              | - 75     |
| Sobre nosotros                                                                                                    | 1          | +    | ~            | â        |
| TrainSmart - Mexico (https://trainsmartmexico.matrixims.com/)                                                                                             | 1          | 653  |              | 面        |
| TrainSmart - Argentina (https://trainsmartargentina.matrixIms.com/)                                                                                       | /          |      | ~            | 面        |
| TrainSmart- Colombia (https://trainsmartcolombia.matrixlims.com/)                                                                                         | /          | (5)  | $\checkmark$ | Ô        |
| Organización 1 (https://organizaciones.matrixims.com)                                                                                                    | /          | (5)  | 1            | 面        |
| Añadir Editor visual del portal Haga clicken Editar para editar visualmente el encabezado del portal (el logotipo y/o el texto) y los paneles.     Eoiter |            |      |              |          |

#### Páneles de portal

Actualmente tenemos soporte para los siguientes tipos de páneles:

| Agregar un panel de portal                                                                                    | × |
|----------------------------------------------------------------------------------------------------|---|
| Seleccionar el tipo de panel a añadir:                                                                        |   |
| Bloques de imágenes<br>Hasta cuatro imágenes, cada una con un título, texto y un botón                        |   |
| Bloques de texto en los que se puede hacer clic<br>Hasta seis bloques de texto en los que se puede hacer clic |   |
| Botón y texto simple<br>Un fondo de color con algo de texto y un botón opcional                               |   |
| Carrusel<br>Un carrusel de imágenes personalizable                                                            |   |
| Contadores<br>Un fondo gráfico con hasta tres contadores.                                                     |   |
| Dividir texto e imagen<br>Una imagen con texto y un botón cerca.                                              |   |
| Personalizado<br>HTML personalizado                                                                           |   |
| Texto y botones<br>Un fondo gráfico con un título, algo de texto y hasta dos botones                          |   |

#### Carrusel

El carrusel tiene la opción de agregar imágenes personalizadas, texto personalizado, HTML personalizado y botones con acción. Para agregar una nueva diapositiva, haz clic en Agregar.

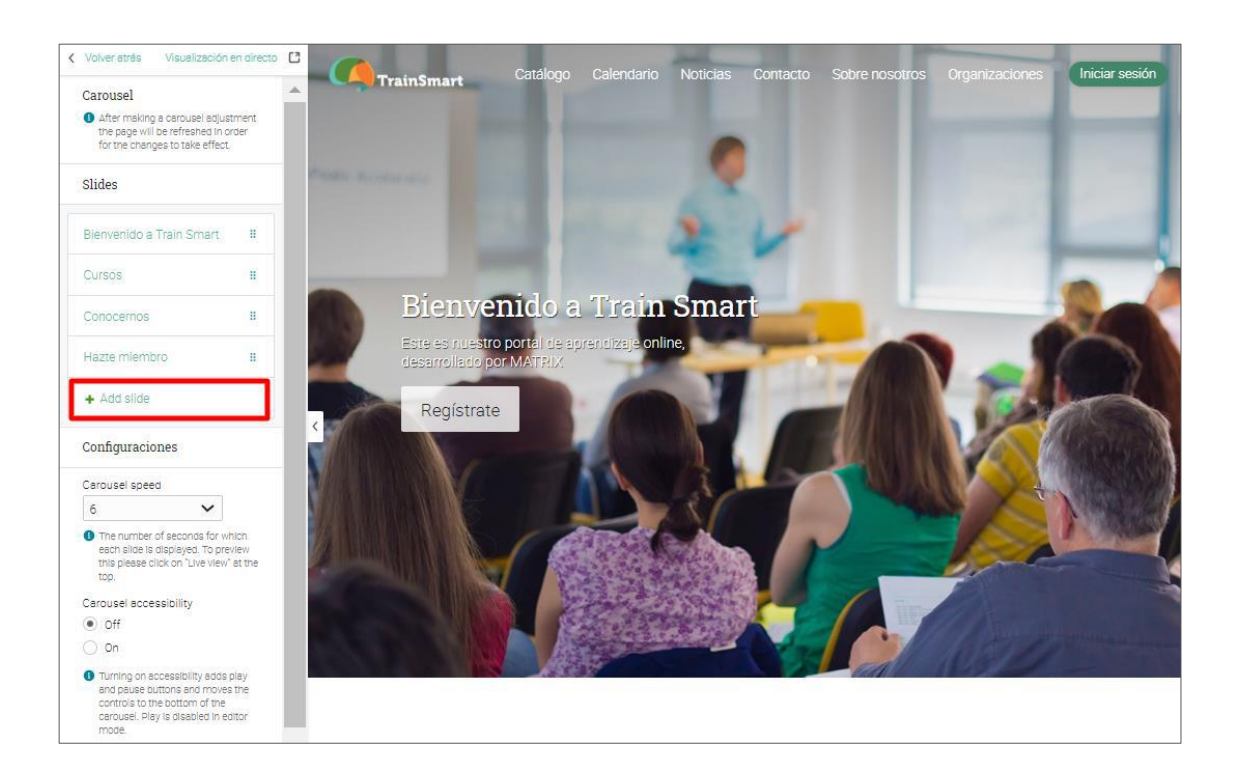

#### Contadores

Estas opciones te permiten agregar un fondo gráfico con hasta tres contadores con información relevante para tuu empresa. Introduce el texto y los números para cada contador y haz clic en Guardar.

| Volver atrás Visualización en directo                                                                                   | TrainSmart | Catálogo Calendario | Noticias Contacto | Sobre nosotros | Organizaciones | Iniciar sesión |
|----------------------------------------------------------------------------------------------------|------------|---------------------|-------------------|----------------|----------------|----------------|
| Counter 1                                                                                                    |            | 1.11                |                   |                |                |                |
| Counter 2                                                                                                    |            |                     |                   |                |                |                |
| Counter 3                                                                                                    | 44         |                     | 120               |                | 36             |                |
| Settings                                                                                                    | Cursos     |                     | Empleados         |                |                |                |
| Background image                                                                                                    |            |                     |                   |                |                |                |
| 🖬 Modificar imagen                                                                                                    |            |                     |                   |                |                |                |
| <ul> <li>Recommended Image size:<br/>1550 x 900px (fixed position)<br/>1550 x panel neight (static position)</li> </ul> |            |                     |                   |                |                |                |

#### Texto y botón simple

Si deseas separar dos tipos de paneles sin los gráficos puede agregar un fondo de color con algún texto y un botón opcional.

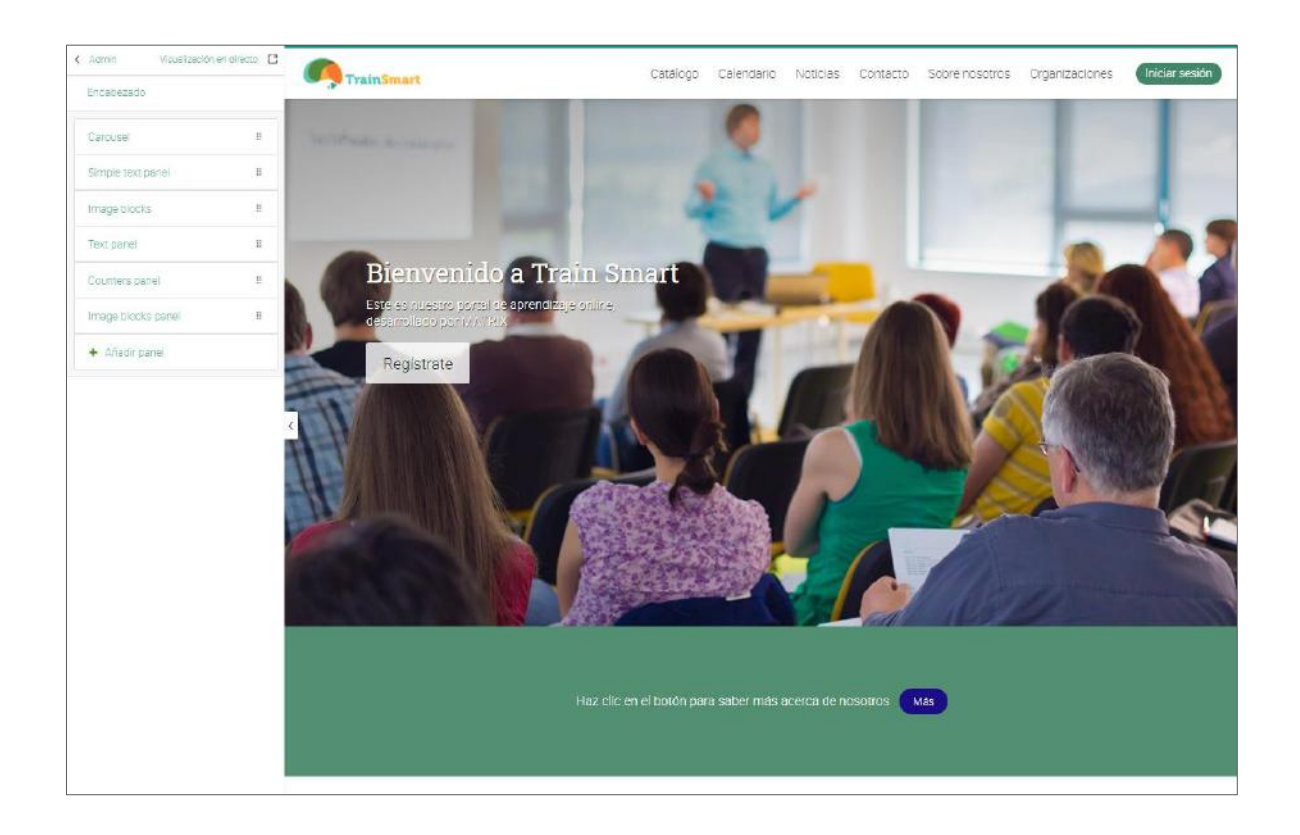

Bloques de imágenes

Puedes añadir un panel que contenga bloques de imágenes con texto y botones. Puedes subir tus imágenes, añadir texto y seleccionar el destino de los botones añadidos.

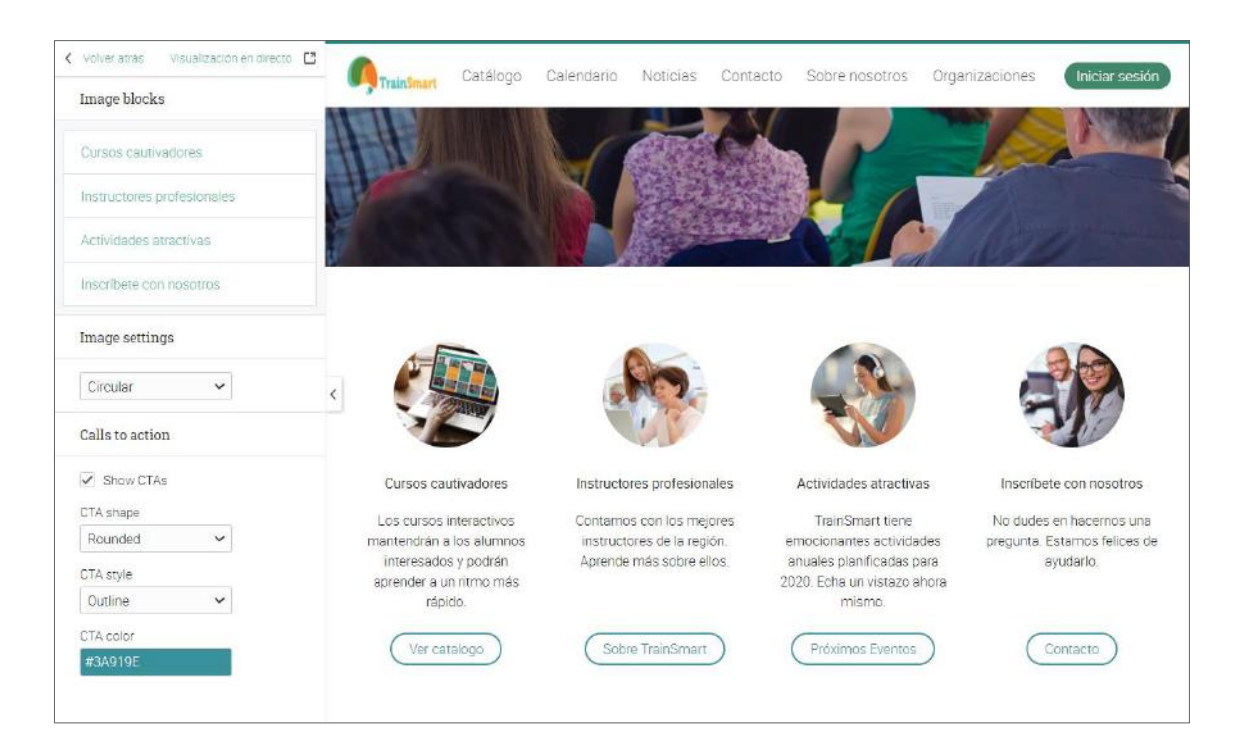

Pie de página

Puedes personalizar el área de pie de página en tu portal. Para agregar un nuevo pie de página, haz clic en Agregar, escribe su nombre, URL, indica si deseas o no que aparezca en una nueva ventana cuando se hace clic en el pie de página, a continuación, haz clic en Guardar.

| Pies de página                                      | Pies de página |  |                  |        |  |  |  |
|-----------------------------------------------------|----------------|--|------------------|--------|--|--|--|
| Puede personalizar los enlaces en el pie de página. |                |  |                  |        |  |  |  |
| 💼 Eliminar                                          |                |  |                  |        |  |  |  |
| Nombre                                              | URL            |  | Nueva<br>ventana | Editar |  |  |  |
| Contacto                                            | /contact_user  |  | ×                | -      |  |  |  |
| Noticias                                            | /noticias      |  | ×                | st.    |  |  |  |
| + Añadir / / HTML personalizado                     |                |  |                  |        |  |  |  |

#### Terminología

Puedes personalizar la terminología de tu sitio añadiendo una o más sustituciones dentro de la pestaña Terminología. Estas sustituciones aplican al texto que está en las pestañas, botones, títulos y tips. Haz clic en añadir, después escribe el texto original y su reemplazo.

| =                             | Portal                       |                  | a 14 16    | <b>*</b> 5 | Q Patricia L | .opez 📵 🗸        |
|-------------------------------|------------------------------|------------------|------------|------------|--------------|------------------|
|                               | General Vista para visitante | Add substitution | × sibilida | id :       | 🚯 Vista pr   | revia del portal |
| Smart                         | Sustituciones                | Original:        |            |            |              |                  |
| API                           | Existen 14 sustituciones que | Reemplazo:       |            |            |              |                  |
| <ol> <li>Acerca de</li> </ol> | Original                     | Gua              | ardar Ree  | mplazo     |              | Editar           |
| 😵<br>Afiliación               | Alumno                       |                  | Emp        | oleado     |              | /                |
| -                             | Amigos                       |                  | Cola       | aborador   | es           | 1                |
| Blog                          | Assignment                   |                  | Ass        | essment    |              | 1                |

Así es como se puede ver un portal de negocios para sus visitantes:

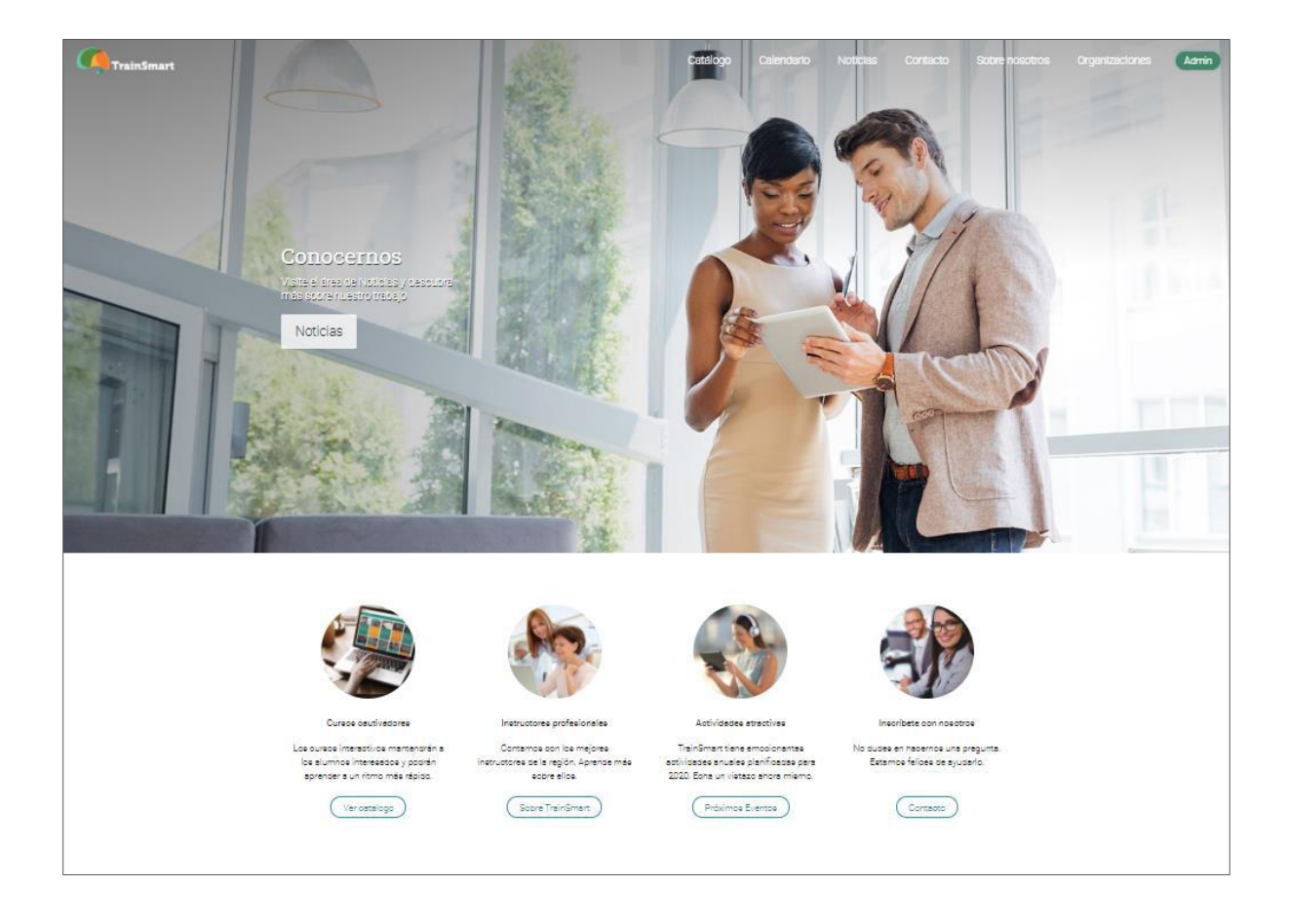

### Configuración de las normas

Hay muchas normas que puedes establecer para tu sitio, así como herramientas a las que los empleados, profesores y administradores puedan acceder. Esta es una acción muy importante en un Administrador. Para realizarlo ve a Admin/Normas y comienza a configurar tus opciones.

| =                   | Normas                                                                                                    | 🚰 🦉 🖩 🐫 🖬 🔍 Patricia Lopez 🛞 🗸 |
|---------------------|----------------------------------------------------------------------------------------------------|--------------------------------|
|                     | General Administradores Instructores Empleados Gerentes                                                    |                                |
| Smart               | Iniciar sesión                                                                                             |                                |
| API                 | Servicio                                                                                                   |                                |
| 0                   | Contraseñas seguras (8 or more carácter, at least 1 digit, 1 capital letter, and 1 of !,@,#,\$,%,^8, or *) |                                |
| Acerca de           | Utilizar el correo electrónico como identificación de usuario                                              |                                |
| S Afiliación        | Fuente de noticias                                                                                         |                                |
| Blog                | Servicio                                                                                                   |                                |
| m                   | Permitir realizar comentarios en el muro de noticias general                                               |                                |
| Calendario          | Permitir desactivar las notificaciones de anuncios                                                         |                                |
| Catálogo            | Clases                                                                                                    |                                |
| E<br>Clases         | Servicio                                                                                                   |                                |
|                     | Autorización de clase                                                                                      |                                |
| Conferencias<br>Web | Perfil                                                                                                    |                                |
| Cuentas             | Servicio                                                                                                   |                                |
|                     | Exigir que cada dirección de correo electrónico sea única.                                                 |                                |
| Cumplimiento        | Moderación de imagen                                                                                       |                                |
| Η.                  | Cambiar la zona horaria de todas las cuentas a la zona horaria de este sitio web.                          |                                |
| E-comercio          | Deshabilitar editar perfil                                                                                 |                                |
| Ê<br>Entrada        | Allow admins and teachers to upload their own profile background                                           |                                |
| sencilla            | Allow students to upload their own profile background                                                      |                                |

Conoce algunos detalles sobre las opciones que ofrecen las políticas:

#### Supervisión

Si está habilitado, puedes crear cuentas de monitor. Los monitores son administradores de sólo lectura, pero pueden acceder a la mayoría de las páginas de un sitio, pero no pueden cambiar nada. Si hablita la supervisión, puede ser usada por los instructores, para que puedan supervisar las comunicaciones de los estudiantes en sus cursos.

Evitar los inicios de sesión simultáneos

Si esta función está habilitada, un estudiante sólo puede iniciar sesión a través de una sola sesión. Cuando un estudiante empieza una nueva sesión, cualquiera de sus sesiones anteriores será cerrada automáticamente.

Permite que los miembros sepan que las comunicaciones son monitoreadas Si se activa esta opción, les permitirá a los miembros saber que sus comunicaciones son monitoreadas cuando envíen mensaje o usen la sala de chat. Observarán una pequeña notificación: "Su escuela monitorea las comunicaciones para lenguaje ofensivo".

Establece la zona horaria de todas las cuentas en la zona horaria del sitio Si se activa esta opción, puedes ajustar todas las zonas horarias del usuario en la zona horaria de tu empresa.

Permitir la inhabilitación de las notificaciones de los anuncios Si habilitas esta opción, los usuarios podrán desactivar las notificaciones de los anuncios.

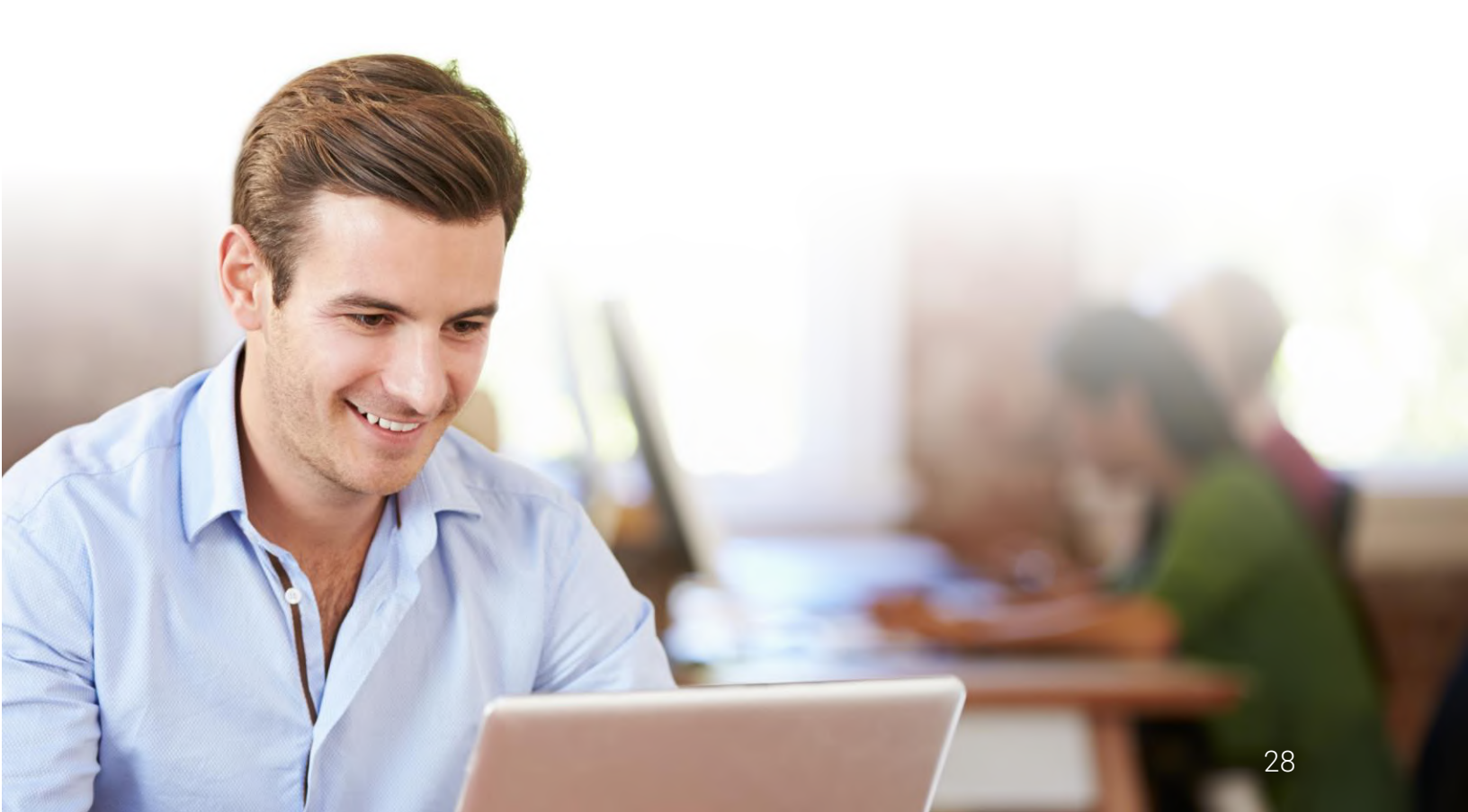

### Configuración del catálogo de cursos

El catálogo de clase enumera todos los cursos que se están impartiendo. Si tienes comercio electrónico habilitado, los cursos podrán ser comprados directamente del catálogo. Para navegar por el catálogo, haz clic en Cursos/Catálogo.

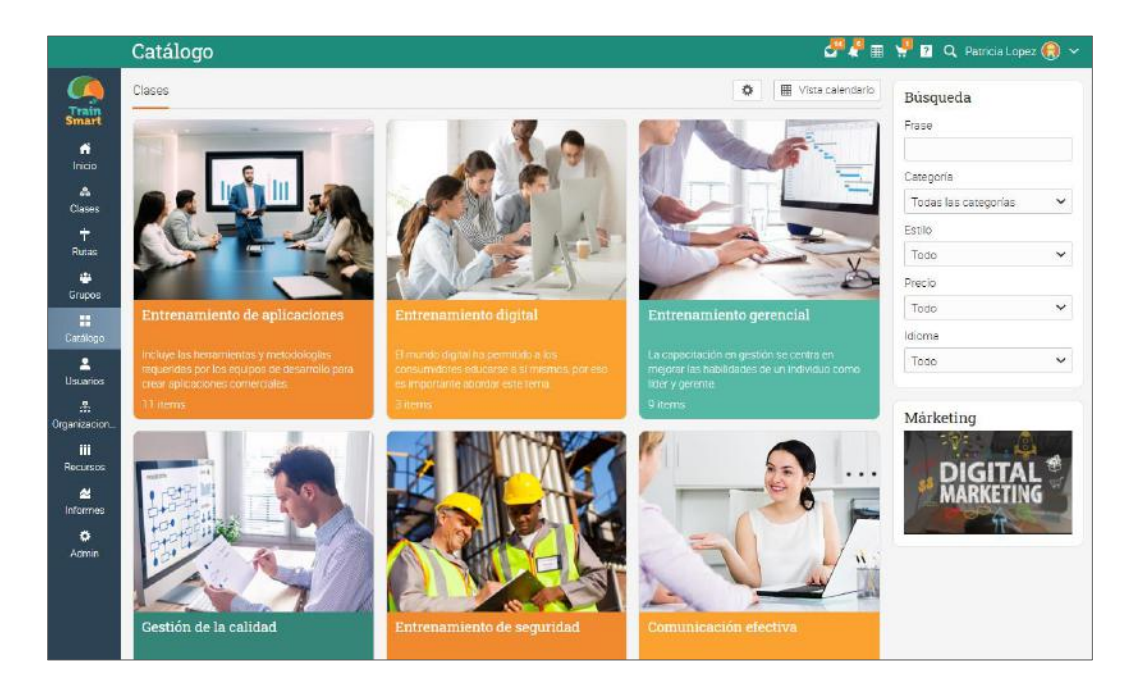

Por defecto, los cursos se organizan gráficamente por categorías y subcategorías.

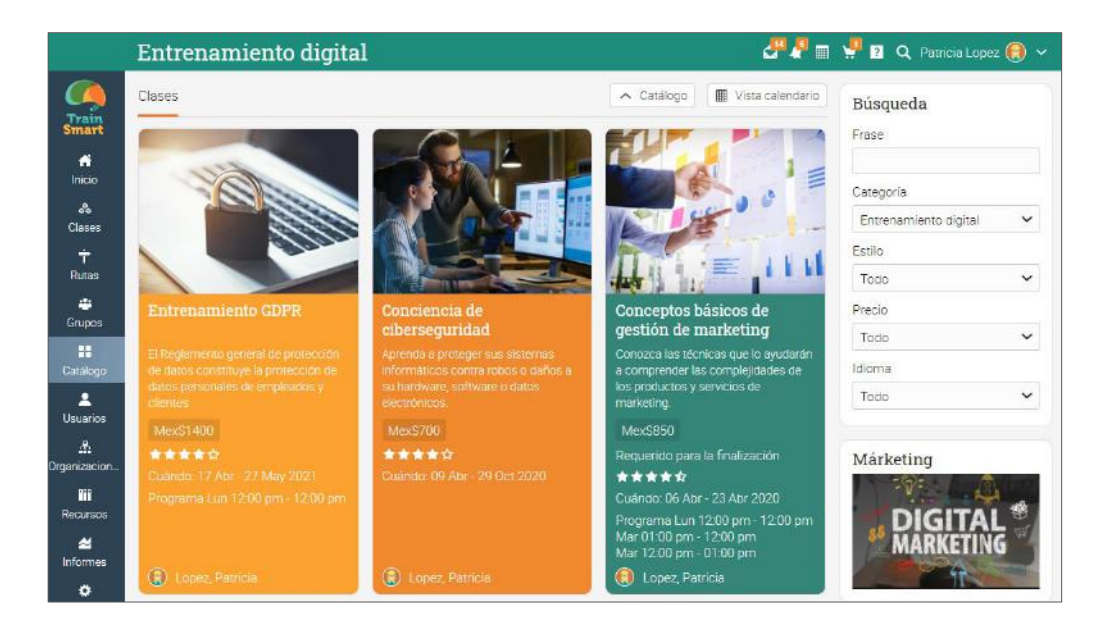

Para configurar el catálogo de cursos, visita el área de Configuración. Tus opciones son las siguientes:

- ✓ Opciones puedes activar la búsqueda en catálogo, calendario del catálogo y filtro de locación;
- ✓ Formato elige entre plano, jerárquico o gráfico;
- Categoría de cursos pedidos elige entre alfabético o personalizado. Si seleccionas Personalizado, puedes reordenar las categorías arrastrando y soltando;
- Cursos pedidos elige entre alfabético o personalizado. Si seleccionas Personalizado, puedes reordenar tus cursos arrastrando y soltando;
- Mostrar descripciones cortas puedes elegir si mostrar descripciones de categorías y añadir elementos a tus mosaicos;
- Mostrar secciones en cada lección si está habilitado, la lista de lecciones será mostrada en el catálogo en la página del curso;
- Mostrar solo cursos con inscripción abierta en el catálogo de visitantes puedes activar cursos con inscripción abierta a los visitantes de tu sitio. Con esta opción solo verán los disponibles.
- ✓ Ocultar cursos antiguos puedes ocultar cursos que comenzaron hace más de una semana;
- ✓ Mostrar zona horaria puedes incluir el huso horario de los cursos en las listas;
- Mostrar los cursos y su organización predeterminada en todos los catálogos si está habilitado, visualizarás tus cursos en el catálogo de tu organización;
- ✓ Mostrar los precios en la página del catálogo, no en mosaicos o listados si está activado, solo verás precios de los cursos en la página del catálogo y no en mosaicos o listados de los cursos;
- Columna derecha puedes activar la columna derecha en el catálogo para mostrar la lista de categorías y elementos resaltados.

| =              | Catálogo de clases                   | 🚰 🦨 🏢 🕌 🛛 🔍 Patricia Lopez 🛞 🗸 |
|----------------|--------------------------------------|--------------------------------|
| 9              | Catálogos Configuraciones            | 🚼 Catálogo                     |
| Smart          | Opciones                             |                                |
| API            | Opción                               | Configuración                  |
| 0              | Activer búsqueda en el catálogo      | $\checkmark$                   |
| Acerca de      | Activar el calendario del catálogo   |                                |
| 🐨<br>Afilación | Activar el filtrado por localización |                                |
| ⊟<br>Blog      | Diseño                               |                                |
|                | Servicio                             | Configuración                  |
| Calendario     | Formato                              | Gráfico 🗸                      |
| Catálogo       | Orden según categoría                | Personalizado 🗸                |
| E<br>Clases    | Orden según clase                    | Personalizado 🐱                |
| Conferencias   | Items                                |                                |

#### Categorías

Todas las categorías y subcategorías utilizadas actualmente se encuentran en la sección "Categorías". Puedes cambiar las descripciones y la fotografía de una categoría e incluso puedes añadir descripción de metadatos y palabras clave para una categoría dentro de la metadata de SEO.

| Ξ                   | Catálogo de clases        | 8 1 a | 🥊 😰 🤤  | Patricia L | opez 📵 🛩         |
|---------------------|---------------------------|-------|--------|------------|------------------|
| Train               | Catalogos Configuraciones |       |        | ÷          | All catalogs     |
| Smart               | Local Catálogo            |       |        |            |                  |
| O<br>API            | Name: TrainSmart Spain    |       |        |            |                  |
| 0                   | Introducción: X           |       |        |            |                  |
| Acerca de           | / Editar                  |       |        |            |                  |
| Se Afiliación       | Pagination                |       |        |            |                  |
|                     | Page size                 |       |        |            |                  |
| and g               | 50 🗸                      |       |        |            |                  |
| Calendario          | Categorías                |       |        |            | + Afladir        |
| Cattlego            | â Elminar                 |       |        |            |                  |
| Clases              | Nombre                    |       | Editar | Imagen     | Metadatos<br>SEO |
| ٤                   | Guide for beginners       |       | 1      |            | +                |
| Conferencias<br>Web | 🖂 🛄 Web Design            |       | 1      | -          | +                |
| ë<br>Cuentas        | Advanced                  |       | 1      | 5          | +                |
| ē                   | Minimelism                |       | 1      | -          | +                |

Cómo navegar por el catálogo desde su portal

Para permitir que los visitantes del portal exploren el catálogo, visita la sección "Páginas del portal" en Admin / Portal y habilita la opción "Catálogo". De esta manera el catálogo de tus cursos estará disponible para los que visiten tu portal.

| Páginas del portal                                                  |        |     |                                                                                                    |          |  |  |  |
|---------------------------------------------------------------------|--------|-----|----------------------------------------------------------------------------------------------------|----------|--|--|--|
| Título                                                              | Editar | SEO | Activar?                                                                                                    | Eliminar |  |  |  |
| Catálogo                                                            | -      | -   | <ul> <li>Image: A start of the start of the start of</li></ul> | -        |  |  |  |
| Calendario                                                          | -      | -   | <ul> <li>Image: A start of the start of the start of</li></ul> | -        |  |  |  |
| Noticias                                                            | -      | -   | $\checkmark$                                                                                                    | -        |  |  |  |
| Contacto                                                            | ø      | -   | $\checkmark$                                                                                                    | -        |  |  |  |
| Suscribirse                                                         | ø      | -   | $\checkmark$                                                                                                    | -        |  |  |  |
| Blog                                                                | -      | -   |                                                                                                    | -        |  |  |  |
| Sobre nosotros                                                      | I      | +   | $\checkmark$                                                                                                    | Î        |  |  |  |
| TrainSmart - Mexico (https://trainsmartmexico.matrixIms.com/)       | I      | -   |                                                                                                    | Ē        |  |  |  |
| TrainSmart - Argentina (https://trainsmartargentina.matrixlms.com/) | I      | -   | $\checkmark$                                                                                                    | Ē        |  |  |  |
| TrainSmart-Colombia (https://trainsmartcolombia.matrixIms.com/)     | I      | -   | $\checkmark$                                                                                                    | Ē        |  |  |  |
| Organización 1 (https://organizaciones.matrixlms.com)               | ø      | -   | $\checkmark$                                                                                                    | Ē        |  |  |  |
|                                                                     |        |     |                                                                                                    |          |  |  |  |
| + Añadir                                                            |        |     |                                                                                                    |          |  |  |  |

### Creación de cuentas

Todos los que quieran utilizar el sitio deben tener una cuenta. Los tipos de cuentas que pueden crearse en MATRIX son:

- Estudiante puede inscribirse en los cursos, comunicarse con los instructores y amigos, utilizar las herramientas de colaboración, etc.
- ✓ Instructor puede crear y dar cursos, crear tareas para ser evaluadas y comunicarse con sus estudiantes, etc.

Administrador - tiene todos los privilegios en el sitio, puede personalizar el sitio, ajustar las políticas para el sitio y crear cuentas, etc.

- ✓ Administrador parcial puede administrar solamente ciertos aspectos del sitio;
- ✓ Instructor colaborador puede ayudar a los profesores a impartir cursos, pero no puede cambiar el contenido de la clase o eliminar una clase;
- ✓ Gerente puede acceder a la mayoría de las páginas de un sitio, pero no puede cambiar algunas cosas.

Monitor - administrador de sólo lectura, puede acceder a la mayoría de las páginas de un sitio, pero no puede cambiar nada;

✓ Mentor - usuario que principalmente provee de asisencia personal a otros usuarios.

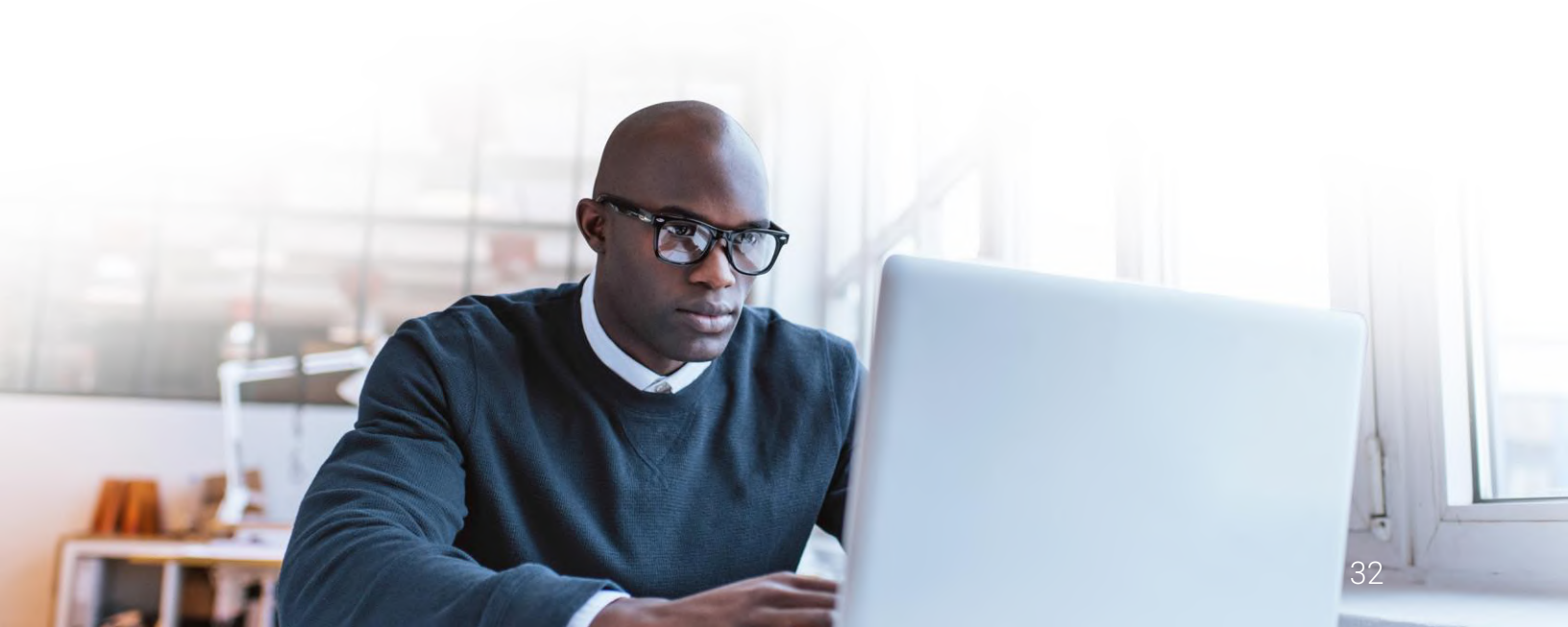

Añadir cuentas

Para agregar cuentas, haz clic en Admin/Cuentas:

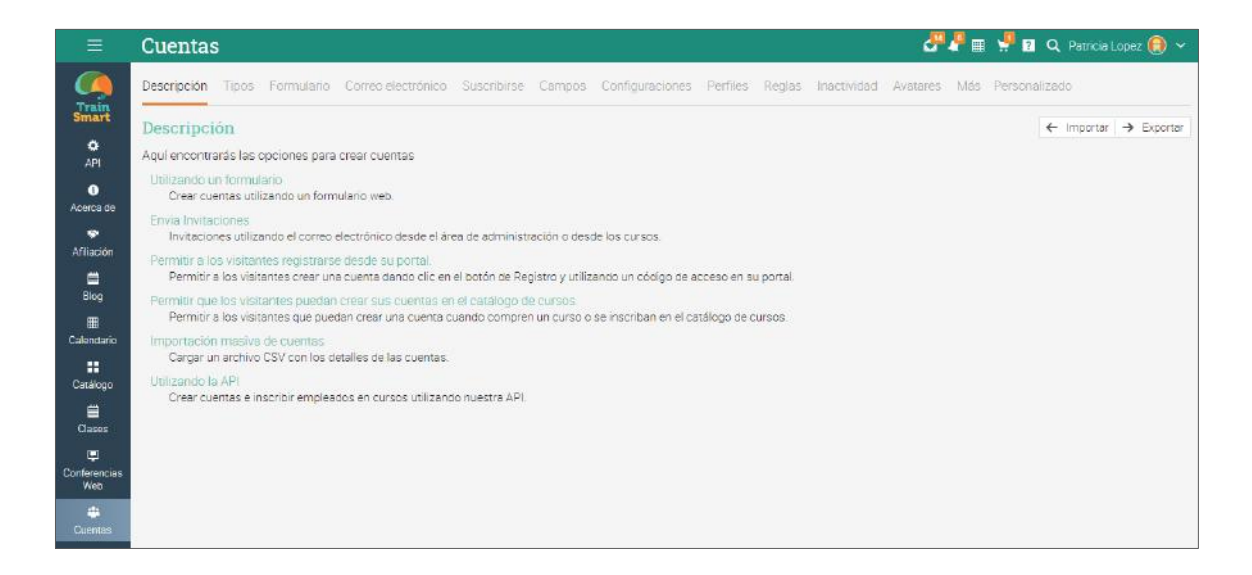

Añadir cuentas mediante un formulario

Esta opción te permite agregar cuentas rápidamente utilizando un formulario. Para empezar, elige la opción Ficha 'Formulario'. Selecciona el tipo de cuenta, agrega el número aproximado de cuentas que deseas crear; activa la casilla si deseas enviar instrucciones, para iniciar sesión o si deseas que los usuarios cambien sus contraseñas cuando ingresen por primera vez.

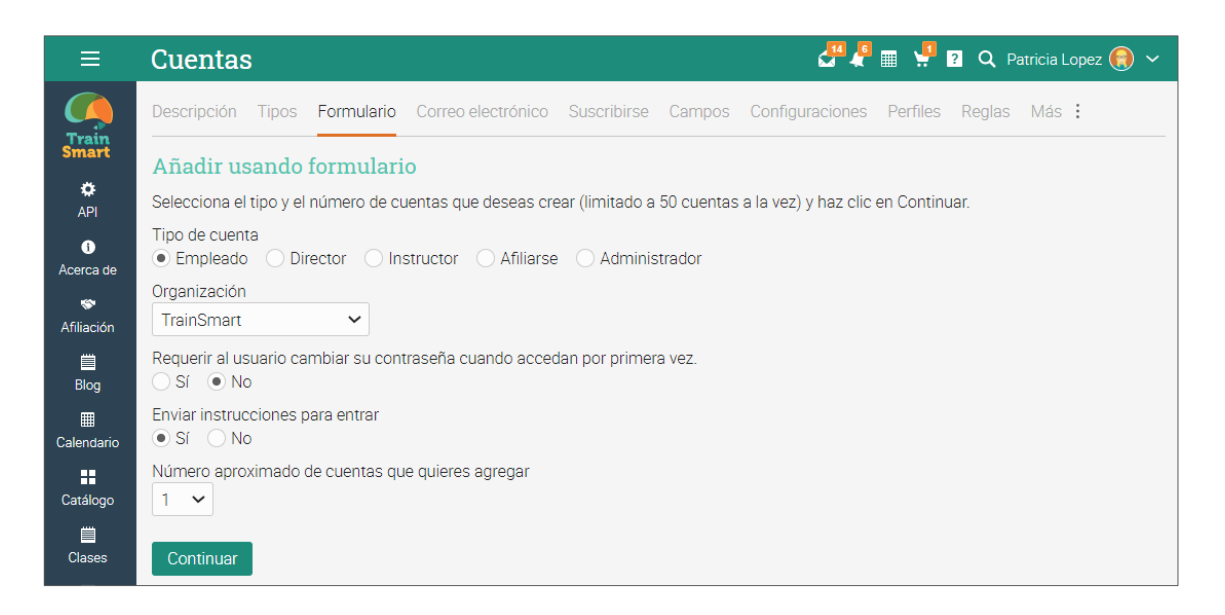

Invitaciones por correo electrónico

Para enviar usuarios vía correo electrónico, visita la pestaña Correo electrónico. Selecciona el tipo de participante y el número aproximado de cuentas que deseas crear, haz clic en Continuar.

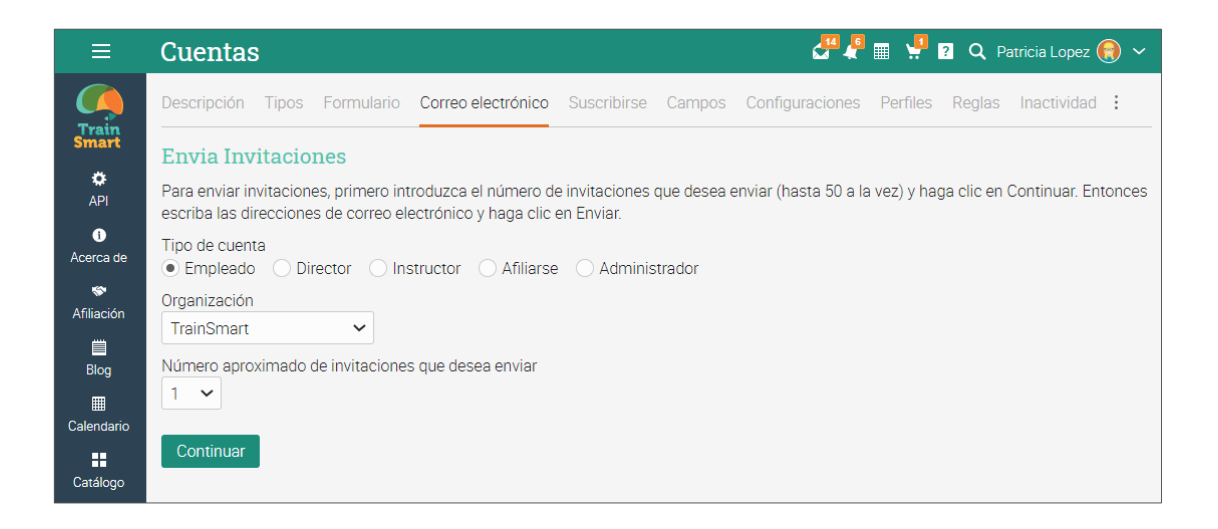

Las invitaciones serán enviadas pero las cuentas no serán creadas hasta que el usuario acepte la invitación, después va a un proceso de registro normal. Puedes ver una lista de personas invitadas en el Catálogo de Usiarios en la barra izquierda, en la pestaña de invitados. Reenvía las invitaciones de ser necesario.

|               | Usuari   | os                         |                   |                         | an an an an an an an an an an an an an a | <mark>부</mark> 🛛 🔍 Pa | atricia Lopez | • |
|---------------|----------|----------------------------|-------------------|-------------------------|------------------------------------------|-----------------------|---------------|---|
| Train         | Catálogo | Mi círculo <b>Inv</b>      | itado 4 Archivado | Nombres de los procesos |                                          |                       |               | + |
| Smart         | Invitado |                            |                   |                         |                                          |                       |               |   |
| Inicio        | Enviar d | le nuevo 🛛 🟛 Ca            | ncelar            |                         |                                          |                       |               |   |
| 80            | Nomb     | ore                        | Tipo de cuenta    | Correo electrónico      | Enviado                                  | Vínculo web           | Aceptado      |   |
| Clases<br>÷   |          | Desconocido<br>Desconocido | Empleado          | jesscalv@jmail.com      | 7:37 pm                                  | %                     | -             |   |
| Rutas         |          | Jorge<br>Sánchez           | Empleado          | jorge@gmal.com          | 7:39 pm                                  | S                     | -             |   |
| 🚔<br>Grupos   |          | Cesar<br>Fernández         | Empleado          | cesar@jmail.com         | 7:39 pm                                  | $\sim$                | -             |   |
|               |          | Tomas Pérez                | Empleado          | tomas@gmaail.com        | 7:39 pm                                  | S                     | -             |   |
| Catálogo      |          |                            |                   |                         |                                          |                       |               |   |
| _<br>Usuarios |          |                            |                   |                         |                                          |                       |               |   |

#### Configurar la suscripción

Genera códigos de acceso que permitan a los usuarios crear su propia cuenta. Para comenzar a configurar la suscripción, da clic en la Pestaña "Suscribirse" en la sección de Cuentas.

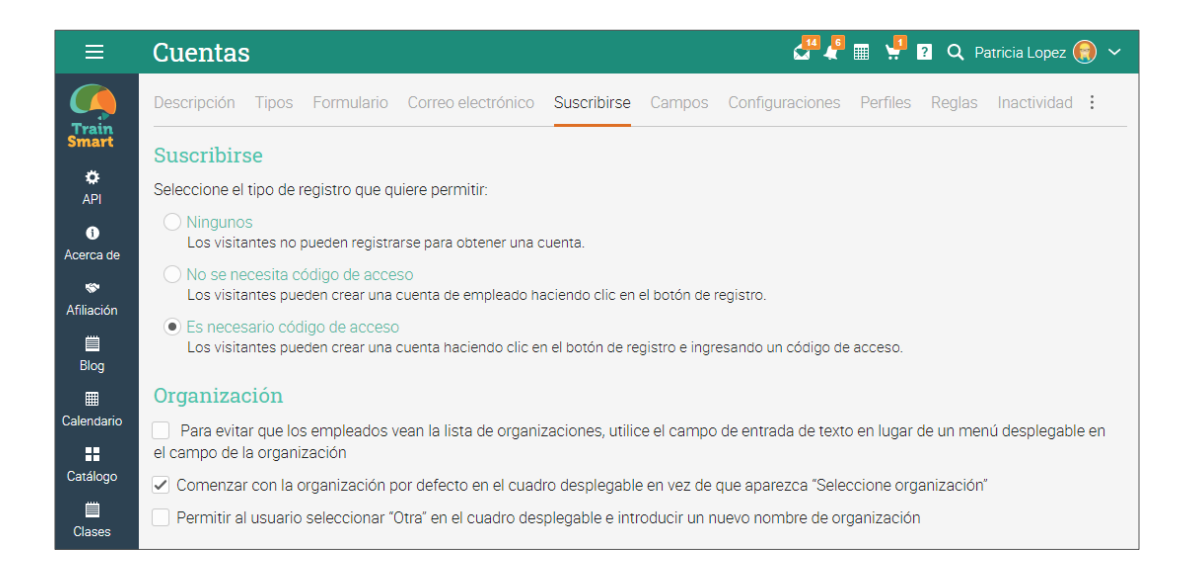

Si eliges la opción de registro sin un código de acceso, los usuarios pueden crear su propia cuenta haciendo clic en el botón "Suscribirse" y luego ingresando los detalles para su cuenta. Si deseas utilizar los códigos de acceso puede configurarlos en el área de Códigos de acceso. Cada tipo de usuario tiene su propio código de acceso, los códigos puedes estar activos indefinidamente o por un periodo específico.

|                              | Cuentas                                                                                                    | an 🖓 📲 📰 🖓 🖬     | 🔍 Patricia Lopez 📵 🗸 |
|------------------------------|----------------------------------------------------------------------------------------------------|------------------|----------------------|
| e Affanida                   | No se necesita código de acceso     Los visitantes pueden crear una cuenta de empleado haciendo clic en el botón de registro.                                        |                  |                      |
| Blog                         | <ul> <li>Es nacesario código de acceso Los visitantes pueden crear una cuenta haciendo clic en el botón de registro e ingresando un código de acceso.</li> </ul>     |                  |                      |
| m                            | Organización                                                                                                    |                  |                      |
| Calendario                   | 🗌 Para evitar que los empleados vean la lista de organizaciones, utilice el campo de entrada de texto en lugar de un menú desplegable en el campo de la organización |                  |                      |
| Catélono                     | Comenzar con la organización por defecto en el cuadro desplegable en vez de que aparezca "Seleccione organización"                                                   |                  |                      |
|                              | Permitir al usuario seleccionar "Otra" en el cuadro desplegable e introducir un nuevo nombre de organización                                                         |                  |                      |
| Clases                       | Instrucciones de registro                                                                                                    |                  |                      |
| Conferencias                 | Se mostrará el texto siguiente en el cuadro de registro.                                                                                                    |                  |                      |
| Web                          | "Para unirse, introduzca el código de acceso que le suministro su organización y haga click en Continuar."                                                           |                  |                      |
| 🐣<br>Cuentas                 | Editar                                                                                                    |                  |                      |
| Jumplimiento                 | Códigos de acceso                                                                                                    |                  |                      |
| _                            | Códigos de acceso que permiten a los usuarios registrar una cuenta haciendo click en el botón Inscripción de su portal.                                              |                  |                      |
| E-comercio                   | Tipo                                                                                                    | Código de acceso | Habilitado           |
| ۵                            | Administrador                                                                                                    |                  |                      |
| Entrada<br>sencilla          | Afiliarse                                                                                                    |                  | 1.51                 |
| E                            | Clase                                                                                                    | Auto-generada    | -                    |
| Equella                      | Director                                                                                                    |                  | 1. A.                |
| th.                          | Empleado                                                                                                    | learner          | ~                    |
| Escalas de<br>calificaciones | Instructor                                                                                                    |                  | (7)                  |

Las personas pueden unirse a tu sitio haciendo clic en el botón "Registrarse", ingresando el código de acceso, luego ingresando la información de su cuenta deseada.

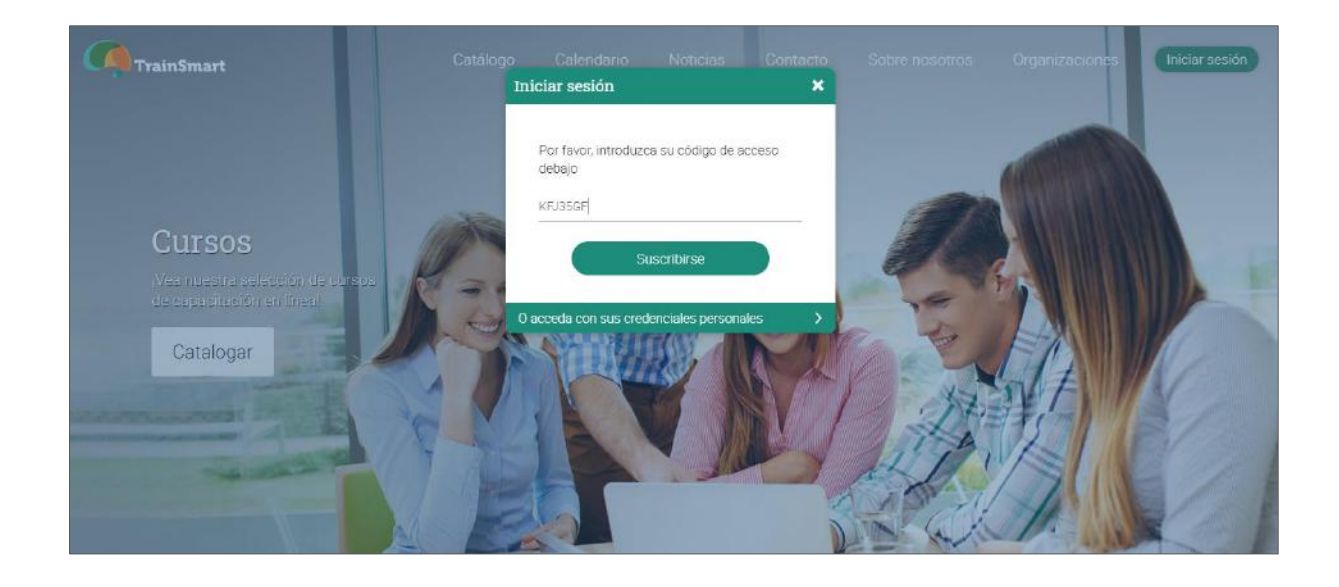

Importar cuentas desde un archivo

Esta opción te permite crear o actualizar cuentas rápidamente al importar la información de un Archivo con valores separados por comas (CSV).

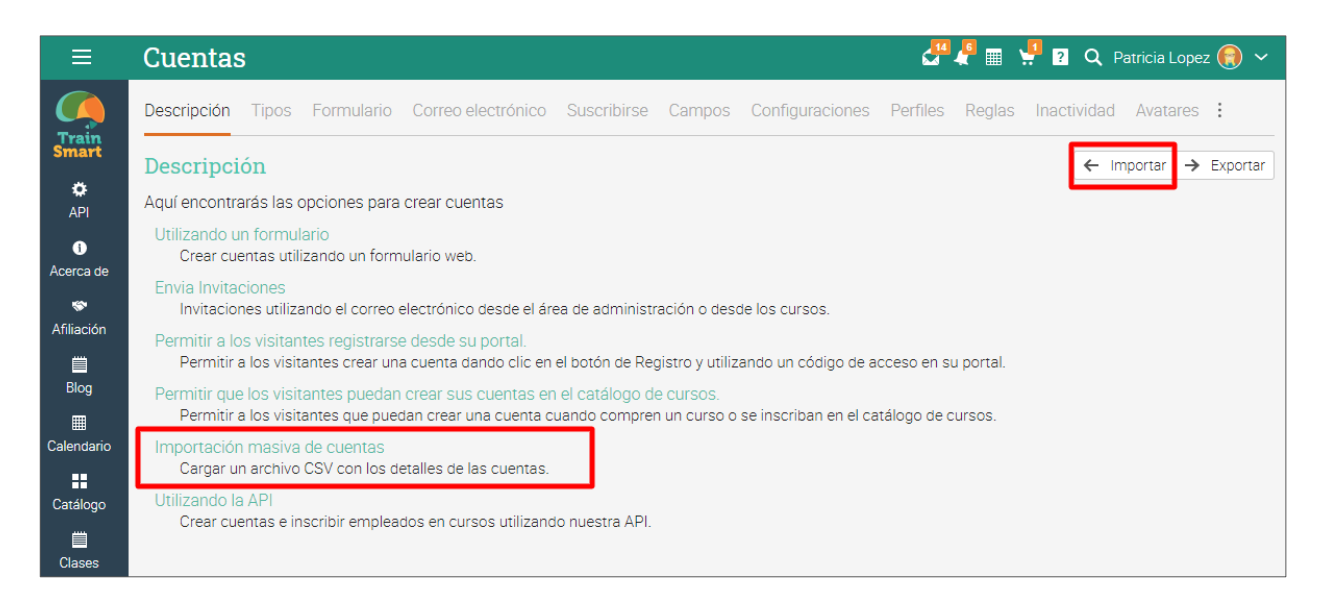

Selecciona el tipo de cuentas que deseas crear, después elige el archivo en tu computadora que contenga el CSV e indica los valores en las columnas.

| Ξ                   | Importar 🧷 🖡 🖬 🦉 🖬                                                                                                    | 🔍 Patricia Lopez 🚷 🛩 |  |  |  |  |  |
|---------------------|----------------------------------------------------------------------------------------------------|----------------------|--|--|--|--|--|
| Train               | Cuentas Clases Inscripciones Terminaciones Instructores Rutas Matriculas de la ruta Organizaciones Grupos                                                                                                    | : X Cancelar         |  |  |  |  |  |
| Smart               | Importar cuentas                                                                                                    |                      |  |  |  |  |  |
| ¢<br>API            | Para añadir cuentes desde un CSV (valor separado por una coma), seleccione primero el archivo para subir.<br>Indique la columna para cada valor y pulse Continuar.                                                                            |                      |  |  |  |  |  |
| Acerca de           | Si omite una identificación y/o contraseña de usuario, se le darán valores únicos automáticamente.<br>Se le pedirá que confirme la información antes de que se añadan realmente las cuentas.                                                  |                      |  |  |  |  |  |
| 🔝<br>Afiliación     | Si se encuentra una cuenta con una identificación de empleado o de instructor que coincida, se actualizarán los campos<br>con los nuevos valores en lugar de crear una nueva cuenta.                                                          |                      |  |  |  |  |  |
| Elog                | Instrucciones para acceder serán enviadas a cada nuevo usuario, acompañadas de su id, contraseña y un enlace para entrar al sistema. Si el usuario tiene<br>una dirección de email el mensaje se re-enviará a su cuenta dentro de 15 minutos. |                      |  |  |  |  |  |
| E<br>Celendario     | Para personalizar las instrucciones de registro de una nueva cuenta, haga click en aquí.                                                                                                    |                      |  |  |  |  |  |
|                     | Archivo                                                                                                    |                      |  |  |  |  |  |
| Catalogo            | + Añadir archivo                                                                                                    |                      |  |  |  |  |  |
| Clases              |                                                                                                    |                      |  |  |  |  |  |
| ₽                   | Valores                                                                                                    | 2.77                 |  |  |  |  |  |
| Conferencias<br>Web | Valor                                                                                                    | Columna              |  |  |  |  |  |
| 4                   | LMSID                                                                                                    | Ningunos 💙           |  |  |  |  |  |
| Cuentas             | Nombre                                                                                                    | Ningunos 🗸           |  |  |  |  |  |
| Cumplimiento        | Apellido                                                                                                    | Ningunos 🐱           |  |  |  |  |  |

Todos los campos son opcionales. Si omites un ID de usuario y / o contraseña, se generarán valores únicos de manera automática. Tendrás otras opciones como hacer que los usuarios cambien sus passwords on su primer inicio de sesión, después haz clic en Continuar.

| Importar                                                                            |
|-------------------------------------------------------------------------------------|
| Opciones<br>Organización<br>TrainSmart                                              |
| Dry run: check import but don't change anything <ul> <li>Sí</li> <li>No</li> </ul>  |
| Requerir al usuario cambiar su contraseña cuando accedan por primera vez.<br>Sí  No |
| Actualizar contraseñas para cuentas que ya existen<br>O Sí 💿 No                     |
| Formato de fecha <ul> <li>mm/dd/yyyy</li> <li>dd/mm/yyyy</li> </ul>                 |
| Enviar instrucciones para entrar<br>Sí No                                           |
| Continuar                                                                           |

### Gestión de usuarios

Puedes tener un panorama general de los usuarios en tu compañía visitando el catálogo de usuarios. Haz clic en una categoría para ver más detalles de algún grupo.

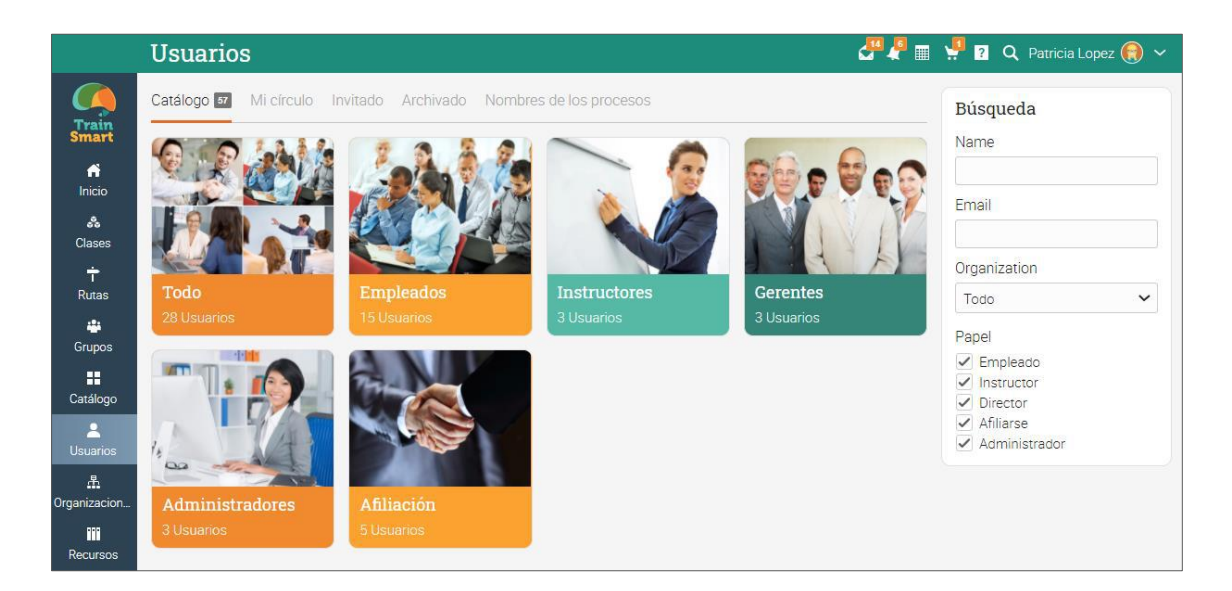

Por ejemplo, si haces clic en Empleados, puedes realizar varias acciones como: enviar mensajes, ver sus calificaciones, ver sus premios y certificados, archivar a los estudiantes o incluso eliminarlos de la plataforma.

|               | Catá | logo                                        |                      |                 |                   |                   | <b>.</b>       | 🖗 🖩 🖞 😰 Q       | , Patricia Lopez 🚷 🐱        |
|---------------|------|---------------------------------------------|----------------------|-----------------|-------------------|-------------------|----------------|-----------------|-----------------------------|
|               | Todo | Empleados 15 Instructores Gerentes A        | dministradores Afili | iación          |                   |                   |                |                 | +                           |
| Smart         | Empl | eados                                       |                      |                 |                   |                   |                |                 |                             |
| nicio         | Q, B | 🛚 Mensaje 🛛 🗖 Calificaciones 📄 Portafolio 🔤 | 🕻 Contraseñas   🖱 🕔  | /olver a enviar | los datos de acce | eso (login)   🕂 F | Reconocimiento | 🖉 Editar 🗕 Eli  | iminar 🖀 Archivo            |
| *             |      | lombre 👻                                    | Clases               | Rutas           | Completada        | Desactivado       | Grupos         | Reconocimientos | Ultima visita 🕈             |
| Clases<br>+   |      | Dominguez, Ximena                           | 15                   | 1               | 4                 | 2                 | 5              | 15              | hace 78 días                |
| Rutas         |      | 🕤 Fernanda, María                           | 5                    | 2               | 4                 | 2                 | 5              | 19              | hace 205 dias               |
| Grupos        |      | 🜒 García, David                             | 5                    | 2               | 3                 | 2                 | 5              | 14              | hace 247 días               |
| Catálogo      | 0    | O Gómez, Michael                            | 7                    | 1               | 4                 | 2                 | 5              | 15              | hace 136 días               |
| L<br>Usuarios |      | o Gómez, Miguel                             | 4                    | 2               | 3                 | 2                 | 5              | 12              | hace 136 días               |
| <u>*</u>      |      | Guadalupe, Maria                            | 8                    | 3               | 4                 | 2                 | 5              | 18              | hace <mark>1</mark> 34 días |
| Urganizacion  |      | Hernández, Jose                             | 6                    | 1               | 4                 | 2                 | 5              | 16              | hace <mark>1</mark> 36 dias |
| Recursos      |      | D Lõpez, Augusto                            | 5                    | 2               | 4                 | 2                 | 4              | 11              | Nunca                       |
| Informes      |      | Martînez, David                             | 4                    | 2               | 4                 | 2                 | 4              | 11              | Nunca                       |

### Uso de automatización

La automatización te permite configurar reglas a seguir cuando tus empleados se inscriban a un grupo, completen cursos o rutas de aprendizaje. Puedes definir reglas que serán ejecutadas como: mandar un mensaje automatizado cuando algún usuario se inscriba a un curso o mandar una notificación cuando una cuenta esté inactiva. Los administradores usualmente son responsables de crear las reglas para las cuentas y los instructores agregan reglas para cursos y rutas de aprendizaje.

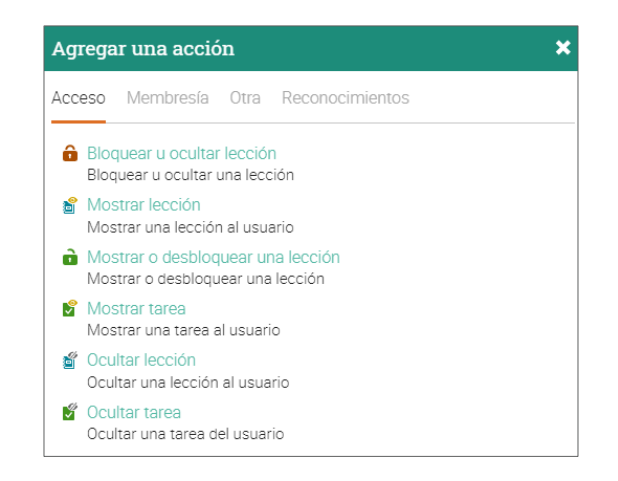

Agregar reglas en cuentas

Puedes definir acciones a ejecutar al crear las cuentas. Las reglas pueden incluir acciones que serán activadas cuando se agreguen usuarios o cuando estén inactivos, para añadir reglas visita la sección Cuentas/Reglas.

| ≡          | Cuentas 🗸 🦉 🦑 🛙                                                                                                | 🖩 <mark>부</mark> ? Q Pa | atricia Lop | ez 🔞 🗸   |
|------------|----------------------------------------------------------------------------------------------------|-------------------------|-------------|----------|
|            | Descripción Tipos Formulario Correo electrónico Suscribirse Campos Configuraciones Perfiles Reglas Inactividad | Avatares Person         | alizado     | Más      |
| Smart      | Acciones agregadas                                                                                             |                         |             |          |
| API        | Seleccione acciones que pueden ser realizadas cuando se agrega una cuenta                                      |                         |             |          |
| 0          | Acción                                                                                                    | Agregado                | Editar      | Eliminar |
| Acerca de  | Envía el mensaje enlatado: "nueva cuenta"                                                                      | 3 Jan 2020              | st.         | -        |
| *          | ★ Award 10 points for game Site-wide game (Ventana emergente)                                                  | 11 Dec 2020             | st.         | -        |
| Afiliación | 🦺 Enviar notificación personalizada a usuario                                                                  | 11 Dec 2020             | ø           | -        |
| Blog       |                                                                                                    |                         |             |          |
| Ē          | <b>T</b> Anaor                                                                                                 |                         |             |          |
| Calendario | Acciones para acceder                                                                                          |                         |             |          |
|            | Añada aquí las acciones que serán ejecutadas cuando un usuario entre en el sistema.                            |                         |             |          |
| Catálogo   | + Añadir                                                                                                    |                         |             |          |

# Guía de introducción para Administradores

Para añadir acciones en inactividad, visita la pestaña de Inactividad:

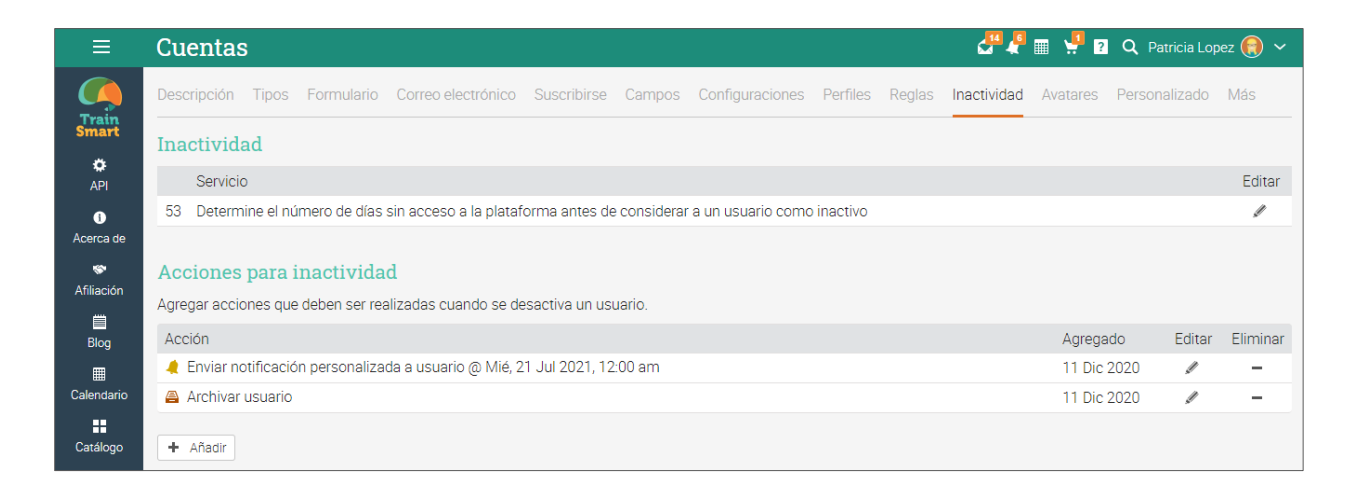

Agregar reglas para e-commerce

If you have e-commerce enabled, you can also set up e-commerce rules for courses, subscriptions, bundles and so on. For example, to add a purchase actions from the E-commerce tab in the course configuration area.

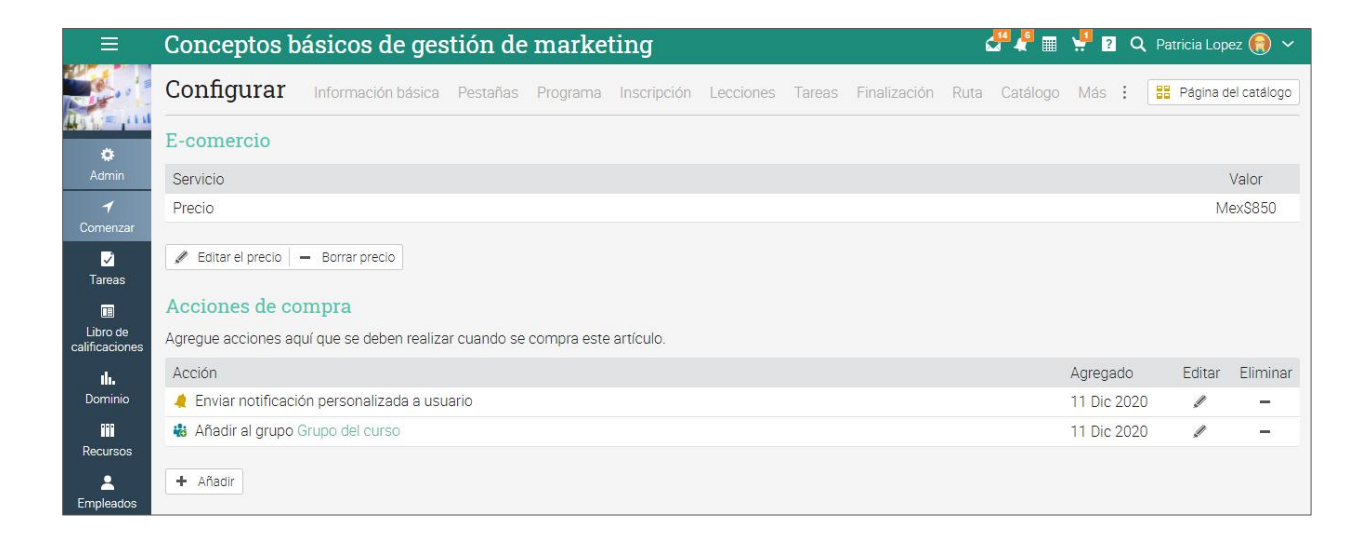

### Configuración de comercio electrónico

El comercio electrónico permite a las compañías vender cursos, suscripciones, paquetes y medios digitales en el portal de MATRIX. Los visitantes y usuarios pueden explorar el catálogo de cursos, ver una descripción detallada de los elementos que ofrece, usar cupones y más. Para activar el e-commerce, ve a Admin/ Centro de Aplicaciones e instala e-comercio.

#### Configuración de portal de pagos

Para configurar el portal de pagos, ve a la pestaña de Pasarelas de pago. Actualmente contamos con alianza con PayPal, PayPal Pro, Authorize.net, Stripe, PayU LatAm, PayUbiz, Pagsegure, Flywire, y ordenes de compra como pasarelas de pago.

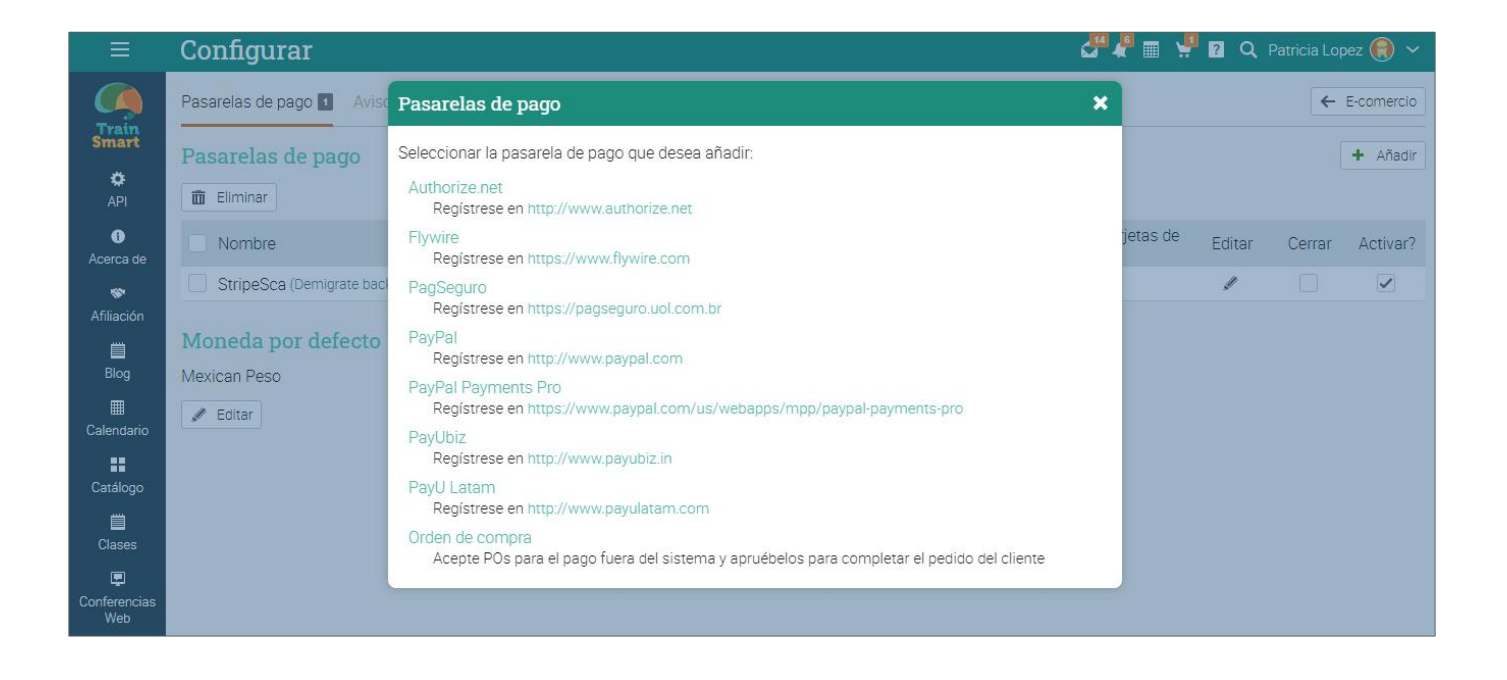

Elige uno y conéctalo con tu cuenta existente. Encuentra más detalles en como configurar cada pasarela de pago en el Centro de Ayuda en la pestaña de E-comercio.

Establece precios para tus cursos

Para elegir un precio para tus cursos ve al área de configuración y visita la pestaña de E-comercio. Aquí puedes añadir el precio del curso y códigos de cupón.

|                            | Conceptos básicos de gestión de marketing 🦉 🦧 🛙                                     | 🏾 🏓 🛛 Q P   | atricia Lopez 😭 🗸   |
|----------------------------|-------------------------------------------------------------------------------------|-------------|---------------------|
|                            | Configurar Información básica Pestañas Programa Inscripción Lecciones Tareas Ruta M | Más :       | Página del catálogo |
| ¢                          | E-comercio                                                                          |             |                     |
| Admin                      | Servicio                                                                            |             | Valor               |
| <b>√</b><br>Comenzar       | Precio                                                                              |             | Mex\$850            |
| ☑<br>Tareas                | Editar el precio – Borrar precio                                                    |             |                     |
|                            | Acciones de compra                                                                  |             |                     |
| Libro de<br>calificaciones | Agregue acciones aquí que se deben realizar cuando se compra este artículo.         |             |                     |
| ıh.                        | Acción                                                                              | Agregado    | Editar Eliminar     |
| Dominio                    | 🤙 Enviar notificación personalizada a usuario                                       | 11 Dic 2020 | / -                 |
| III<br>Recursos            | 👪 Añadir al grupo Grupo del curso                                                   | 11 Dic 2020 | / -                 |
| Empleados                  | + Añadir                                                                            |             |                     |

Compra por paquete

Los usuarios también pueden hacer una compra por paquete. Después de finalizar el proceso de pago, puedes o susUsers can also buy items in bulk. Después de finalizar el proceso de pago, puedes inscribir a otras personas utilizando los sitios que ha comprado o puedes transferir los lugares a otra cuenta. Ve a Administración/E-comercio/Configurar y haz clic en Habilitar en Compras masivas.

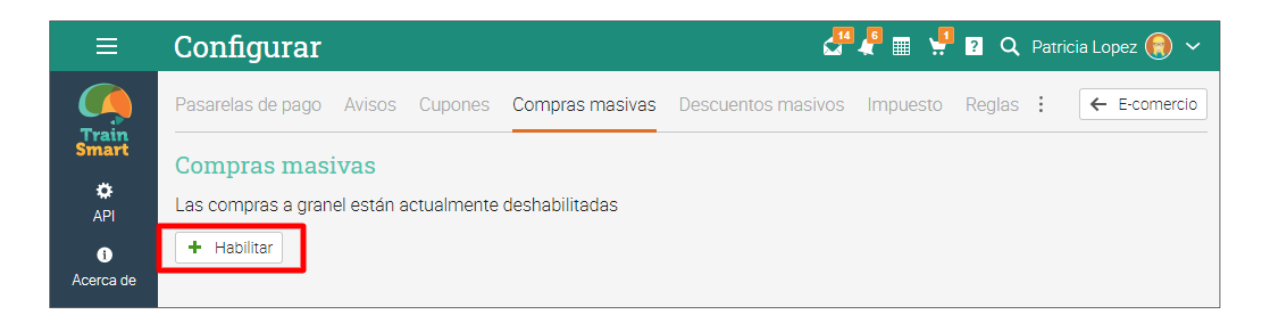

Cuando las compras masivas están activadas, el carrito de compra te permitirá seleccionar la cantidad y si los elementos son para alguien más. Si los elementos son para alguien más, entonces el comprador no será automáticamente suscrito después de su compra.

Añadir cupones

Después de seleccionar el precio puedes añadir cupones para el curso. Para añadir un cupón haz clic en Admin/Configuración en la barra izquierda, ve a la pestaña de e-comercio y haz clic en Añadir debajo de Cupones.

| ≡                          | Conc    | eptos bá        | ásicos de      | e gestión      | de mar      | keting         |                    |                 | 4  | " 📲 📰 🖞 🛙            | ? Q F  | Patricia Lope                                                                                                    | ez 📵 🗸   |
|----------------------------|---------|-----------------|----------------|----------------|-------------|----------------|--------------------|-----------------|----|----------------------|--------|----------------------------------------------------------------------------------------------------|----------|
| Libro de<br>calificaciones | Agregue | acciones aqu    | í que se deben | realizar cuand | o se compra | este artículo. |                    |                 |    |                      |        |                                                                                                    |          |
| ıh.                        | Acción  |                 |                |                |             |                |                    |                 |    | Agreg                | jado   | Editar                                                                                                    | Eliminar |
| Dominio                    | 🤌 Envi  | ar notificaciói | n personalizad | a a usuario    |             |                |                    |                 |    | 11 Die               | c 2020 | ø                                                                                                    | -        |
|                            | 👪 Aña   | dir al grupo G  | rupo del curso |                |             |                |                    |                 |    | 11 Die               | c 2020 | star and a star and a star a star a sta | -        |
| Recursos                   |         |                 |                |                |             |                |                    |                 |    |                      |        |                                                                                                    |          |
| L<br>Empleados             | + Aña   | dir             |                |                |             |                |                    |                 |    |                      |        |                                                                                                    |          |
| *                          | Cupon   | les             |                |                |             |                |                    |                 |    |                      |        |                                                                                                    |          |
| Instructores               | – Elim  | inar            |                |                |             |                |                    |                 |    |                      |        |                                                                                                    |          |
| Juegos                     | #       | Nombre 🗢        | Código 🗢       | Comenzar 🗢     | Fin 🗢       | Descuento      | Uno por<br>usuario | Usos<br>máximos | \$ | Descuento<br>puntual | Editar | Detalles                                                                                                    | Activar? |
| Hana de                    | 1       | Coupon 1        | QQNDVHAL       | 2020-02-03     | 2020-10-    | 10%            | ×                  | Sin límite      |    | ×                    | st.    | ٥                                                                                                    | ~        |
| asientos                   |         | Patricia Lopez  |                |                | 51          |                |                    |                 |    |                      |        |                                                                                                    |          |
| 44                         | + Aña   | dir             |                |                |             |                |                    |                 |    |                      |        |                                                                                                    |          |
| Asistencia                 |         |                 |                |                |             |                |                    |                 |    |                      |        |                                                                                                    |          |

Después verás diferentes opciones para configurar el cupón, incluyendo el nombre, un número máximo de uso, la cantidad descontada (en descuento o en cantidad) y el Código del cupón. Si quieres activar el cupón por tiempo limitado, puedes seleccionar "Activar restricción de tiempo".

| Agregar cupón                                       | ×                                     |
|-----------------------------------------------------|---------------------------------------|
| Nombre<br>Cupón 2<br>Usos máximos<br>Sin límite V   | Código<br>MLCPXCBI<br>Uno por usuario |
| Descuento<br>0 Fixec  Activar restricción de tiempo | Moneda<br>MXN Y                       |
| Comenzar<br>11 Dic 2020                             | Fin<br>11 Ene 2021                    |
|                                                     | Guardar                               |

#### Añade descuentos por paquete

Esta opción te permite agregar una o más reglas de descuento masivo que se aplican a todo el carrito de compra. Para hacer esto, haz clic en Administrador/Comercio electrónico/Configurar/Descuentos masivos, luego haz clic en Agregar en la parte superior derecha.

| ≡                 | Configurar                         |                                                                                        | ₫₽ 🚛       | 🐙 😰 🔍 Patricia L |              |
|-------------------|------------------------------------|----------------------------------------------------------------------------------------|------------|------------------|--------------|
|                   |                                    | Agregar descuento a todos                                                              | rsonalizar | •                | - E-comercio |
| Smart             | Descuentos masivos                 | Haga clic en el tipo de descuento masivo que desea agregar:                            |            |                  | + Añadir     |
| API               | â Eliminar                         | Descuento basado en la cantidad<br>Otorgar descuento de acuerdo al número de artículos |            |                  |              |
| 0                 | Regla                              | Descuento basado en el monto                                                           |            | Descuento        | Editar       |
| Acerca de         | If at least 20 items are in the sh | Otorgar descuento de acuerdo al costo total de los artículos                           |            | 5%               | /            |
| 🐨<br>Afiliación   |                                    |                                                                                        |            |                  |              |
| 🛄<br>Blog         |                                    |                                                                                        |            |                  |              |
| III<br>Calendario |                                    |                                                                                        |            |                  |              |

Luego puedes configurar una regla basada en la cantidad de artículos pedidos o en el costo de los artículos. Por ejemplo, si un visitante tiene al menos 3 artículos en el carrito de compras (cantidad), podría recibir un descuento del 10%. Si el valor total de los artículos es de al menos \$ 40 (monto), reciben un 5% de descuento.

#### Agregar paquetes

Puedes combiner los cursos y medios digitales en un paquete y venderlos juntos. Para crear nuevos paquetes ve a Admin/E-comercio y visita Paquetes y haz clic en Añadir.

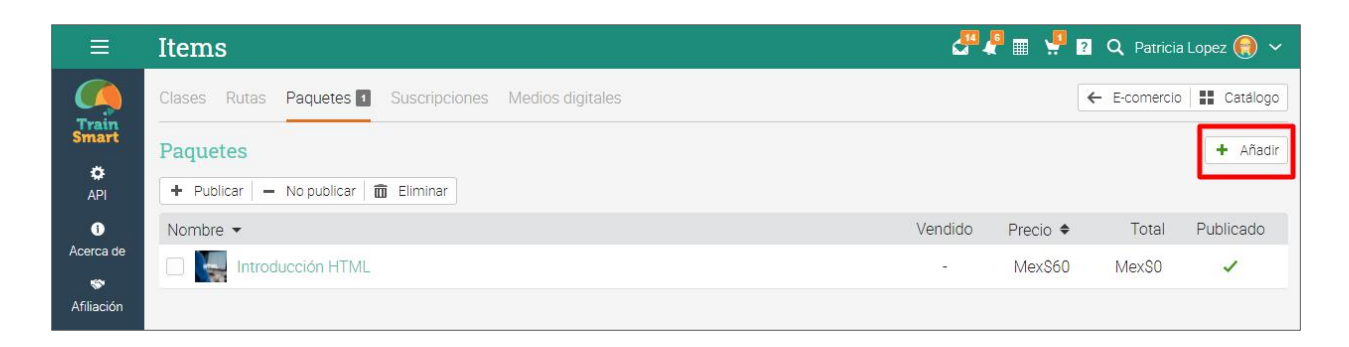

Elige un nombre para el paquete y estarás listo para añadirlo a elementos.

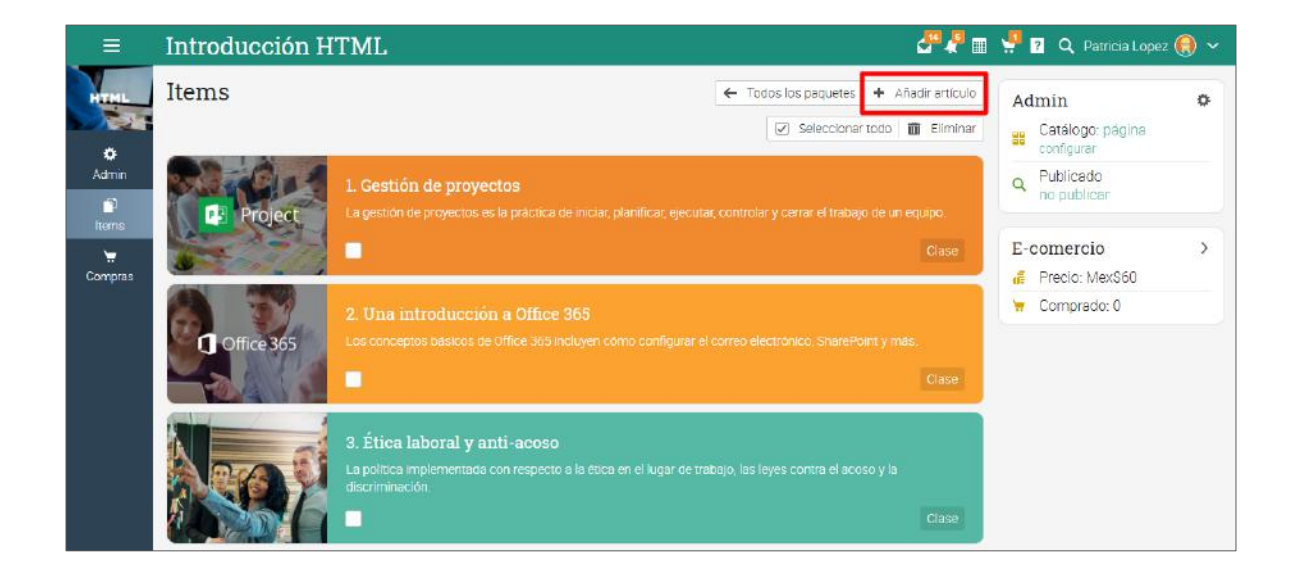

Selecciona Admin/Configurar para configurar el paquete. Haz clic en Comercio electrónico para establecer un precio y cupones para el paquete. Ten en cuenta que debes hacer clic en Publicar en Admin (barra derecha) para publicar el paquete en su catálogo o hacer clic en Publicar en Admin/Configurar.

| ≡          | Introducción HTML                                                                  | 🖉 🦧 🏢 🐫 💈 🔍 Patricia Lopez 🌎 🗸   |
|------------|------------------------------------------------------------------------------------|----------------------------------|
| HILL       | Configurar Información básica Catálogo E-comercio                                  | 🔡 Página del catálogo            |
| *          | Configuraciones                                                                    |                                  |
| Admin      | Servicio                                                                           | Valor                            |
| n<br>Items | Color de la plantilla                                                              | F18A2F                           |
| ÷.         | ¿Publicar esta clase en el catálogo?                                               |                                  |
| Compras    | Mostrar la opción de establecer contacto en vez de permitir la compra/inscripción? |                                  |
|            | ¿Incluir descripción breve?                                                        | $\checkmark$                     |
|            | ¿Incluir descripción larga?                                                        | $\checkmark$                     |
|            | ¿Incluir tabla de contenidos?                                                      |                                  |
|            | Elemento destacado?                                                                |                                  |
|            | Categorías                                                                         | Entrenamiento de<br>aplicaciones |
|            | Editar categorías + Añadir categoría                                               |                                  |
|            | Visibilidad                                                                        |                                  |
|            | Condición                                                                          |                                  |
|            | No se ha establecido ninguna condición de filtro.                                  |                                  |
|            | + Añadir                                                                           |                                  |

#### Agrega planes de suscripción

Puedes crear planes de suscripción compuestos por cursos y medios digitales que los visitantes pueden comprar por una tarifa mensual o anual. Para crear una nueva suscripción, visita Admin/E-comercio y ve a la pestaña Suscripciones.

| =          | Items              |                   |         |       |           |                | ₽₽          | 🖣 🙎 🔍 Patricia |           |
|------------|--------------------|-------------------|---------|-------|-----------|----------------|-------------|----------------|-----------|
|            | Clases Rutas Paqu  | Agregar susc      | ripción |       |           |                | ×           | ← E-comercio   | Catálogo  |
| Smart      | Suscripciones      | Nombre:           | 1       |       |           |                |             |                | + Añadir  |
| API        | + Publicar – No pu |                   |         |       |           |                | Guardar     |                |           |
| Acerca de  | Suscripción 👻      |                   | Activa  | plazo | сансегацо | organizaciones | Precio 🗢    | Total / Mes    | Publicado |
| \$         | Entrenamient       | to de aplicacione | s -     | -     | 2         | -              | Mex\$35/mes | MexS0          | ~         |
| Afiliación |                    |                   |         |       |           |                |             |                |           |
| Blog       |                    |                   |         |       |           |                |             |                |           |

#### Medios digitales

También puedes vender elementos de medios digitales como videos, archivos de audio y documentos pdf, tal como venderías cursos. Para agregar tus archivos, visita la pestaña Medios digitales en Administración/Comercio electrónico.

| ≡                            | Items                                    | a 🕺 🖉 🖉 🖉 | <b>Q</b> Patricia Lopez 🌒 🗸 |
|------------------------------|------------------------------------------|-----------|-----------------------------|
|                              | Clases Rut Medios digitales              | ×         | E-comercio 🔡 Catálogo       |
| Smart                        | Medios d. Nombre: Diseño de libro digita |           | + Añadir                    |
| API                          | + Publicar                               | Guardar   |                             |
| 0                            | Nombre -                                 |           | Total Publicado             |
| Acerca de<br>🐲<br>Afiliación | Conceptos básicos de Adobe Acrobat       | - Mex\$35 | Mex\$0 🗸                    |
| Elog                         |                                          |           |                             |

#### Experiencia de compra y pago

Los visitantes del sitio pueden explorar sus cursos y otros elementos de aprendizaje accediendo al catálogo de cursos en el portal principal. Los usuarios que ya tienen una cuenta también pueden comprar cursos, medios digitales, paquetes o suscripciones a través del catálogo de cursos.

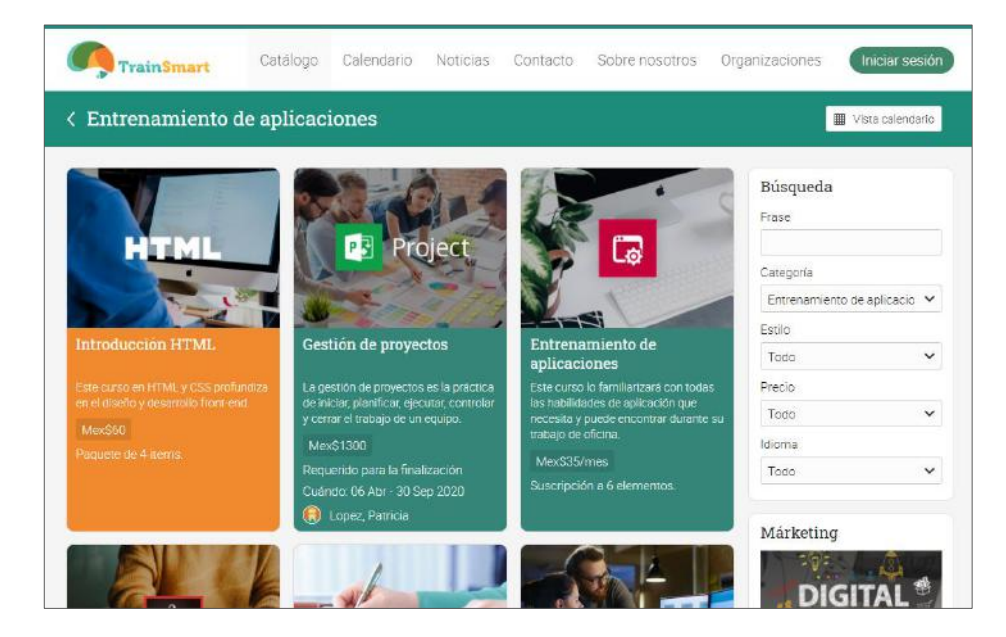

#### Compra de elementos

El proceso de pago es el mismo para comprar todos los artículos de aprendizaje. Los visitantes pueden agregarlo a su carrito de compras haciendo clic en el botón Comprar:

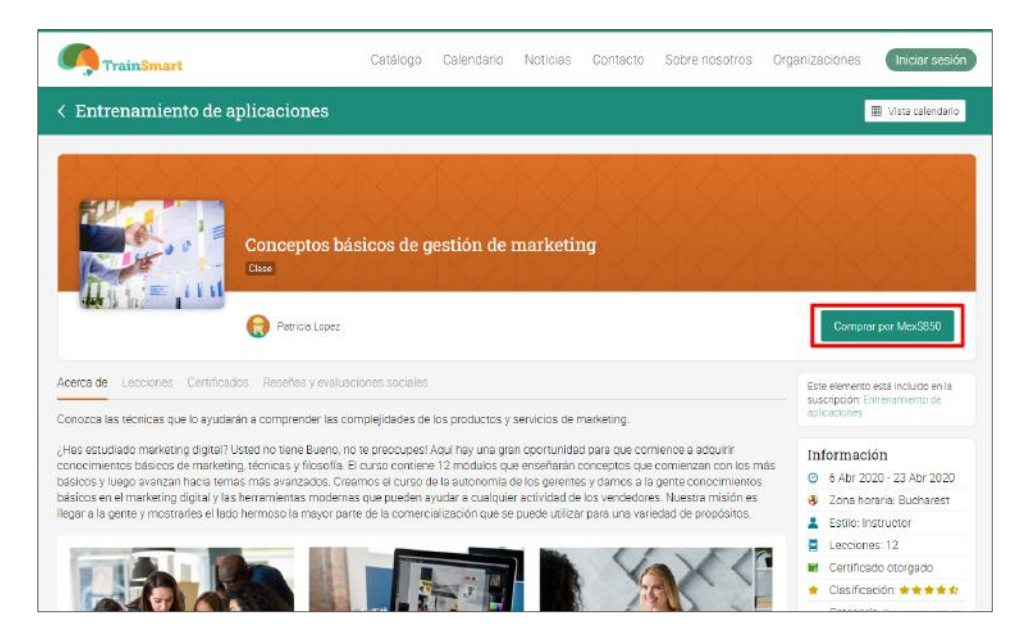

# Guía de introducción para Administradores

Serán dirigidos a la página de pago. Si configuras un descuento, tus visitantes podrán aplicar el descuento (consulta la sección sobre cómo agregar un código de cupón) al comprar un curso:

| TrainSmart                | Catálogo                                                        | Calendario                        | Noticias                          | Contacto                    | Sobre nosotros    | Organizaciones | <br>Iniciar sesión |
|---------------------------|-----------------------------------------------------------------|-----------------------------------|-----------------------------------|-----------------------------|-------------------|----------------|--------------------|
| <                         | Pagar                                                           |                                   |                                   |                             |                   |                |                    |
| Revise su orden de compra | Para completar la compra<br>Cuenta<br>Crear una cuenta debajo o | envíe el formul<br>Iniciar sesión | lario a continu<br>si ya tiene un | ación, o Contir<br>a cuenta | ue con la compra. |                |                    |
| Total Mex\$850.00         | Nombre                                                          | Ape<br>Con                        | Ilido<br>traseña <b>()</b>        |                             | Confirmar contras | eña            |                    |
|                           | Organización<br>TrainSmart<br>Correo electrónico                | Con                               | firmar correo                     | electrónico                 | ]                 |                |                    |

Si los visitantes ya tienen una cuenta, pueden hacer clic en Iniciar Sesión para continuar con el pago. De lo contrario, deberán crear una cuenta de alumno completando el formulario en Cuenta.

| TrainSmart                | Catálogo Calendario Noticias Contacto Sobre nosotros Organizaciones 🎴 Iniciar sesión                                                                                |
|---------------------------|----------------------------------------------------------------------------------------------------|
| <                         | Pagar                                                                                                    |
| Revise su orden de compra | Para completar la compra envíe el formulario a continuación, o Continue con la compra.<br>Cuenta<br>Crear una cuenta debajo o Iniciar sesión si ya tiene una cuenta |
| Total Mex\$850.00         | Nombre     Apellido       ID de usuario I     Contraseña I                                                                                                    |
|                           | Organización TrainSmart Correo electrónico Confirmar correo electrónico                                                                                             |

Después de la compra, los usuarios pueden ver los artículos comprados en el área de Compras de sus perfiles y pueden inscribirse en los cursos o acceder a los artículos:

| ≡                      | Tomás Martinez                                                  | 🛃 🦧 🏢 前 😾 💈 🔍 John Willis 💽 🗸 |
|------------------------|-----------------------------------------------------------------|-------------------------------|
|                        | Compras<br>El usuario ha realizado las siguientes compras:      |                               |
|                        | Pedido realizado 15 Ene 2018                                    | Cantidad                      |
| Perfil<br>Privacidad   | Web Design<br>Estado: Inscrito en<br>Cantidad: 1                | \$65.00                       |
| <b>III.</b><br>Dominio | Más detalles                                                    | Total: \$61.75                |
| Compras                | Compras anteriores                                              |                               |
| *                      | Pedido realizado 8 Feb 2017                                     | Cantidad                      |
| Reconocimie            | Design Patterns<br>Estado: Inscrito en<br>Cantidad: 1           | \$30.00                       |
| Portafolio             | Illustrator for Beginners<br>Estado: Inscrito en<br>Cantidad: 1 | \$40.00                       |
|                        | Más detalles                                                    | Total: \$63.00                |
| Amigos                 | Redide realizade 9 Ech 2017                                     | Captidad                      |
| →<br>Historial de      |                                                                 | Cantitudu                     |
| accesos                | Gold<br>Estado: Eliminado<br>Cantidad: 1                        | \$35.00                       |
|                        | Más detalles                                                    | Total: \$35.00                |

Para obtener un informe detallado de los ingresos de la plataforma, los afiliados y las estadísticas del sitio, visita el área Informes de tu plataforma. Se pueden encontrar más detalles en el Centro de ayuda bajo el tema Reportes.

### Uso de herramientas de Marketing

Proporcionamos varias herramientas para ayudar a las empresas a comercializar sus cursos de entrenamiento, como funciones de SEO, marketing de afiliación, integración con MailChimp y más. Actualmente, los administradores pueden configurar SEO para el portal, configurar un programa de afiliados y usar MailChimp. También pueden promover cursos animando a los alumnos a calificar y revisar los elementos de capacitación.

#### Configuración de SEO para el portal

Visita Admin / Portal y selecciona la pestaña SEO. Puedes elegir si deseas que el sitio se indexe y se muestre en los motores de búsqueda, configurar una metadescripción y palabras clave.

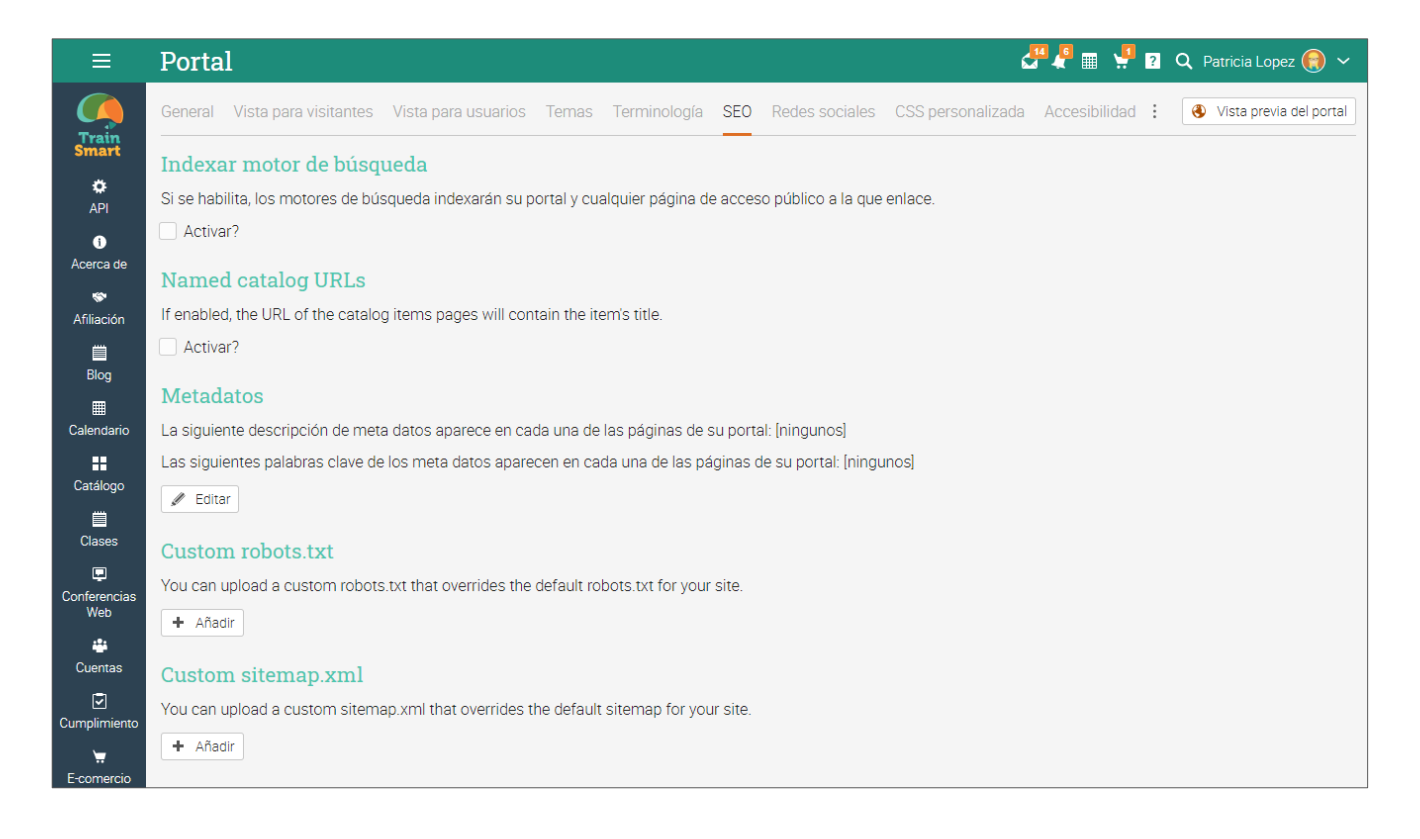

#### Configuración de SEO para cursos

También puedes actualizar la meta descripción y las palabras clave para cada curso individual. Ve a la página del curso, haz clic en Administrador/Configurar y ve a la pestaña Catálogo. Selecciona Agregar en SEO.

| =                                     | Conciencia de ciberseguridad 🏼 🖉 🦉 🛽                                                                 | m 🖑 🛛 🛛      | 🔍 Patricia Lopez 🥘 🗸                                                                                                    |
|---------------------------------------|----------------------------------------------------------------------------------------------------|--------------|----------------------------------------------------------------------------------------------------|
| A                                     | Configurar Información básica Pestañas Programa Inscripción Lecciones Tareas Finalización Ruta Catal | ilago :      | Página del catálogo                                                                                                    |
|                                       | Configuraciones                                                                                      |              |                                                                                                    |
| Admin                                 | Servicio                                                                                             |              | Valor                                                                                                    |
| 1<br>Comenzar                         | Color de la plantilla                                                                                | F18A         | 2F                                                                                                    |
|                                       | ¿Publicar esta clase en el catálogo?                                                                 |              |                                                                                                    |
| Tareas                                | Mostrar la opción de establecer contacto en vez de permitir la compra/inscripción?                   |              |                                                                                                    |
|                                       | ¿Incluir descripción breve?                                                                          |              | ~                                                                                                    |
| Libro de<br>calificaciones            | ¿Incluir descripción larga?                                                                          |              | <ul> <li>Image: A set of the set of the</li></ul> |
| d.,                                   | ¿Incluir tabla de contenidos?                                                                        |              | <b>&gt;</b>                                                                                                    |
| Dominio                               | ¿Incluir al instructor?                                                                              |              | <ul> <li>Image: A set of the set of the</li></ul> |
| 111                                   | Elemento destacado?                                                                                  |              |                                                                                                    |
| Recursos<br>2<br>Empleados            | Categorias                                                                                           | aplica<br>di | Entrenamiento de<br>aciones, Entrenamiento<br>gital, Entrenamiento<br>gerencial                                                                                                    |
| L<br>Instructores                     | ✔ Editar categorías + Añadir categoría                                                               |              |                                                                                                    |
| Juegos                                | Visibilidad                                                                                          |              |                                                                                                    |
| *                                     | Condición                                                                                            |              |                                                                                                    |
| Reseñas y<br>evaluaciones<br>sociales | No se ha establecido ninguna condición de filtro.                                                    |              |                                                                                                    |
| <b>o</b><br>Automatizari              | + Añadir                                                                                             |              |                                                                                                    |
|                                       | SEO                                                                                                  |              |                                                                                                    |
| Compras                               | No hay ninguna descripción de meta o palabras clave.                                                 |              |                                                                                                    |
|                                       | + Añadir                                                                                             |              |                                                                                                    |

Agrega una meta descripción, palabras clave relevantes y guarda.

| descripción                          | y palabra clave de meta                                                    | ×       |
|--------------------------------------|----------------------------------------------------------------------------|---------|
| Description:                         | una guía completa para aprender acerca de ciberseguridad.                  |         |
| Keywords<br>(separate by<br>commas): | seguridad, cibernética, tecnología, entrenamiento, básicos de<br>seguridad | 4       |
|                                      |                                                                            | Guardar |

#### Programas de afiliación

Puedes configurar un programa de afiliados para el portal creando cuentas de afiliados. Un afiliado es alguien que puede anunciar sus elementos de formación en sus propias plataformas, como blogs y redes sociales. Los afiliados pueden obtener una comisión por recomendación. Esta función debe instalarse primero a través del centro de aplicaciones.

Cada afiliado tiene su propio enlace que puede utilizar para atraer visitantes al portal. Por cada comprador, el Afiliado recibirá una comisión que tú defines como un porcentaje del valor de compra.

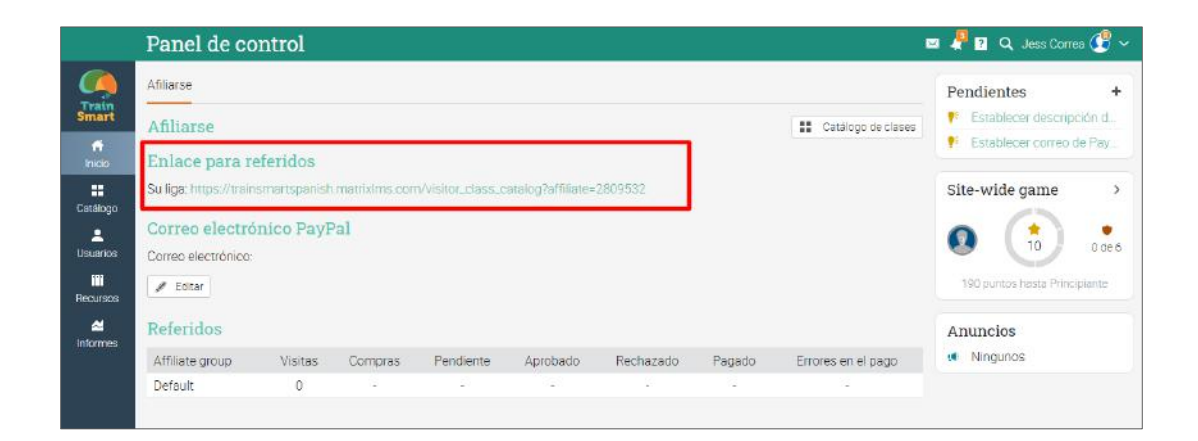

#### Integración con MailChimp

MailChimp es una herramienta de marketing por correo electrónico que permite diseñar y enviar correos electrónicos de marketing. Puedes importar contactos de MailChimp al portal y exportar listas de usuarios desde su portal a MailChimp.

| ≡                   | Importar                                                                                | 🖉 🖉 🔳 🤔 🖬 🔍 Patricia Lopez 🋞 🗸 |
|---------------------|-----------------------------------------------------------------------------------------|--------------------------------|
| (A)                 | Resumen Configurar Importar Exportar                                                    |                                |
| Smart               | Importar cuentas desde MailChimp                                                        |                                |
| API                 | Tipo de cuenta     Empleado     Director     Instructor     Afiliarse     Administrador |                                |
| Acerca de           | Mailchimp list                                                                          |                                |
| Afiliación          | Listado                                                                                 | Suscriptores                   |
|                     | filters                                                                                 | 97                             |
| Blog                | CypherLearning                                                                          | 12                             |
|                     | () cypher                                                                               | 11                             |
| Calendario          | O AnotherTest                                                                           | 88                             |
| Catálogo            | Opciones                                                                                |                                |
| Clases              | Dry run: check import but don't change anything <ul> <li>Si No</li> </ul>               |                                |
| Conferencias<br>Web | Continuar                                                                               |                                |

#### Puntajes y reseñas

Puedes permitir que los alumnos califiquen y revisen los cursos en los que están inscritos.

| TrainSmart                             | Catálogo Calenda                            | rio Noticias | Contacto | Sobre nosotros | Organizaciones                                   | Iniciar sesión                            |
|----------------------------------------|---------------------------------------------|--------------|----------|----------------|--------------------------------------------------|-------------------------------------------|
| < Entrenamiento de aplicaci            | ones                                        |              |          |                |                                                  | 🖩 Vista calendario                        |
| Conce<br>Case                          | eptos básicos de gestión (<br>nue Lopez     | de marketi   | ng       |                | Compre                                           | r por Mex\$850                            |
| Acerca de Lacciones Certificados Resef | ias y evaluaciones sociales 📓               |              |          |                | Este elemento<br>suscripción: En<br>eplicaciones | está incluido en la<br>Intrenamiento de   |
| Muy buen curso"                        |                                             |              |          |                | Informaci                                        | ón                                        |
|                                        |                                             |              |          |                | 6 Abr 20:                                        | 20 - 23 Abr 2020                          |
| Alexis Sanchez                         |                                             |              |          |                | 🚯 Zona hor                                       | raria: Bucharest                          |
| *****                                  |                                             |              |          |                | 💄 Estilo: In:                                    | structor                                  |
| Realmente me gusta este curso          |                                             |              |          |                | E Leccione                                       | s: 12                                     |
| Alian and Colomana                     |                                             |              |          |                | 🖬 Certifica                                      | do otorgado                               |
| wiguel Gomez                           |                                             |              |          |                | 🔶 Clasifica                                      | ción: * * * * *                           |
| "El contenido es bueno pero creo       | que algunos de los ensayos no están en el p | unto         |          |                | Categoria                                        | a: Entrenomiento de<br>les, Entrenomiento |

Puedes optar por aceptar o rechazar reseñas. Cuando un alumno envía una calificación / revisión, recibirá una notificación de la presentación. Para moderar la calificación, haz clic en el enlace de la notificación o ve a la pestaña Reseñas del curso en la barra izquierda. Si deseas publicar la calificación, haz clic en la casilla de verificación publicar.

| Ξ                          | Concepto | s básicos de ges                  | tión de marketing                         |                          |
|----------------------------|----------|-----------------------------------|-------------------------------------------|--------------------------|
|                            | Reseñas  |                                   |                                           |                          |
| ¢<br>Admin                 |          | Ximena Dominguez                  | ¿Publicar esta clase en 🖌<br>el catálogo? |                          |
| <b>√</b><br>Comenzar       | •        | ****<br>"Muy buen curso"          |                                           |                          |
| <b>√</b><br>Tareas         |          | Alexia Sanchez                    | ¿Publicar esta clase en 🗹<br>el catálogo? |                          |
| Libro de<br>calificaciones |          | ★★★★★<br>"Realmente me gusta este | e curso"                                  |                          |
| III.<br>Dominio            |          | Miguel Gómez                      | ¿Publicar esta clase en ✔<br>el catálogo? |                          |
| Recursos<br>L<br>Empleados |          | ★★★★☆ "El contenido es bueno pe   | ro creo que algunos de los ensay          | os no están en el punto" |

### Configuración de cumplimiento

El cumplimiento es una función útil para las empresas que ofrecen capacitación sobre cumplimiento a sus empleados. Puedes seleccionar los cursos necesarios para el cumplimiento y, a continuación, configurar el tiempo que el alumno está cumpliendo una vez que los haya completado. También puedes configurar la renovación periódica del cumplimiento.

Primero, la herramienta de Cumplimiento debe instalarse a través del Centro de Aplicaciones. Luego visita el área Admin/Configuración de un curso y busca la pestaña Cumplimiento. Haz clic en el botón "Requerir para su cumplimiento" para hacer que el curso sea obligatorio para cumplimiento:

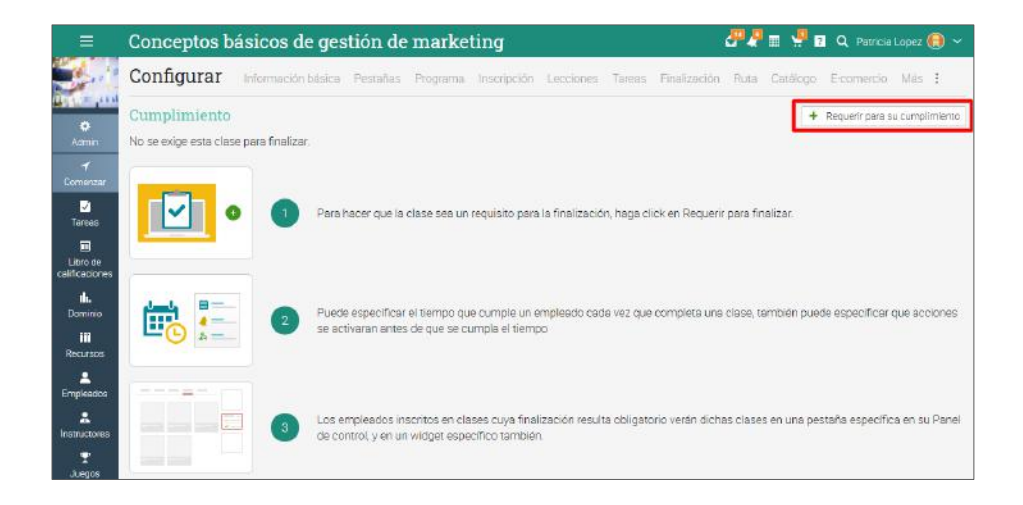

Después de habilitar esta opción, cuando un alumno completa el curso, se considera que cumple con los requisitos durante un período de tiempo específico. De forma predeterminada, el período es "para siempre". Para cambiarlo, haz clic en Editar. Están disponibles las siguientes opciones: Para siempre, Duración específica, Hasta una fecha específica y período de fecha. Por ejemplo, si deseas que el cumplimiento esté disponible durante 3 meses, elige una duración específica:

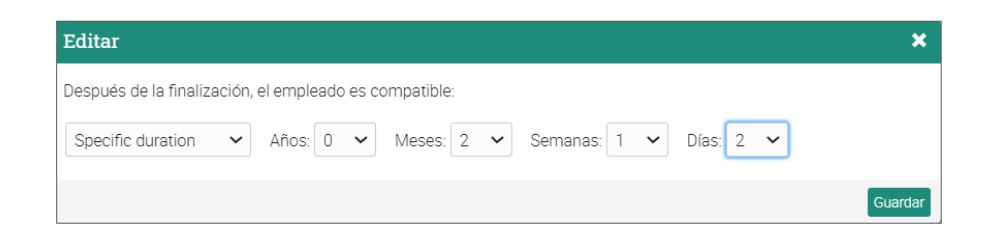

Luego, puedes agregar reglas que especifiquen lo que sucede antes de que expire el cumplimiento. Por ejemplo, puede optar por iniciar la cuenta regresiva 30 días antes del vencimiento y volver a inscribir a los alumnos en el curso:

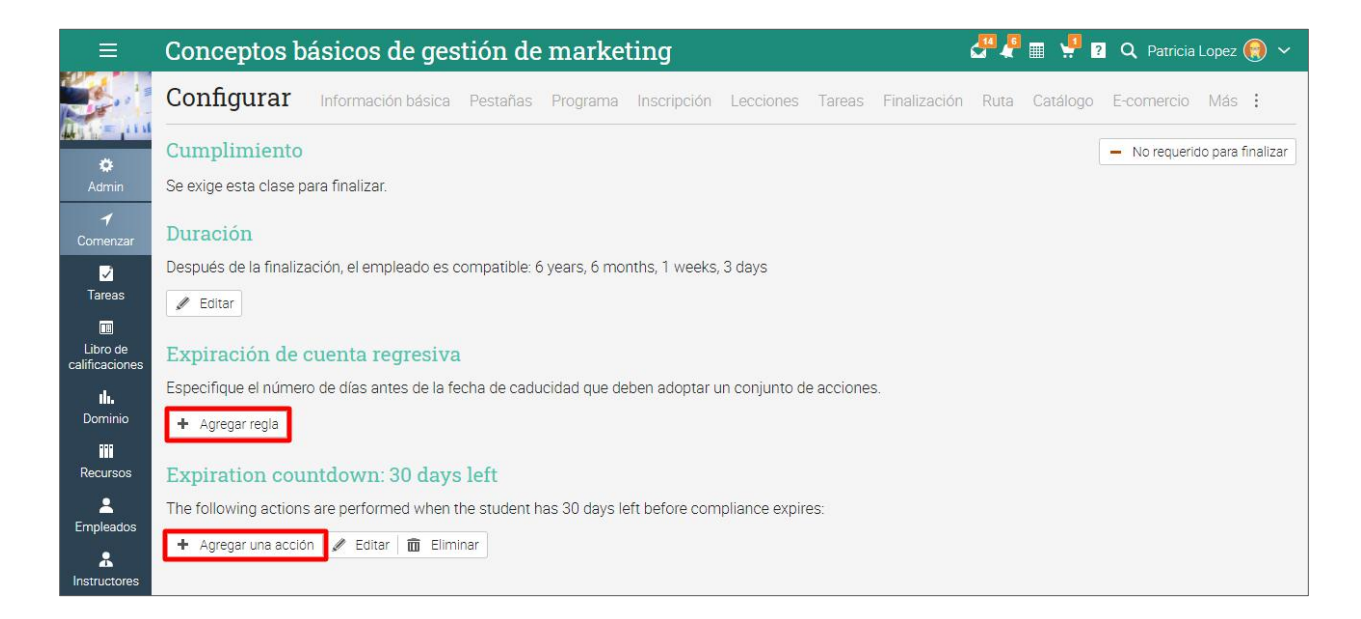

Para ver todos los cursos requeridos para el cumplimiento, ve a Cursos/Lista y visita la pestaña Cumplimiento en la barra superior. Aquí puedes ver el número de alumnos que cumplen, están en progreso o no cumplen. Si haces clic en cualquiera de los números, serás redirigido a la sección Empleado/Cumplimiento del curso.

|               | Clases                                                           |                  |                 |                |            | 🛃 🦧 🔳 🧃       | 🗑 <sup>4</sup> ? Q John | Willis 🧕 🗸 |
|---------------|------------------------------------------------------------------|------------------|-----------------|----------------|------------|---------------|-------------------------|------------|
| FINE          | Clases Plantillas Cumplimi                                       | ento 2 Archivado | o Eliminado     |                |            |               |                         |            |
| é l           | Cumplimiento                                                     |                  |                 |                |            |               |                         |            |
| Inicio        | Q 🗇 Eliminar                                                     |                  |                 |                |            |               |                         |            |
| &<br>Classes  | Nombre 👻                                                         | Estilo           | Información     | Instructor     | ✓ conforme | ∼ En progreso | × No compatible         | Publicado  |
| Grupos        | Design Patterns<br>13 Sep 2016 - 30 Nov 2016 -<br>Design for You | Instructor       | 🔍 ili. 🗟 💰 🍸 💆  | Zsolt Bertalan | 1          | 17            | -                       | 1          |
| Catálogo      | Graphic Design<br>Fundamentals<br>1 Ene 2020 - 31 Dic 2020       | Instructor       | 🔍 dı. 🖩 💰 🍸 🗹 💄 | Julie Andrews  | -          | 12            | 2                       | 1          |
| L<br>Usuarios |                                                                  |                  |                 |                |            |               |                         |            |

### Configuración de mensajes automatizados

Muchas de las acciones que realizan los usuarios en la plataforma, como la inscripción, la baja y la desactivación, tienen asociados mensajes que se les envían. El contenido de estos mensajes se puede personalizar yendo a Admin/Mensajes.

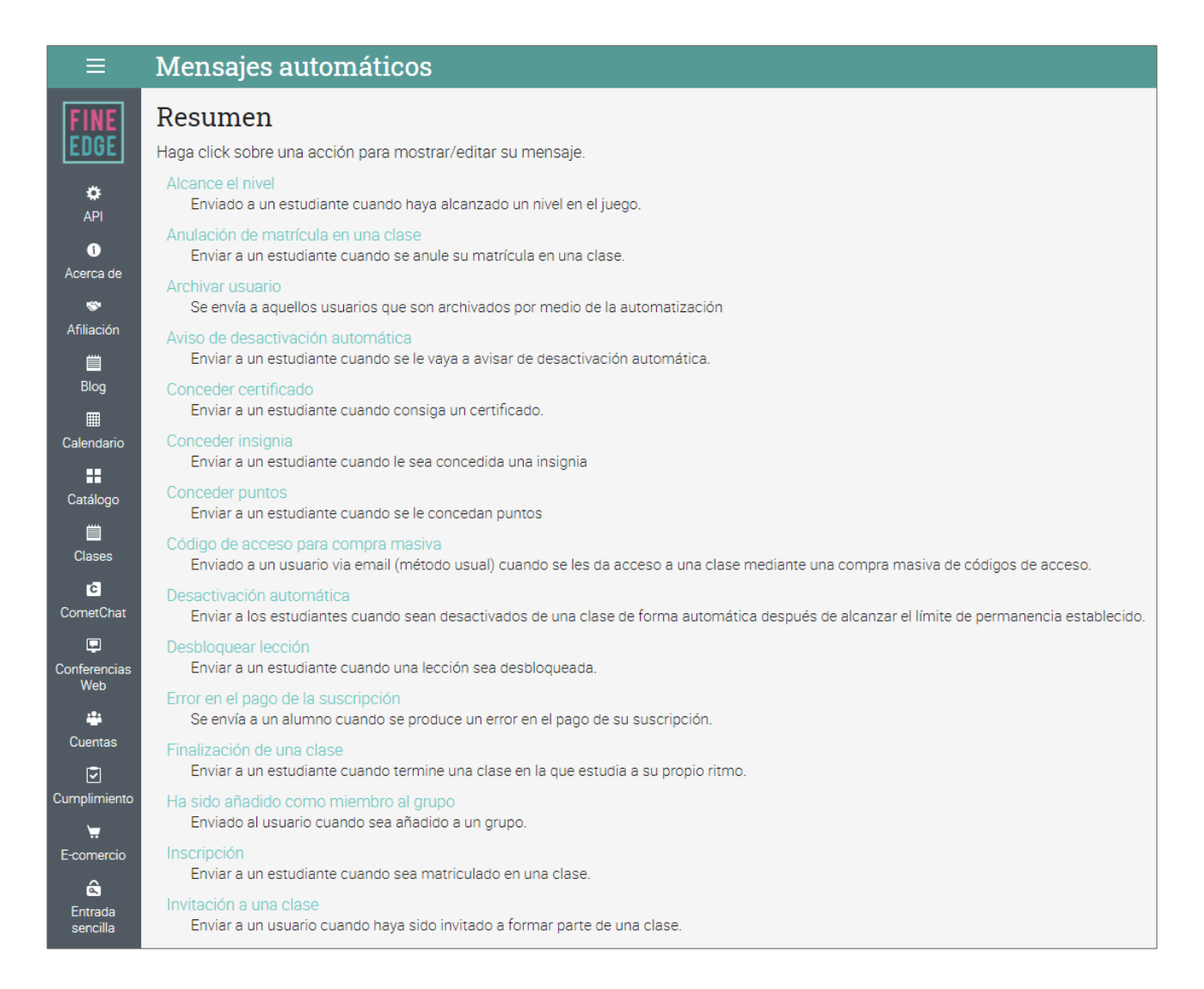

Para cambiar el mensaje automatizado asociado con una acción, haz clic en la opción Editar, luego ingresa el nuevo asunto y contenido.

| ≡              | Mensajes automáticos                                       |
|----------------|------------------------------------------------------------|
|                | Finalización de una clase                                  |
| Train<br>Smart | Asunto                                                     |
| 🛱<br>API       | Has completado la clase @class_name                        |
| 0              | Contenido                                                  |
| Acerca de      | Felicidades, ha completado la clase @class_name_with_link. |
| <b>*</b>       | @completion_picture                                        |
| Afiliacion     | @final_grade_message                                       |
| Blog           | / Editar                                                   |
|                |                                                            |
| Calendario     |                                                            |

Cada acción tiene variables asociadas que se pueden insertar en el mensaje enlatado usando la sintaxis "@".

| ≡                           | Mensajes automáticos 🦨 🦨 📰 🦞 🖬 v Patricia Lopez 🌒 🗸                                                                                                    |
|-----------------------------|----------------------------------------------------------------------------------------------------|
| Acerca de                   | Finalización de una clase x cancelar<br>Las siguientes variables pueden ser empleadas en el asunto y en el cuerpo del mensaje: @class_finish_date, @class_id,<br>@class_location, @class_name, @class_name_with_link, @class_start_date, @completed_at_utc, @completion_image,<br>@completion_picture, @course_code, @credits, @days_in_class, @days_left, @deactivate_students_after, @final_grade,<br>@final_grade_message, @organization_id, @organization_name, @section_code, @site_name, @site_name.with_uri, @teacher_name,<br>@teacher_name_with_link, @user_email, @user_first_name, @user_full_name, @user_full_name_with_link, @user_id, @user_last_name,<br>@userid, @why |
| ❤<br>Afiliación<br>ऻऻ       | Asunto<br>Has completado la clase @class_name<br>Mensaie                                                                                                    |
| Blog<br>Calendario          | $\begin{array}{cccccccccccccccccccccccccccccccccccc$                                                                                                    |
| Catálogo<br>E<br>Clases     | Felicidades, ha completado la clase @class_name_with_link.<br>@completion_picture<br>@final_grade_message                                                                                                    |
| Conferencias<br>Web         |                                                                                                    |
| Cuentas<br>Cumplimiento<br> | 8 WORDS di                                                                                                    |

### Creación de informes

Puede crear informes sobre diferentes aspectos de su sitio, como: estadísticas del sitio, finalización de los cursos y matriculación de cada clase. MATRIX también provee de reportes automáticos que puedes configurar.

Ten en cuenta que esta herramienta debe ser instalada previamente desde el centro de aplicaciones. Después ve al mený Reportes en la barra izquierda y haz clic en Catálogo.

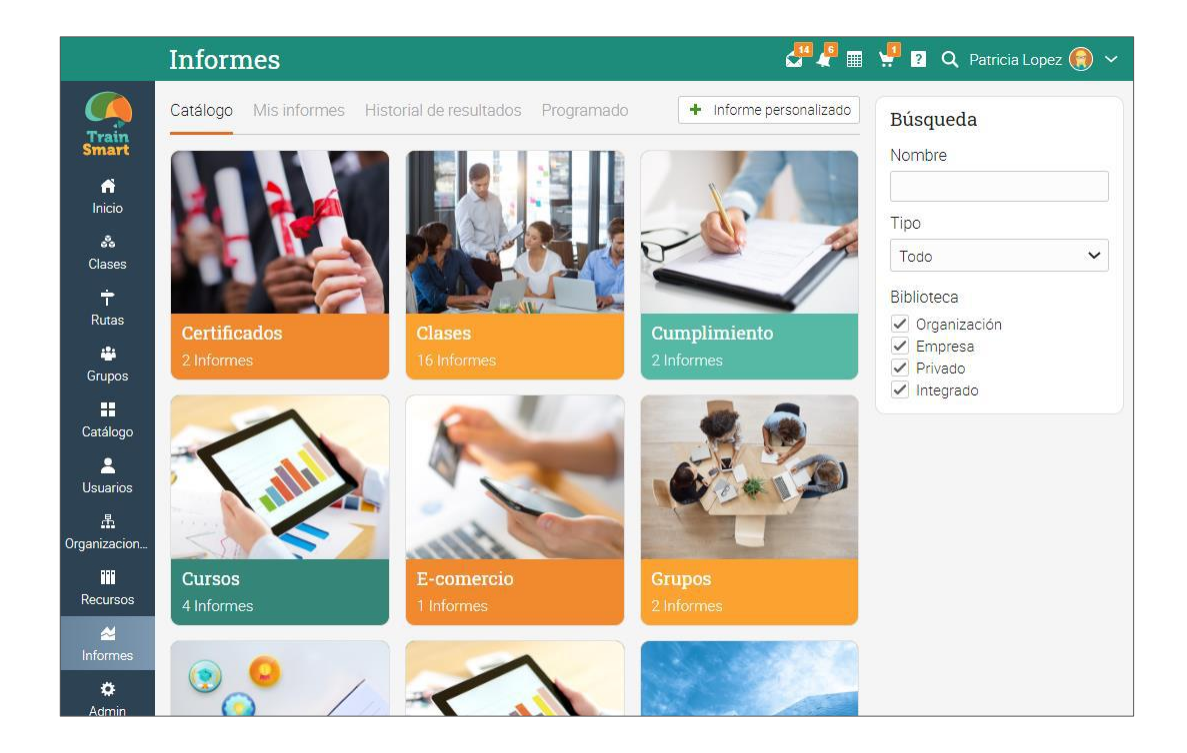

Aquí hay algunos reportes para comenzar:

#### Estadísticas del sitio

En este informe verás estadísticas sobre el número de usuarios, cursos, inscripciones, tareas, almacenamiento y más. Para generar este informe, ingresa un nombre y haz clic en Ejecutar. Cuando sea generado, recibirás una notificación, para tener acceso a un enlace con los detalles del informe.

#### Inscripciones al curso

En el informe Matriculación en clase, puedes ver las inscripciones generadas en cada curso en el período que elijas.

| Añadir inforr | ne 🗶                                                      |
|---------------|-----------------------------------------------------------|
| Nombre        | Matriculación en clase                                    |
| Cuándo        | Rango de fechas      Últimos períodos      Período actual |
| Comenzar      | 07 Dic 2020 🖩 Terminar 14 Dic 2020 🖩                      |
| Clases input  | Select OManually input IDs                                |
| Clases        | Select options -                                          |
| Organización  | Select options 👻                                          |
| Resultado     | ● Gráfico ◯ HTML ◯ CSV                                    |
| Catálogo      | verificar y guardar en el catálogo                        |
| Ejecutar      | Inmediatamente     Programa                               |
|               | Ejecutar                                                  |

#### Estudiantes activos

Puedes observar un informe con los estudiantes activos del sitio o en una organización de un mes en particular. Para ejecutar el informe ingresa un nombre y un formato de salida. Si lo deseas puede observar solo la estadística del mes actual.

#### Estado del curso

En el informe estado del curso puedes ver los estudiantes inscritos de un curso en particular, así como el número de tareas que tienen que hacer.

#### Finalización del curso

En el Informe de finalización del curso, puedes ver el número de finalizaciones de un curso en el período que elijas. Cuando desees generar el informe, ingresa el nombre del informe y elige los cursos y la organización, luego selecciona el formato de salida y haz clic en Ejecutar.

#### Ingresos

En el informe de ingresos, verás las estadísticas de los ingresos generados a través del comercio electrónico. Para generar el informe, debes introducir el nombre del informe, el período de tiempo que deseas analizar y el tipo del formato de salida. Haz clic en Ejecutar.

| Añadir inform | ne                                                        | ×    |
|---------------|-----------------------------------------------------------|------|
| Nombre        | Ingresos                                                  |      |
| Cuándo        | Rango de fechas      Últimos períodos      Período actual |      |
| Comenzar      | 07 Dic 2020 III Terminar 14 Dic 2020 III                  |      |
| Resultado     | ● Gráfico ◯ HTML ◯ CSV                                    |      |
| Catálogo      | verificar y guardar en el catálogo                        |      |
| Ejecutar      | Inmediatamente     Programa                               |      |
|               | Ejec                                                      | utar |

#### Resumen del cumplimiento

El informe Resumen de cumplimiento enumera los cursos necesarios para el cumplimiento y sus detalles.

| Añadir infor | ne 🎽                               |
|--------------|------------------------------------|
| Nombre       | Resumen de cumplimiento            |
| Clases input | Select      Manually input IDs     |
| Clases       | Select options -                   |
| Resultado    | • HTML CSV                         |
| Catálogo     | verificar y guardar en el catálogo |
| Ejecutar     | Inmediatamente     Programa        |
|              | Ejecutar                           |

#### Reportes salvados y agendados

En la pestaña Programar, verá todos los informes programados. Cuando agrega un nuevo informe, tiene la opción de ejecutarlo inmediatamente o programarlo. Puede definir la hora a la que se ejecutará el informe y si deseas que se genere repetidamente.

| Editar inform         | ne 🗶                               | 3 |  |  |
|-----------------------|------------------------------------|---|--|--|
| Nombre                | Curso por estilo                   |   |  |  |
| Clases input          | Select      Manually input IDs     |   |  |  |
| Clases                | Select options                     |   |  |  |
| Resultado             | Gráfico HTML CSV                   |   |  |  |
| Catálogo              | verificar y guardar en el catálogo | 1 |  |  |
| Ejecutar              | 🔵 Inmediatamente 💿 Programa        |   |  |  |
| Comienza en:          | 11 Dic 2020 05:26 pm               | I |  |  |
| Volver a<br>realizar: | Daily  cada: 1  dias               |   |  |  |
|                       | Ejecutar                           |   |  |  |

#### Reportes personalizados

Los informes personalizados le permiten seleccionar los datos sobre los que desea informar, como usuarios, cursos, rutas, organizaciones y más. Para agregar un informe personalizado, haz clic en Informe personalizado en la parte superior derecha.

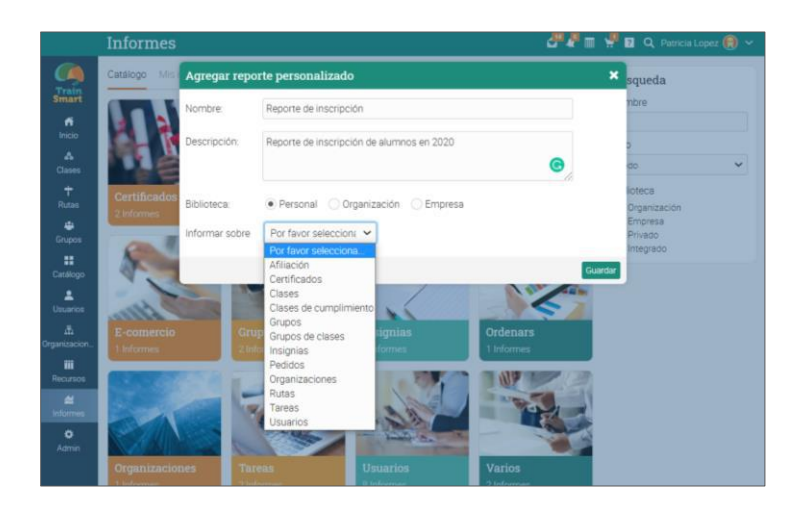

Selecciona entre una variedad de campos, usa opciones de filtrado, ordena y agrupa datos por diferentes parámetros y elige la salida del gráfico:

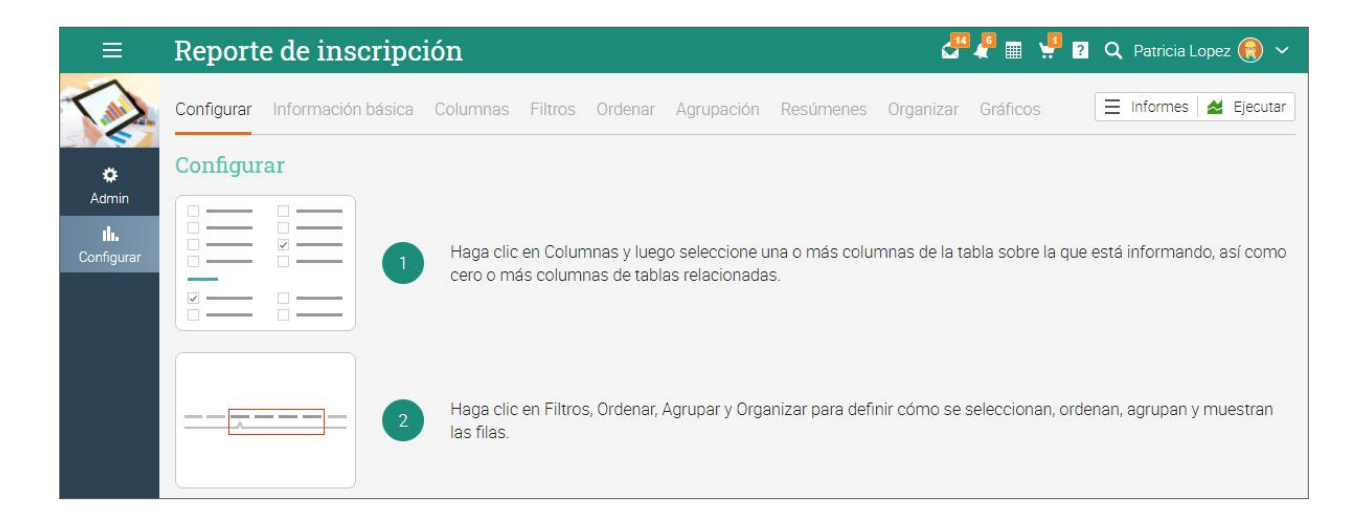

En la pestaña Columnas, puedes seleccionar qué columnas quieres reportar, incluyendo tus propios campos personalizados.

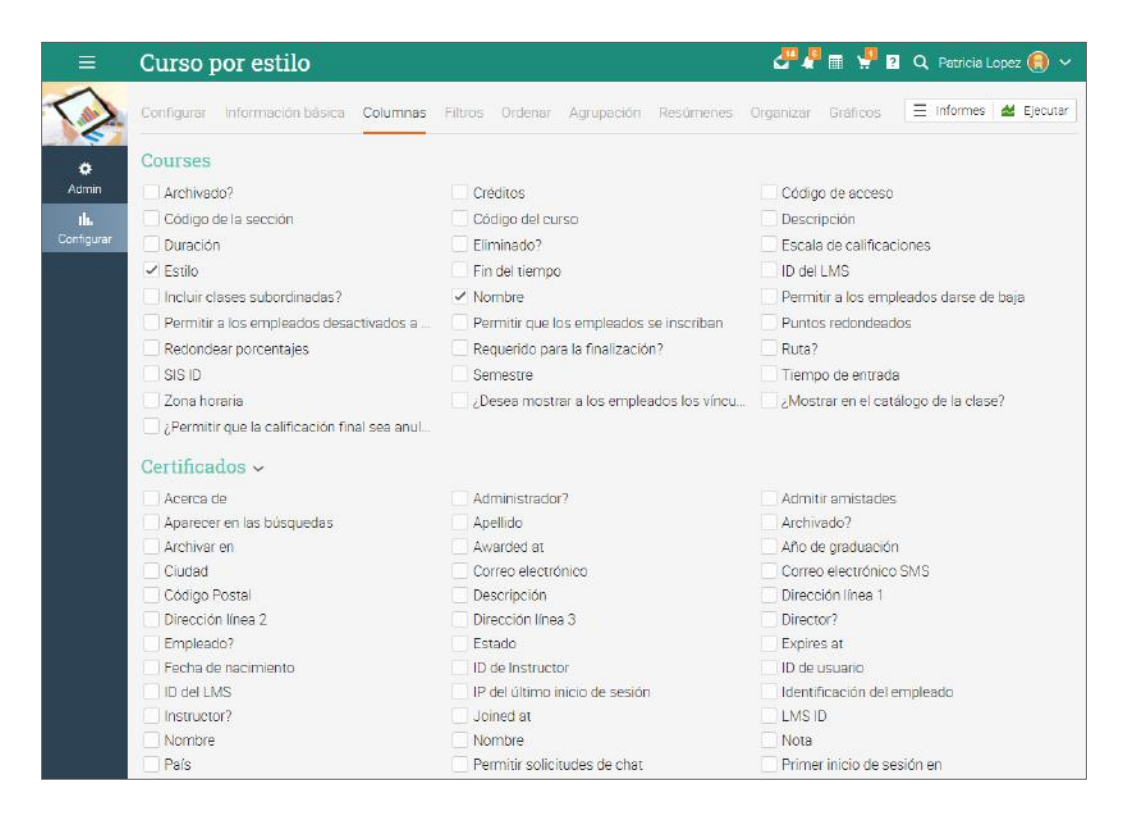

### Actualización a un plan Premium

Para adquirir un plan premium, inicia sesión con tu cuenta de administrador y haz clic en Admin/Planes. Si no se actualiza a un plan de primium al final de la prueba de 14 días de nuestro plan de Enterprise, tu cuenta y sitio se eliminará. El plan gratuito no ofrece acceso a algunas de las funciones premium como automatización, informes ad-hoc, opciones de personalización, soporte técnico y más.

Para obtener más información sobre nuestros planes y sus precios, visita nuestro sitio web: <u>https://www.cypherlearning.com/matrix/plans</u>

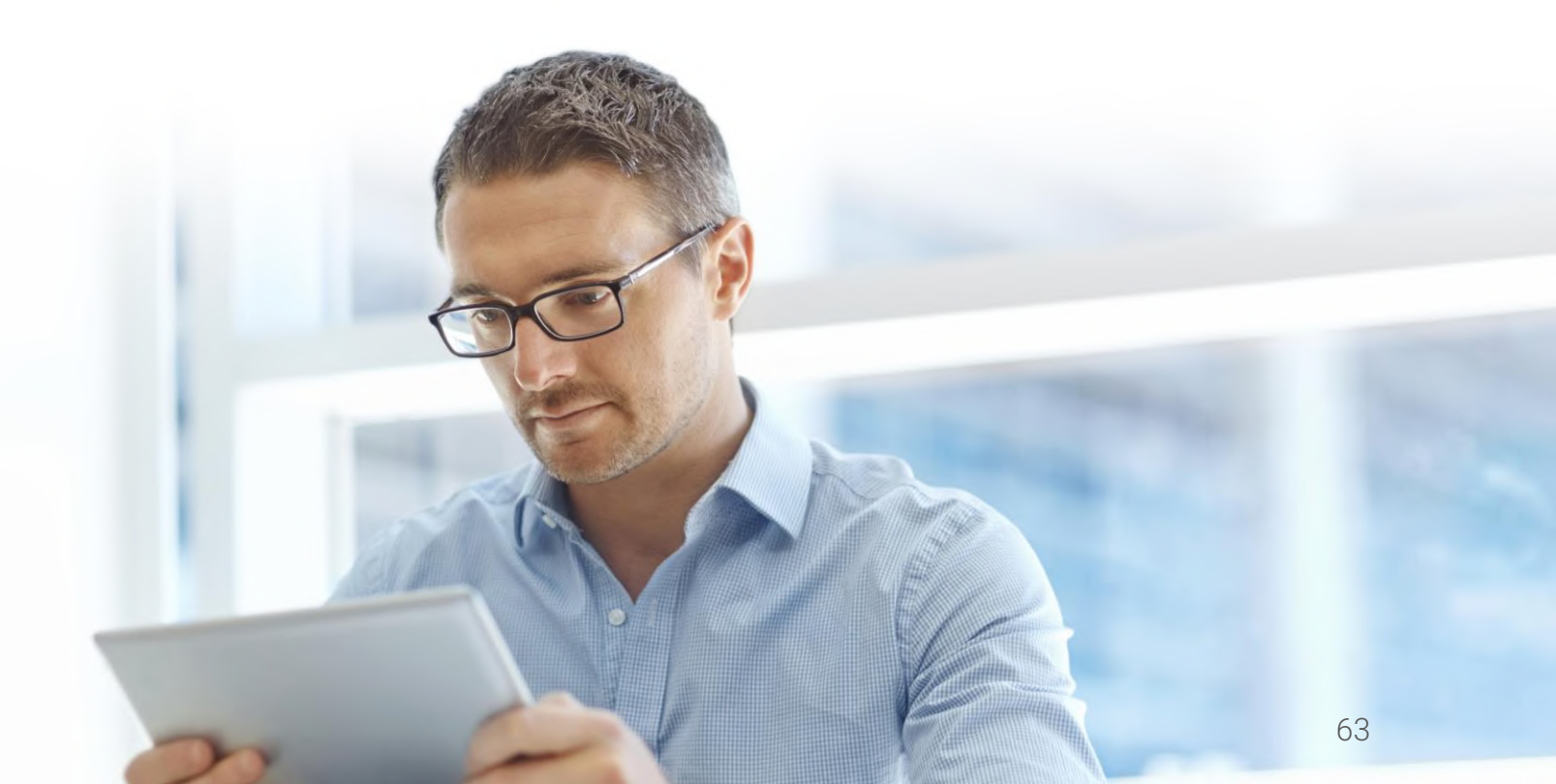

### Resumen

La guía Introducción de Administradores proporcionó información básica que necesitan los administradores cuando empiezan a usar por primera vez MATRIX. Los temas que se revisaron fueron: navegar en MATRIX, usar el centro de ayuda, personalizar el sitio, crear cuentas, configurar políticas, configurar el catálogo de cursos, personalización de mensajes automáticos y actualización a un plan Premium.

Si tienes alguna pregunta adicional, consulta el Centro de ayuda o visita nuestro Foro de soporte.

www.cypherlearning.com/matrix

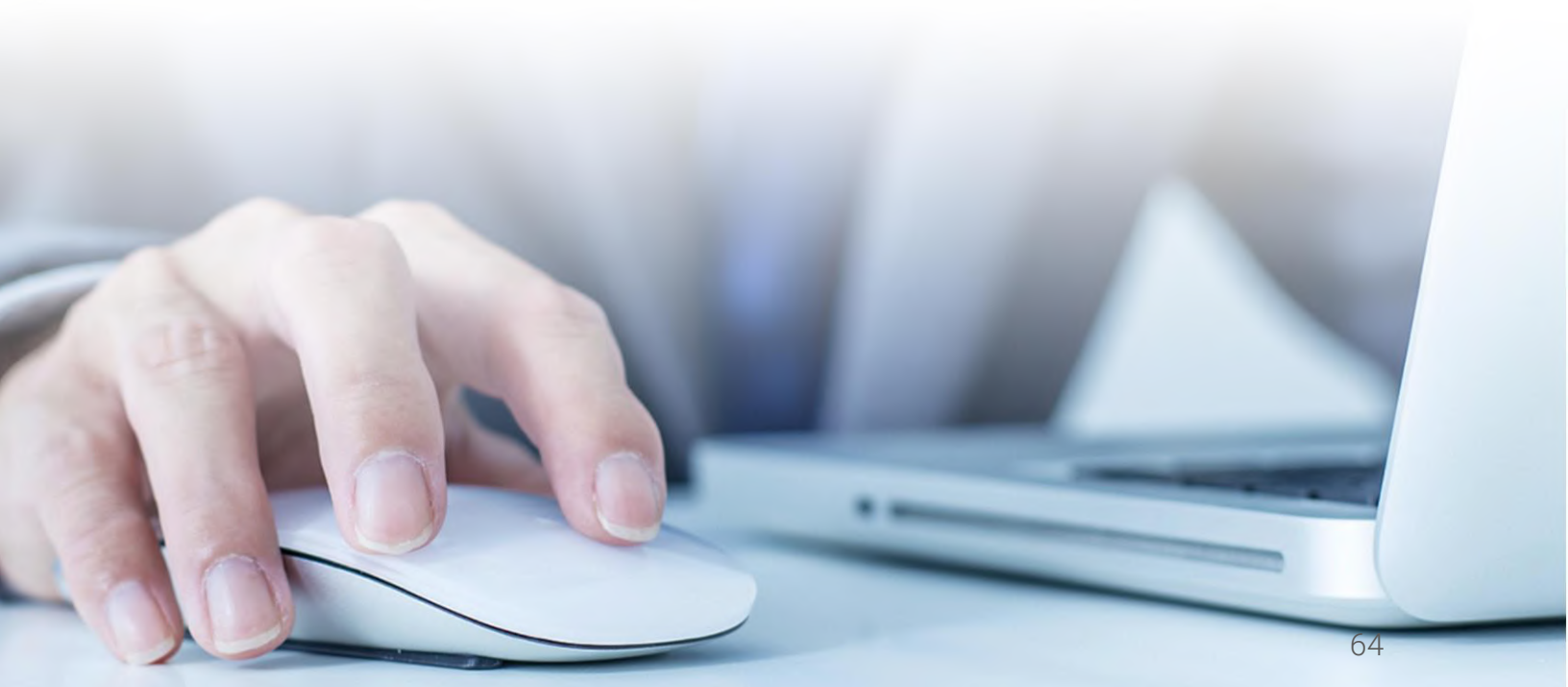